# AD4212L-R50 AD4212L-R100

## Weigh Module

## INSTRUCTION MANUAL

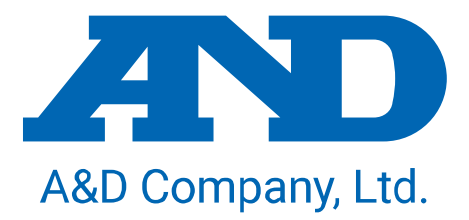

## The manual and Marks

All safety messages are identified by the following, "WARNING" or "CAUTION", of ANSI Z535.4 (American National Standard Institute: Product Safety Signs and Labels). The meanings are as follows:

| A potentially hazardous situation which, if not avoided, could result in death or serious injury. |
|---------------------------------------------------------------------------------------------------|
| A potentially hazardous situation which, if not avoided, may result in minor or moderate injury.  |

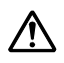

This is a hazard alert mark.

- This manual is subject to change without notice, at any time, to improve the product.
- □ The contents of the product specifications and this manual are subject to change without any obligation on the part of the manufacturer.
- Under the copyright laws, the software (program) described in this manual is copyrighted, with all rights reserved.
   The software may be installed into one computer and may not be installed into other computers without the prior written consent of A&D Company, Limited. Copying includes translation into another language, reproduction, conversion, photocopying and offer or loan to another person.

Teflon is a registered trademark of DuPont.

© 2019 A&D Company, Limited. All rights reserved.

No part of this publication may be reproduced, transmitted, transcribed, or translated into any language in any form by any means without the written permission of A&D Company, Limited.

## Contents

| 1. Introduc     | tion                                                                               | 4                |
|-----------------|------------------------------------------------------------------------------------|------------------|
| 1.1. Fea        | atures                                                                             | 4                |
| 2. Product      | Structure, Installation and Precautions                                            | 6                |
| 2.1. As         | sembling and Adjusting                                                             | 8                |
| 2.2. Pre        | caution Before Use                                                                 | 13               |
| 2.3. Pre        | caution on Building into a System                                                  | 14               |
| 2.4. Du         | ring Use                                                                           | 16               |
| 2.5. Afte       | er Üse                                                                             | 16               |
| 3. Basic O      | peration                                                                           | 17               |
| 3.1. Ch         | anging the Weighing Speed and Stability Detection                                  | 17               |
| 3.2. Ca         | ibrating the Display Unit                                                          |                  |
| 3.2.1.          | Calibration Using a Weight ([-5E])                                                 |                  |
| 3.2.2.          | Error Codes for Calibration ( [ Er )                                               | 21               |
| 3.3. Ch         | anging the Baud Rate and Slave Address                                             |                  |
| 3.3.1.          | Initializing Parameters                                                            |                  |
| 3.3.1.1         | I. Initializing Mode for RAM and Function Parameters                               |                  |
| 3.3.1.2         | 2. Initializing All Data                                                           | 23               |
| 4. Commu        | nication Specification                                                             |                  |
| 5. Trouble      | shooting                                                                           |                  |
| 5.1. Ch         | eck Mode                                                                           |                  |
| 5.1.1.          | Entering Check Mode                                                                |                  |
| 5.1.2.          | Verifying the Switch Operation                                                     |                  |
| 5.1.3.          | Checking the Control I/O                                                           |                  |
| 5.1.4.          | Checking the Standard Serial Output                                                |                  |
| 515             | Checking the RS-485 Output                                                         | 27               |
| 516             | Monitoring the A/D Converter ( for Load Cell Output )                              | 27               |
| 517             | Monitoring the Internal Value                                                      | 27               |
| 518             | Monitoring the Program Version                                                     | 28               |
| 519             | Monitoring the Serial Number                                                       | 28               |
| 5 1 10          | Monitoring the Checksum of the Program                                             | 28               |
| 5 1 11          | Monitoring the Checksum of an Internal FRAM                                        | 28               |
| 5 1 12          | Displaying Function Parameters for the Calibration ( $\Gamma - E_{II} + \sim 2B$ ) | 28               |
| 52 Vei          | ifving Weighing Unit Connections (DIAGNOS)                                         | 29               |
| 521             | Guideline to Verify Weighing Unit Connections                                      | 29               |
| 522             | Verifying Weighing Unit Connections with Switch Operation                          | 29               |
| 523             | Verifying Using the RS-485                                                         | 30               |
| 524             | Verifying Using Control I/O                                                        | 30               |
| 525             | Display and Output of Verification                                                 |                  |
| 53 Va           | ifving Weighing Unit Connections Using Multimeter                                  |                  |
| 5.3. VEI        | Check List for Weighing Unit Connections                                           |                  |
| 6 Display       | Unit Detailed Descriptions                                                         |                  |
|                 | orin Detailed Descriptions                                                         | 4د<br>2 <i>1</i> |
| 611<br>611      | Digital Parts ( Display and Keys )                                                 | 4د<br>2 <i>1</i> |
| 0.1.1.<br>6 1 2 | General                                                                            |                  |
| U.I.Z.<br>610-  | Jeneral                                                                            |                  |
| 0.1.2.          | ) Weighing Functions                                                               | 34<br>ວຼ         |
| 0.1.2.4         | . איכוטווווט ו עווטוטוס                                                            |                  |

| 6.2. Opera  | tions                                                 | 36       |
|-------------|-------------------------------------------------------|----------|
| 6.2.1. G    | eneral Functions                                      | 36       |
| 6.2.1.1.    | Zero Operation                                        | 36       |
| 6.2.1.2.    | Zero-tracking                                         | 36       |
| 6.2.1.3.    | Tare Function                                         | 36       |
| 6.2.1.4.    | Clearing the Tare Value and Zero Operation            | 37       |
| 6.2.1.5.    | Customizing the Functions of the F Key                | 37       |
| 6.2.1.6.    | Customizing the Function of the x Display             | 38       |
| 6.2.1.7.    | Memory Backup                                         | 38       |
| 6.2.1.8.    | Near-Zero Detection                                   | 38       |
| 6.2.1.9.    | Upper or Lower Limit Detection Function               |          |
| 6.2.1.10.   | Full Value Detection Function                         |          |
| 6.2.1.11.   | Digital Filter 1 and 2 ( Fac 05 and Fac 06 )          |          |
| 6.2.1.12.   | Hold Functions                                        | 40       |
| 6.2.2. FI   | ow Rate                                               | 43       |
| 6.2.3. B    | atch Weighing                                         |          |
| 6.2.3.1.    | Sequential Weighing                                   | 45       |
| 6.2.3.2     | Weighing Sequence Error ( Output )                    |          |
| 6.2.3.3.    | Error Reset (Input)                                   |          |
| 6234        | One Shot Small Flow (Input)                           | 47       |
| 6235        | Full Open ( Output )                                  | 47       |
| 6236        | Actual Free Fall Input                                | 47       |
| 6237        | Automatic Free Fall Compensation                      | 48       |
| 6238        | Active Free Fall Compensation                         | 48       |
| 6239        | Sequence Numbers                                      | 49       |
| 624 R       | emote I/O                                             | 50       |
| 625 St      | tate Diagram and Operation Switches                   | 51       |
| 6.2.5.1     | State Diagram                                         |          |
| 626 C       | alibration                                            | 52       |
| 6261        | Calibrating with a Weight $(\Gamma - 5EF)$            | 52       |
| 6262        | Calibration Using a Weight with the RS-485 Modbus RTU | 53       |
| 6263        | Gravity Acceleration Correction                       | 53       |
| 6264        | Digital Linearization                                 | 55       |
| 6265        | Actual Load Linearization Function (1-58)             | 56       |
| 6266        | Calibration Function $(\Gamma - E_{0,\Gamma})$        | 57       |
| 6267        | Linearization Functions $(1 - E_{DC})$                | 61       |
| 627 Li      | st of General Functions                               | 62       |
| 6271        | Procedure to Store New Parameters                     | 62       |
| 6272        | Basic Functions (For F)                               | 63       |
| 6273        | Hold Functions (H d E)                                | 64       |
| 6274        | Weighing Sequence Functions $(59 - E)$                | 65       |
| 6275        | Flow Rate Functions $(F_{\Gamma}, F)$                 | 66       |
| 6276        | Control I/O Functions ( $\mu \in F$ )                 | 67       |
| 6277        | Standard Serial Output Functions (CL F)               | 68       |
| 6278        | <b>RS-485</b> Functions $(-5, F)$                     | 80       |
| 6.3 Interfa |                                                       | 00<br>0A |
| 631 P       | S-485                                                 | 03<br>03 |
| 6211        | Modbus RTU                                            | 0A       |
| 0.0.1.1.    |                                                       |          |

| 6.3.1.2.         | Error Code of the Modbus RTU (Data Address: 400065 - 400068)      | 70 |
|------------------|-------------------------------------------------------------------|----|
| 6.3.1.3.         | Bit Address of Status Indicators (Data Address: 400009 - 400010)  | 70 |
| 6.3.1.4.         | Internal Write Cycle/Write Result (Data Address: 400099 - 400100) | 70 |
| 6.3.1.5.         | Access Interval Timer (Data Address: 400097 - 400098)             | 70 |
| 6.3.2. C         | ontrol I/O                                                        | 71 |
| 6.3.3. S         | tandard Serial Output ( Current Loop )                            | 72 |
| 6.3.3.1.         | Data Format of Serial Output                                      | 72 |
| 6.3.3.2.         | Transfer Mode of Serial Output                                    | 73 |
| 6.3.4. U         | SB                                                                | 74 |
| 6.3.4.1.         | Format                                                            | 74 |
| 6.3.4.2.         | Monitoring the Function Setting                                   | 74 |
| 6.3.4.3.         | Storing the Function Setting                                      | 75 |
| 6.3.4.4.         | Reading the Whole Function Settings                               | 75 |
| 6.3.4.5.         | Reading Data                                                      | 75 |
| 6.3.5. N         | lodbus RTU Data Address                                           | 76 |
| 6.4. Mainte      | enance                                                            | 86 |
| 6.4.1. P         | arameter                                                          | 86 |
| 6.4.1.1.         | Calibration Functions ( [ Foc )                                   | 86 |
| 6.4.1.2.         | Linearization Functions (L-Fnc)                                   | 87 |
| 6.4.1.3.         | Basics Functions (Fnc F)                                          | 88 |
| 6.4.1.4.         | Hold Functions (HLd F)                                            | 90 |
| 6.4.1.5.         | Weighing Sequence Programs ( $57 F$ )                             | 90 |
| 6.4.1.6.         | Flow Rate Functions (Fr F)                                        | 92 |
| 6.4.1.7.         | Control I/O Functions (                                           | 92 |
| 6.4.1.8.         | Standard Serial Output Functions ([L F)                           | 94 |
| 6.4.1.9.         | RS-485 Functions ( $r \leq F$ )                                   | 94 |
| 7. Specification | ons                                                               | 95 |

## Illustrations

| Ilustration 1. Weighing unit                                        | 6   |
|---------------------------------------------------------------------|-----|
| Ilustration 2. Display unit                                         | 7   |
| Ilustration 3. Adjusting the leveling feet                          | 8   |
| Ilustration 4. Mounting the module                                  | 8   |
| Ilustration 5. Wiring the connector                                 | 9   |
| Ilustration 6. When using branch connector (using a single AD4212L) | .10 |
| Ilustration 7. When using branch connector (using multiple AD4212L) | .11 |
| Ilustration 8. Weighing unit wire names                             | 29  |
| Ilustration 9. Weighing unit connection check                       | 32  |
| Ilustration 10. Peak hold / Averaging hold                          | 42  |
| Ilustration 11. State diagram                                       | 51  |
| Ilustration 12. Gravity acceleration graph                          | 54  |
| Ilustration 13. Digital linearization                               | 55  |
| Ilustration 14. External dimensions (display unit)                  | 96  |
| Ilustration 15. External dimensions (weighing unit)                 | 97  |

## 1. Introduction

This manual describes how the AD-4212L series Weigh Module works and how to get the most out of it in terms of performance.

Read this manual thoroughly before using the balance and keep it at hand for future reference.

## 1.1. Features

A Weighing Unit, suitable for building into a production line system. The weighing unit is compact, with a width of 30 mm.

| Model                           | AD4212L-R50                                       | AD4212L-R100               |  |  |
|---------------------------------|---------------------------------------------------|----------------------------|--|--|
| Maximum capacity                | 51 g                                              | 110 g                      |  |  |
| Minimum division                | 1 mg                                              | 1 mg                       |  |  |
| Stabilization time              | 0 g to 5 g Approx. 0.3 s                          | 0 g to 5 g Approx. 0.3 s   |  |  |
| (With optimal filter set, under | 5 g to 51 g Approx. 1.0 s                         | 5 g to 110 g Approx. 1.3 s |  |  |
| good ambient conditions)        |                                                   |                            |  |  |
| Weighing pan diameter           | 20.5 mm                                           |                            |  |  |
| Weighing unit size/mass         | 30 × 165 × 56 mm (W×D×H)/Approx. 400 g            |                            |  |  |
| Display unit size/mass          | 35.3 × 101.3 × 110 mm (W×D×H)/Approx. 200 g       |                            |  |  |
| Cable dia./length/mass          | 4.5 mm/10 m/Approx. 350 g                         |                            |  |  |
| Power source                    | 24 VDC +10%, -15%                                 |                            |  |  |
| Operating conditions            | -10 °C to +40 °C, 85%RH or less (no condensation) |                            |  |  |

Optimal digital filter setting example (Factor setting)

| AD4            | 212L-R50                | AD4212L-R100   |                         |  |
|----------------|-------------------------|----------------|-------------------------|--|
| Weighing range | Example (setting value) | Weighing range | Example (setting value) |  |
| 0 g to 20 g    | 4.0 Hz (11)             | 0 g to 50 g    | 4.0 Hz (11)             |  |
| 20 g to 51 g   | 1.0 Hz (15)             | 50 g to 110 g  | 1.0 Hz (15)             |  |

The AD4212L series are a weigh module that amplifies signals from a load cell, converts them to digital data and outputs after converting them to a weighing value. The AD4212L series have the following functions.

#### □ RS-485

There are two kinds of communication modes ( $r 5 \ \square 2$ ).

- Modbus RTU (r5 02:5)
- Interval output ( *r* 5 *0* 2 : 6, 7, 8 )

This weigh module is used as a slave device of the Modbus RTU.

The output data format is the weighing display value with a sign.

#### Remote I/O

The remote I/O is an I/O device with communication functions. The control input status can be read from Modbus RTU coils. Control output can be toggled on or off with Modbus RTU coils.

#### Digital filter

The digital filter is used to prevent electrical signal movement from the weighing unit. This module has two channels so that each cutoff frequency can be set separately.

Digital filter 1 (Fnc05) Digital filter 2 (Fnc06)

#### □ Calibration using gravity acceleration correction

This function compensates for weighing error due to the difference of gravity acceleration between the location of calibration and the location of measurement.

#### Digital linearization

The digital linearization function can rectify and reduce deviation using weighing points at zero and maximum capacity. Up to four weighing points excluding the zero point can be specified. A high-order correction curve is used between each point.

#### □ Flow rate calculation function

Digital filter 2 is a low cutoff frequency filter that can calculate stable flow rates when an extreme change in mass has occurred. You can set the damping time, which moderates flow rate changes, and average the moving time of the flow rate.

Flow rate is calculated a thousand times per second at the same speed as A/D conversion. A hold function to hold flow rate values and the flow rate values with a slight error (unstable flow rate) can be monitored and controlled from the control I/O.

#### Batch weighing

Batch weighing is a procedure to automatically weigh up to the final value. The weighing sequence which controls the valves (gates) and determines the weight is executed when the weighing start signal is sent to the input terminal.

## 2. Product Structure, Installation and Precautions

The weigh module is a precision instrument. Unpack the weigh module carefully. Keep the packing material to be used for transporting the weigh module in the future.

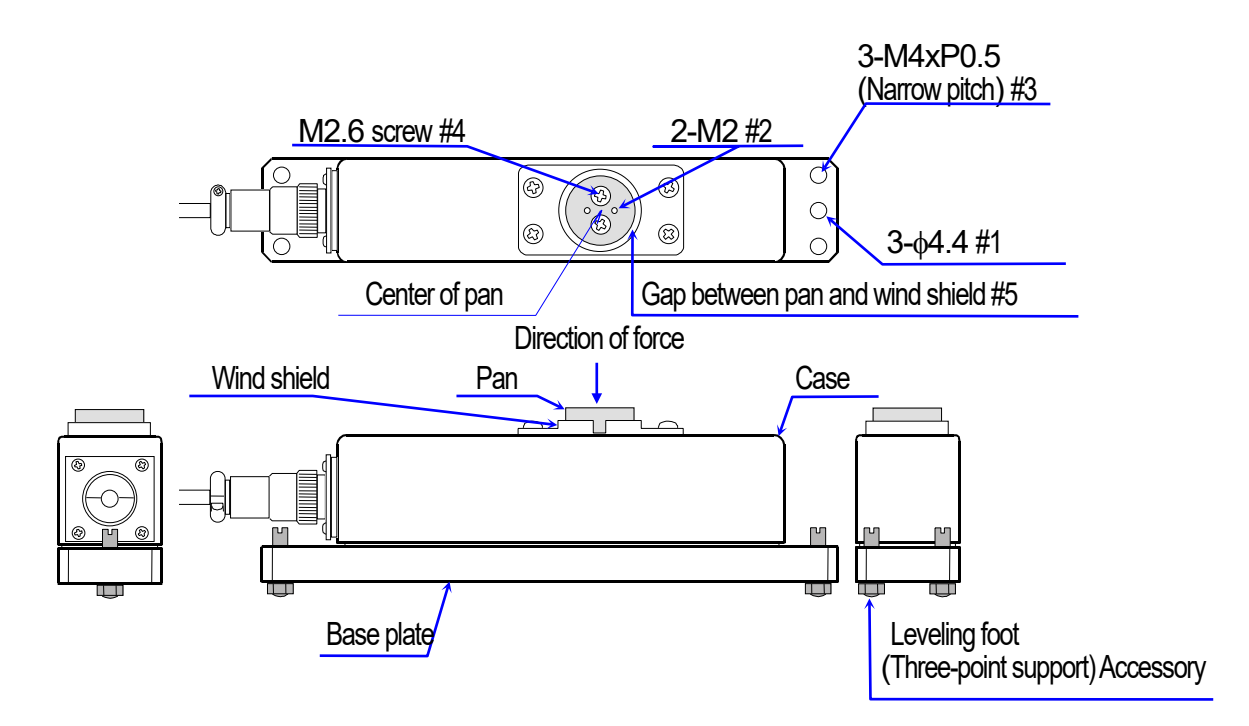

Illustration 1. Weighing unit

- #1 Use the three  $\phi$ 4.4 holes to attach the weighing unit with a tightening torque of approx. 1 Nm.
- #2 Use the two M2 holes to attach a jig to the pan with a depth of 5 mm and a tightening torque of 0.4 Nm or less.
- #3 When using the leveling foot, insert the three leveling feet into the three M4xP0.5 holes (narrow pitch).
- #4 Remove the two M2.6 screws when removing the pan. The tightening torque for installing is 0.4 Nm or less.
- #5 When dirt and dust accumulate in the gap between the pan and the wind shield, remove the pan and then remove dirt and dust.

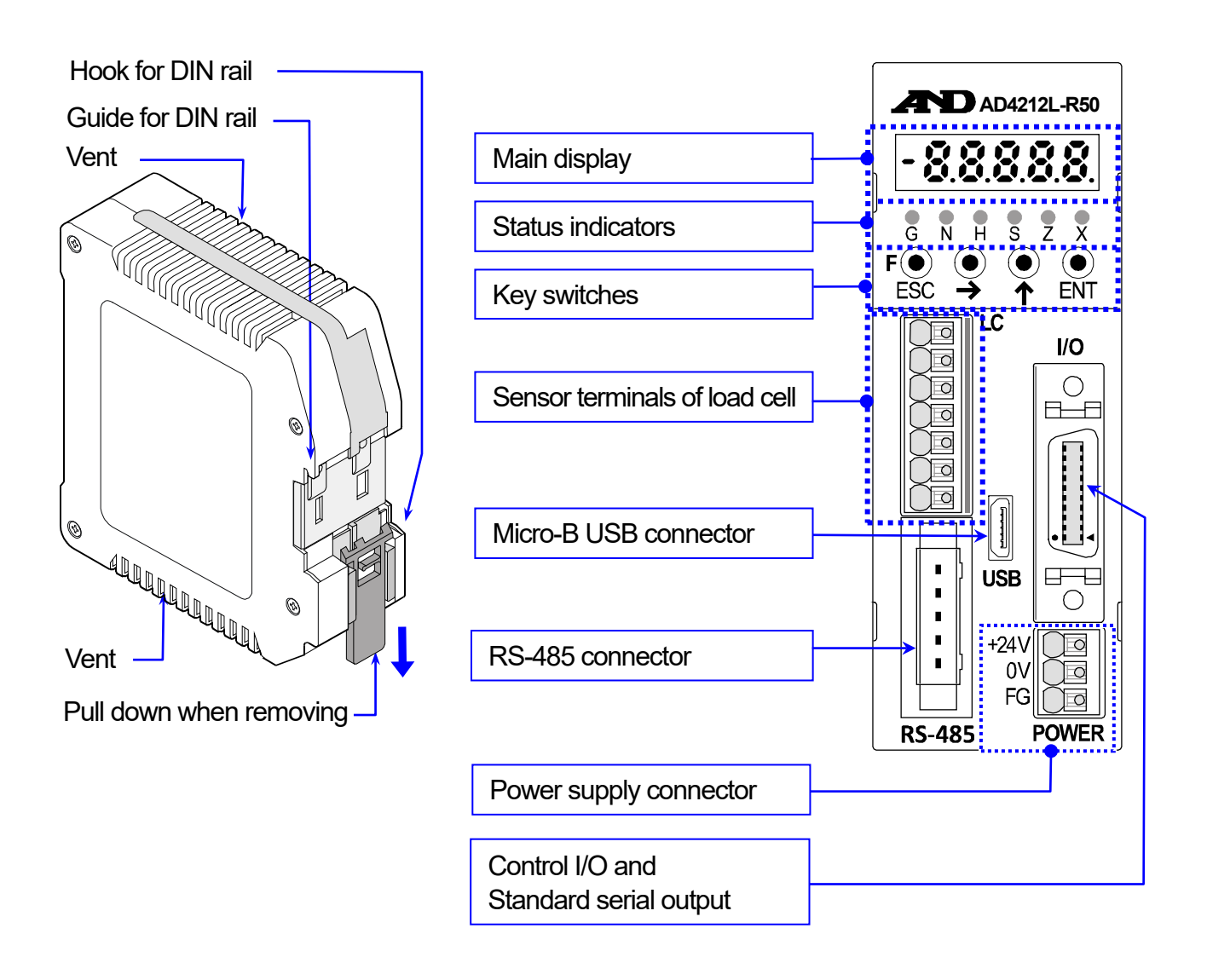

Illustration 2. Display unit

|             | RS-485 connector (2 pieces)<br>35505-6200-A00 GF manufactured by 3M |
|-------------|---------------------------------------------------------------------|
| Accessories | Branch connector (1 piece)                                          |
|             | 35715–L010–A00 AK manufactured by 3M                                |
|             | Leveling foot (3 pieces)                                            |

## 2.1. Assembling and Adjusting

Refer to the precautions described in "2.2", "2.3", "2.4" and "2.5" for installing the weigh module.

#### Adjusting the leveling feet

When using the leveling feet, level the weighing unit by rotating the three leveling feet on the bottom of it as shown in the figure.

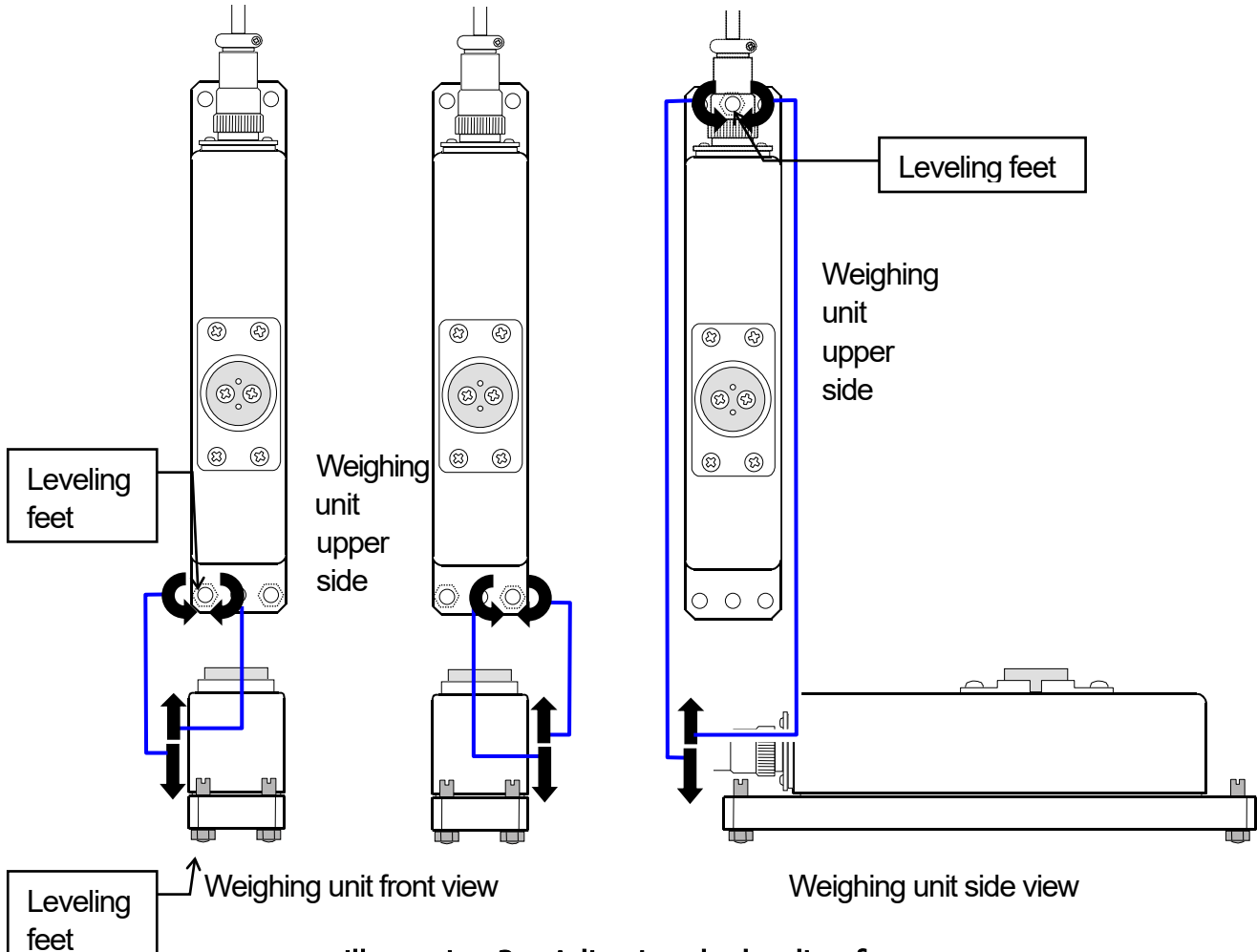

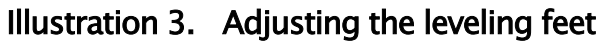

Connection
 Display unit

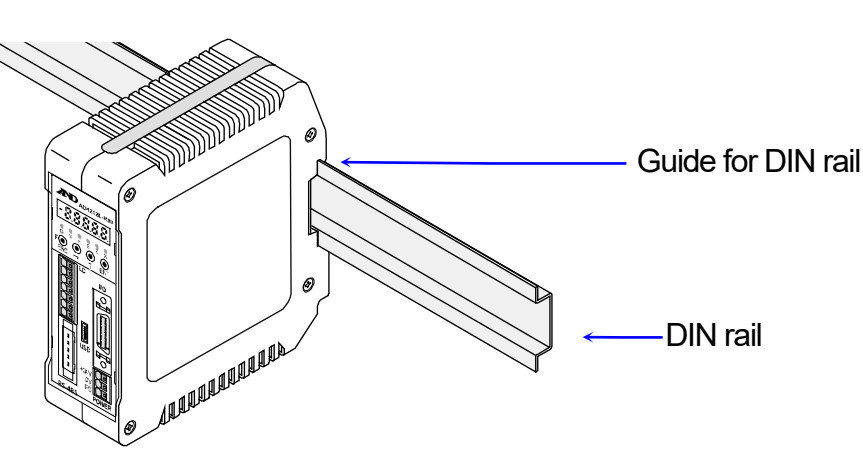

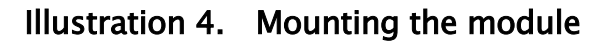

When connecting or removing the cable, push the connector button with a screwdriver, etc.

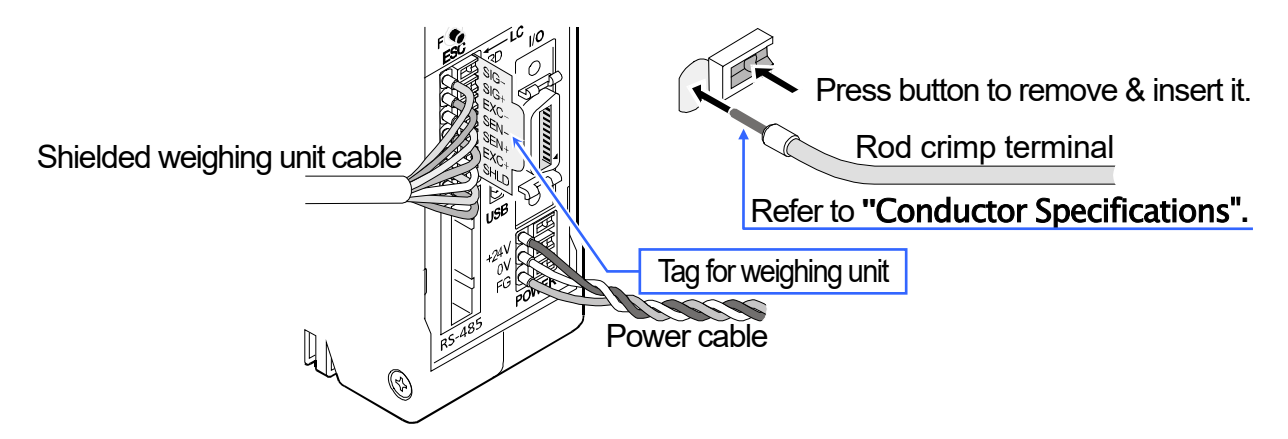

Illustration 5. Wiring the connector

#### **Power Supply Connector**

+24 V ..... +24 VDC terminal

0 V ..... 0 VDC terminal

FG (SHLD/SLD) Ground terminal

| POWER |   |      |  |  |
|-------|---|------|--|--|
|       | 3 | +24V |  |  |
|       | 2 | 0V   |  |  |
|       | 1 | FG   |  |  |

(All connector shields are connected internally with FG.)

## Sensor Terminals of Weighing Unit

| 7 | SIG- |
|---|------|
| 6 | SIG+ |
| 5 | EXC- |
| 4 | SEN- |
| 3 | SEN+ |
| 2 | EXC+ |
| 1 | SHLD |

| SIG- | SIG+  | EXC-  | SEN-   | SEN+   | EXC+ | SHLD   |
|------|-------|-------|--------|--------|------|--------|
| Blue | Green | White | Purple | Orange | Red  | Yellow |

#### **Conductor Specifications**

| Clamp range (typ.)            |                 | 0.13 mm <sup>2</sup> to | 1.5 mm <sup>2</sup>  |
|-------------------------------|-----------------|-------------------------|----------------------|
| AWG                           |                 | AWG24 —                 | AWG16                |
| Solder plated wire            |                 | 0.2 mm <sup>2</sup> to  | 1.5 mm <sup>2</sup>  |
| Twisted wire                  |                 | 0.2 mm <sup>2</sup> to  | 1.5 mm <sup>2</sup>  |
| Rod crimp terminal            | DIN 46228 Part1 | 0.25 mm <sup>2</sup> to | 1.5 mm <sup>2</sup>  |
| Rod crimp terminal with color | DIN 46228 Part4 | 0.25 mm <sup>2</sup> to | 0.75 mm <sup>2</sup> |
| Lead length                   |                 | 8 mm                    |                      |

## Specifications of conforming cable

| Wire outside diameter | φ1.6 ~ 2.0 mm                  |
|-----------------------|--------------------------------|
| Wire size             | AWG#20 ( 0.5 mm <sup>2</sup> ) |

## Procedure for connecting the cable.

Step 1Do not strip the cable jacket.Insert the cable all the way into the yellow cover.

Step 2 Crimp the cover on the body using pliers from the side of the connector as shown in the illustration to the right.

Step 3 Be sure the cover and the body are parallel to each other and there is no space between the body and the cover.

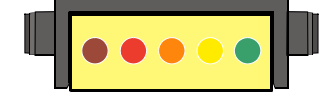

After crimping

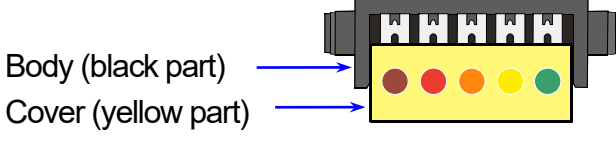

Before crimping

Using the branch connector

 When connecting a master device such as a PC or PLC to the RS-485 connector with the AD4212L (using a single AD4212L)

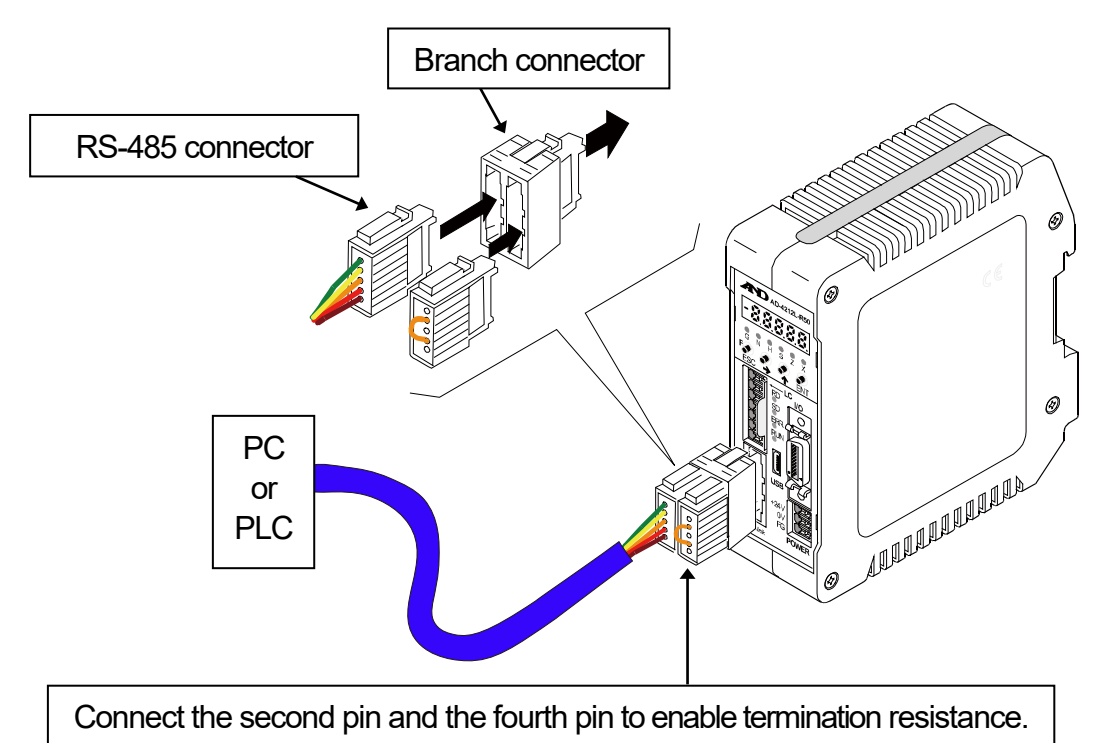

Illustration 6. When using a branch connector (using a single AD4212L)

 When connecting a master device such as a PC or PLC to the RS-485 connector with the multiple AD4212L units

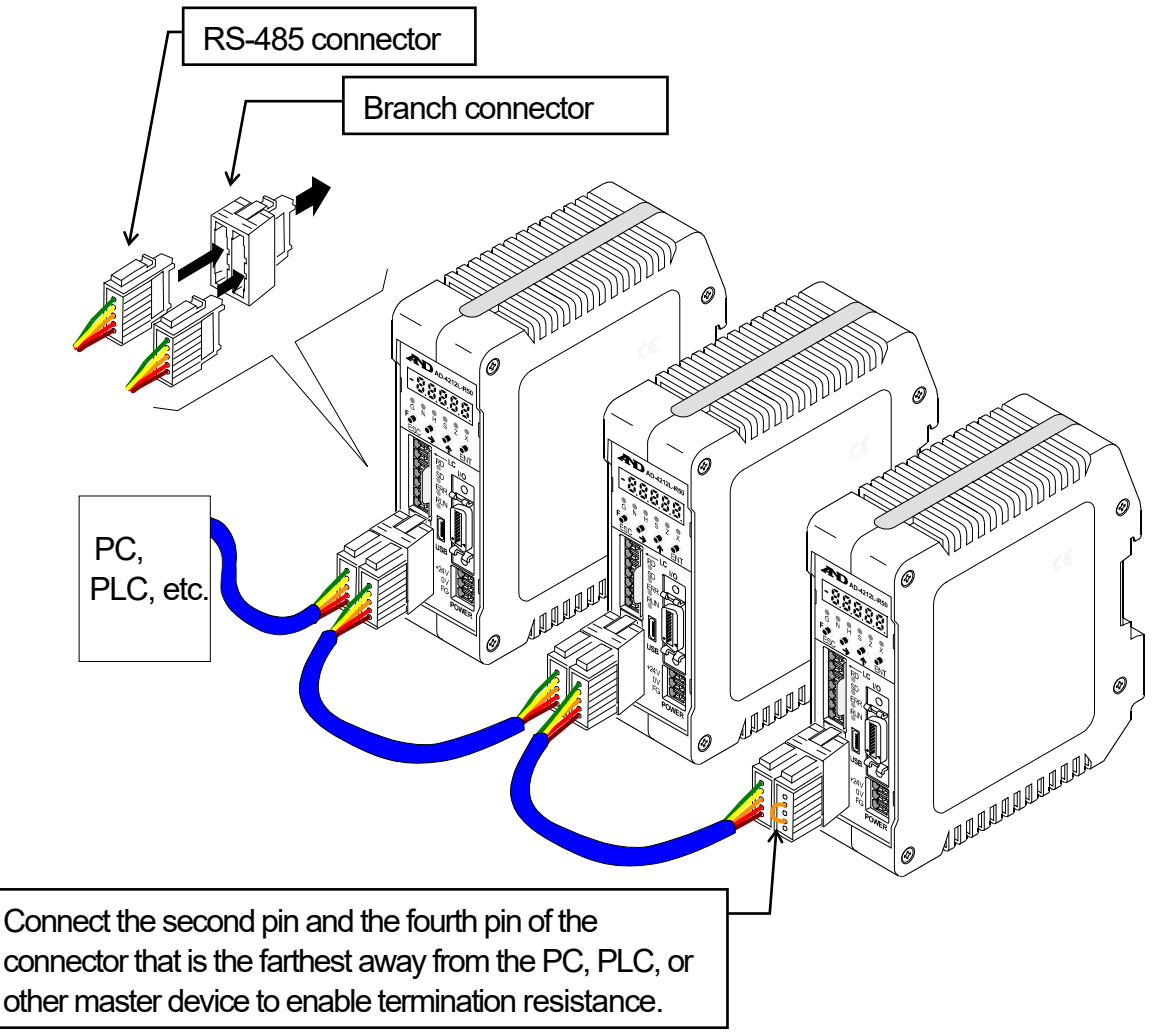

## Illustration 7. When using branch connectors (using multiple AD4212L)

## **Power Supply**

## 

Ground the module to prevent electrical shock or display unit malfunction. If the module is not grounded, it may cause an electrical shock, or malfunction due to static electricity.

- Defore connecting the module to the power source, read the instruction manual thoroughly.
- Do not connect the module to the power source before the installation is complete.
- $\Delta$  To avoid electrical shock, do not handle the power cable with wet hands.
- △ Ground the module. Do not share the ground line with other electrical power equipment.

The power requirement is 24 DCV, +10% to -15%.
 Use a stable power source free from instantaneous power failure or noise.

- □ To avoid malfunction, do not share the power line with other devices.
- □ The output voltage of a load cell is a very sensitive signal. Keep all electrical noise sources away from the weighing unit and weighing unit cable.
- Use shielded cables for input and output. Connect the cable shield to the F.G. terminal or the module housing.
- □ F.G. (frame ground) is internally connected to all connector shields (SHLD/SLD).

As long as the power cord is connected to the weigh module, the weigh module is always in

AD4212L series

standby mode. This is a normal state and does not harm the weigh module. For accurate weighing, connect the power cord to the weigh module and warm up the weigh module for the appropriate duration before use.

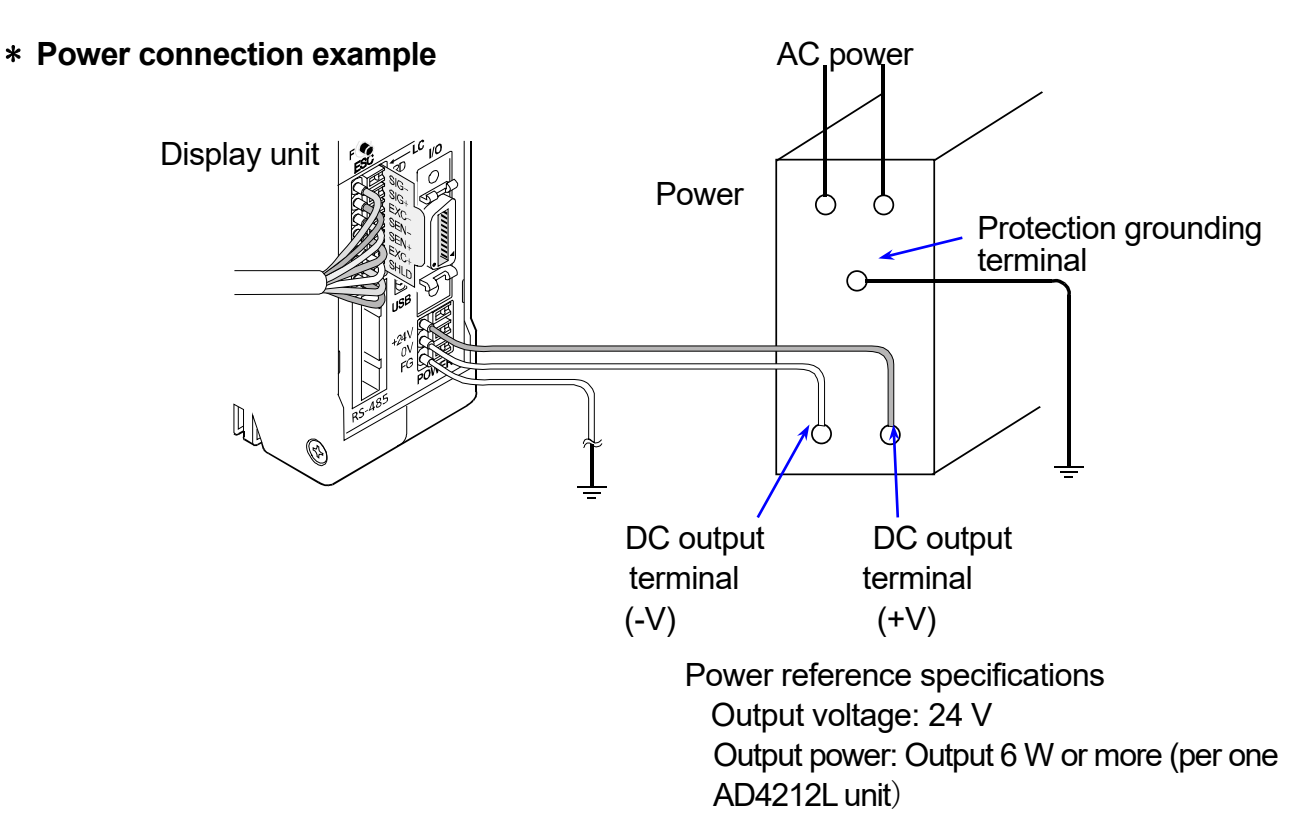

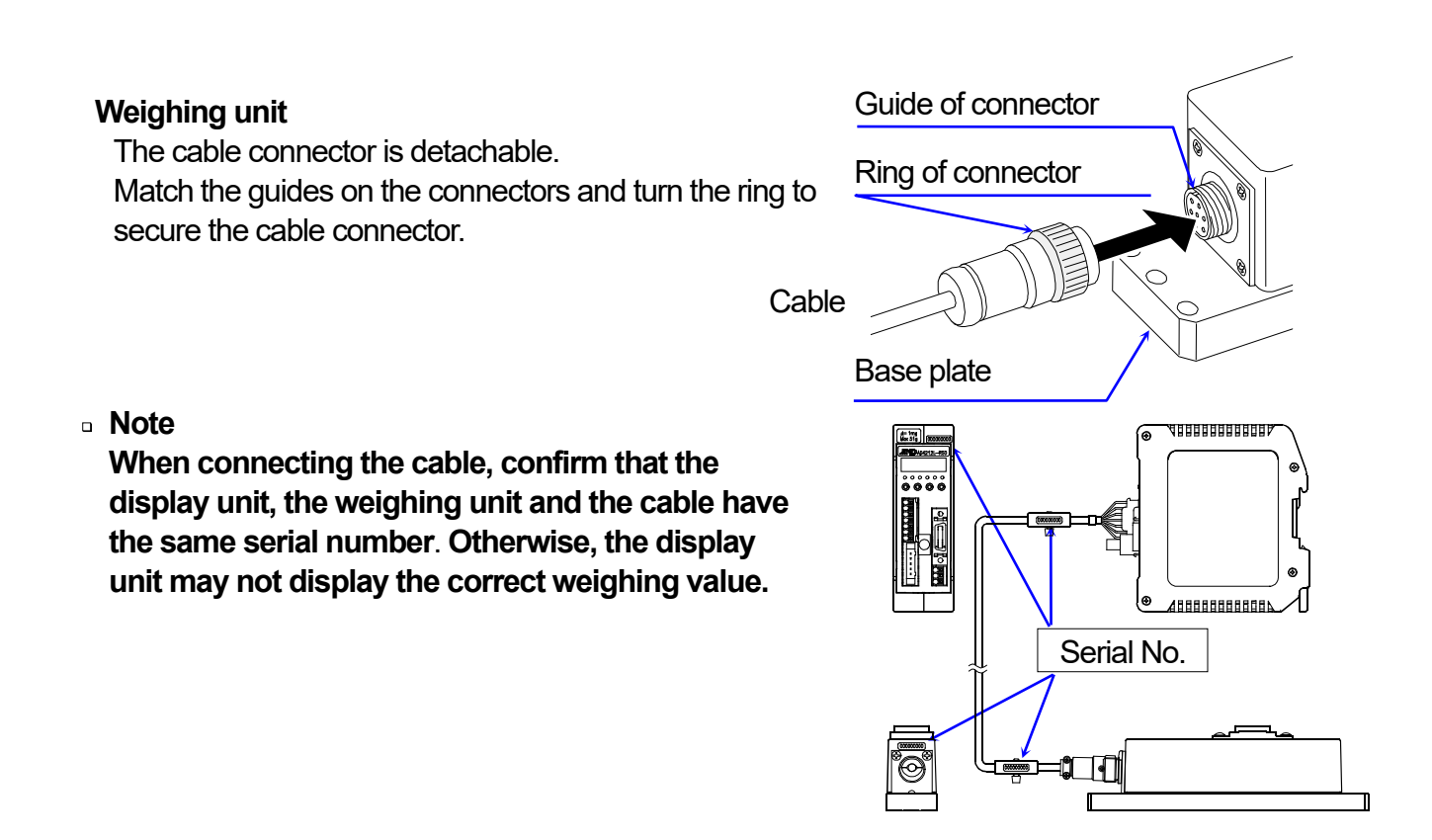

## 2.2. Precaution Before Use

- Denote the weight module is a precision instrument. Handle it carefully.
- □ Install the weighing unit in an environment where the temperature is not excessive.
- □ Install the weight module where it is not exposed to direct sunlight.

#### **Grounding the Module**

Ground the module to the DIN rail. Separate this earth ground line from others, such as ground lines for the motor, inverter or power source. Unless the indicator is grounded, it may result in electric shock, operation error or fire.

#### **Proper Power Source and Power Cable**

Confirm the AC voltage, frequency and power tolerance of the power cable. If the voltage range of the cable is lower than the power line voltage, it may cause leakage or catch fire.

#### □ Fuse

A fuse is installed to help prevent the module from catching fire. The module is equipped with many safety circuits, so if the internal circuits are functioning properly, the fuse is not damaged. If the fuse is damaged, it may have been caused by strong electric discharge. If the fuse blows out, please contact us or our dealer. The fuse in this unit cannot be replaced.

#### Splashing Water

The module is not water resistant.

#### Flammable Gas

Do not install the module where flammable gas is present.

#### Heat Radiation of the Module

To prevent the module from overheating, leave sufficient space around the vent holes on the upper and bottom side of the display unit. Use a cooling fan to keep the operating temperature of the module within specifications.

Display unit is covered with a protective transparent-resin cover. After the installation is complete, take off the protective cover prior to turning on the display unit. Heat damage may be caused if you do not remove the protective cover.

The protective cover is for preventing wire chips when you will install and wire, so please do not take off the cover until complete the installing and wiring.

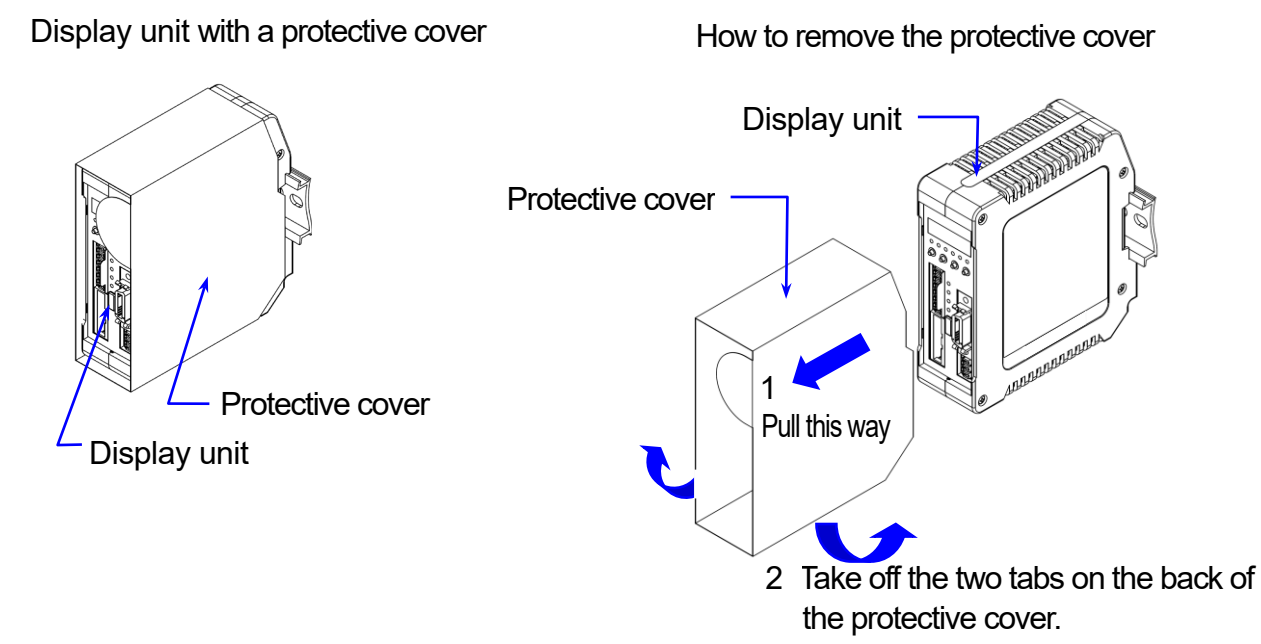

- □ Install the weighing unit where it is not affected by air conditioners.
- □ Connect the power cord to the weigh module before use and warm up the weigh module for at least 30 minutes (while the display unit is connected to the power supply).
- □ Calibrate the balance before use or after having moved it to another location. In addition, calibrate it periodically to maintain the accuracy.

#### Precaution on Building into a System 2.3.

The AD-4212L is a precision device. When it is built into a system, errors such as unstable weight values may occur due to static electricity, vibration, sample temperature and magnetism of the materials weighed or used for the devices near the weigh module.

When using the weigh module as part of a system, take the following precautions:

#### Precautions when not performing the weighing at the center of the weighing pan

If not performing the weighing at the center of the weighing pan, design the weighing system so that the total moment of the support device and the object to be weighed will be the value specified in the table below.

| Allowable eccentric load for each model |                          |  |  |  |  |
|-----------------------------------------|--------------------------|--|--|--|--|
| Model                                   | Allowable eccentric load |  |  |  |  |
| AD4212L-R50                             | 0. 015 Nm or less        |  |  |  |  |
| AD4212L- R100                           | 0. 030 Nm or less        |  |  |  |  |

#### A 11

#### AD4212L-R50

Example of a system where the total moment of the device and the object is 0.015 Nm or less.

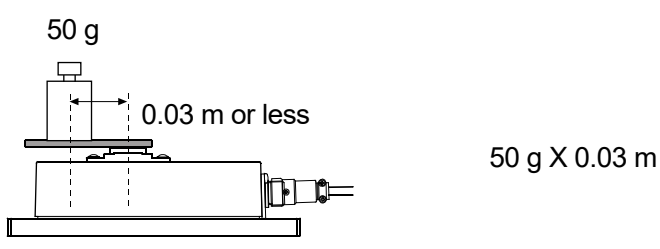

#### AD4212 L- R100

Example of a system where the total moment of the device and the object is 0.030 Nm or less:

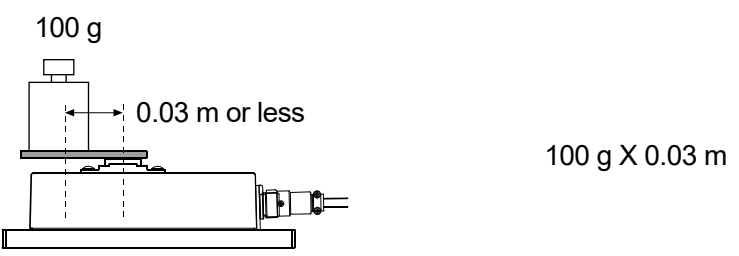

Note: The values above are for reference and may be different from actual specifications.

Although the overload protection mechanism is built in, please avoid giving impact shock to the weighing pan while weighing.

#### Precaution on using the leveling foot

If the center of gravity of the weighing sample is outside the width range of the weighing unit, the weighing unit may tilt to one side even if the load is within the allowable moment, preventing proper weighing. In such a case, secure the base of the weighing unit with screws before use. Position of the center of gravity of the weighing sample

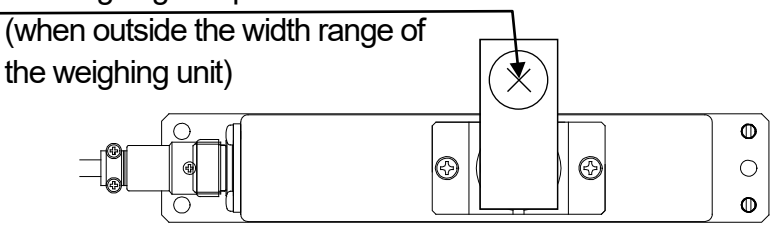

#### • Errors due to airflow and measures to take

- Where the influence of ambient airflow is great such as: close to an air conditioner, door or passage way. Even very subtle airflow that is hard to be detected may influence the weighing operation.
  - Avoid those areas as a weighing site.
  - If weighing is to be performed in such an area, use a breeze break or take other appropriate measures.

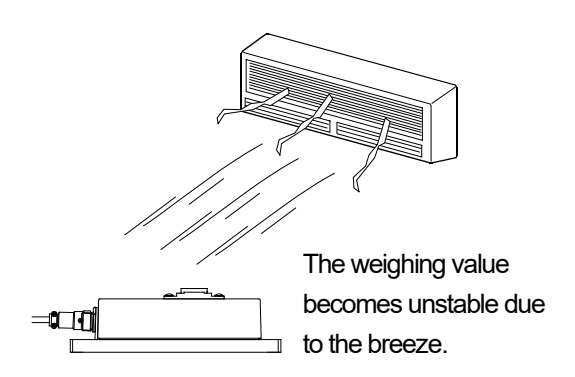

#### • Errors due to vibration and measures to take

• Where the influence of vibration is great, such as:

(1) Soft ground (2) Second or higher floor (3) Near center of a floor far from pillars (4) Seismic isolated structures (5) Near tall buildings.

In the areas listed above, the weighing unit may yield unstable weight values on windy days or after an earthquake. Especially in case of (4) and (5), weight values may be unstable for a long period of time because of long lasting low-frequency vibration after strong winds or an earthquake. Also, when connection cable between the weighing unit and display unit is subject to vibration, there are cases when the weighing values become unstable. Take action so that the vibration does not cause negative effects to the cable as well as the weighing unit.

#### • Errors due to other causes and measures to take

Change in temperature or humidity

A sudden change in temperature or humidity can generate a draft and cause the weighing unit to absorb or exude moisture, which leads to unstable displays.

- Avoid sudden change in temperature or humidity.
- Use an air conditioner or humidifier to control the temperature or humidity.

## 2.4. During Use

- To minimize the effect by electrical noises, earth ground the weighing unit and the display unit.
- Do not drop things upon the weighing pan, or place a sample on the pan that is beyond the weighing capacity for weighing unit. Place a sample in the center of the weighing pan to minimize corner-load errors.
- To prevent possible errors, before each weighing, perform re-zero using the RS-232C command, or calculate the difference between the weight value before and after weighing.
- Even though the weighing unit is dust-protected and protected against splashing water, complying with IP65, be sure to clean the weighing pan and keep the conditions around the pan clean after weighing powdery, fluid samples or metallic strips.

## 2.5. After Use

- Avoid mechanical shock to the weighing unit. Do not drop the weighing unit.
- Periodically calibrate the weighing unit, using a calibration weight.
- Do not disassemble the weighing unit. Contact the local A&D dealer if the weigh module needs service or repair.
- Do not use organic solvents to clean the weighing unit. Clean the weighing unit with a lint free cloth.
- Avoid dust and water so that the weighing unit weighs correctly. Protect the internal parts from liquid spills and excessive dust.
- Use the original package box to transport the AD4212L.

## Error Messages

If an error message is displayed, use the following countermeasures.

| Error message | Cause                                                             | Countermeasure                                                                   |  |  |
|---------------|-------------------------------------------------------------------|----------------------------------------------------------------------------------|--|--|
| [5 Er         | Program checksum error                                            | Repair is required.                                                              |  |  |
| Ad Er         | Data cannot be acquired from the A/D converter.                   | Repair is required.                                                              |  |  |
| FrREr         | Correct data cannot be read from the nonvolatile memory ( FRAM ). | Initialize the module. If it cannot be resolved, repair is required.             |  |  |
| [ Err         | Calibration data is incorrect.                                    | Perform the calibration                                                          |  |  |
| [ Er ×        | Calibration error.                                                | Refer to " <b>3.2.2. Error Codes for</b><br>Calibration ([Er])". x: error number |  |  |
| Errdt         | The setting value is out of range.                                | Check the setting value.                                                         |  |  |

## 3. Basic Operation

This section describes the following operations:

- Changing the weighing speed (response characteristics) and using stability detection
- Calibration
- Changing the baud rate and slave address

## 3.1. Changing the Weighing Speed and Stability Detection

Changing the weighing speed

The weighing speed can be changed by setting digital filter 1 and 2 of basic function (Fnc F).

The AD4212L has two digital filters. The cutoff frequency setting range is different for each.

- Digital filter 1 ( Fnc 05: None, 100.0Hz (high) to 0.7Hz (low))
- Digital filter 2 ( Fnc DE: None, 100.0Hz (high) to 0.07Hz (low))

Setting cutoff frequency

The cutoff frequency is the frequency where the vibration starts to decline.

- If the weighing value is unstable, lower the cutoff frequency.
   (Response rate is slow. Resistant to disturbance.)
- To make the response faster, higher the cutoff frequency.
   (Response rate is fast. Susceptible to disturbance.)

It is possible to make adjustments while watching the effects of the digital filter.

Press the → key while setting values as shown in Step 4 in "6.2.7.1. Procedure to Store New Parameters" to check the weight displayed.

- The hey changes the cutoff frequency. You can check the setting value on the LED status indicator (binary number).
- The → key returns to the value setting display. (The setting value changed above using the ↑ key will be displayed )

The digital filter flow chart is shown below.

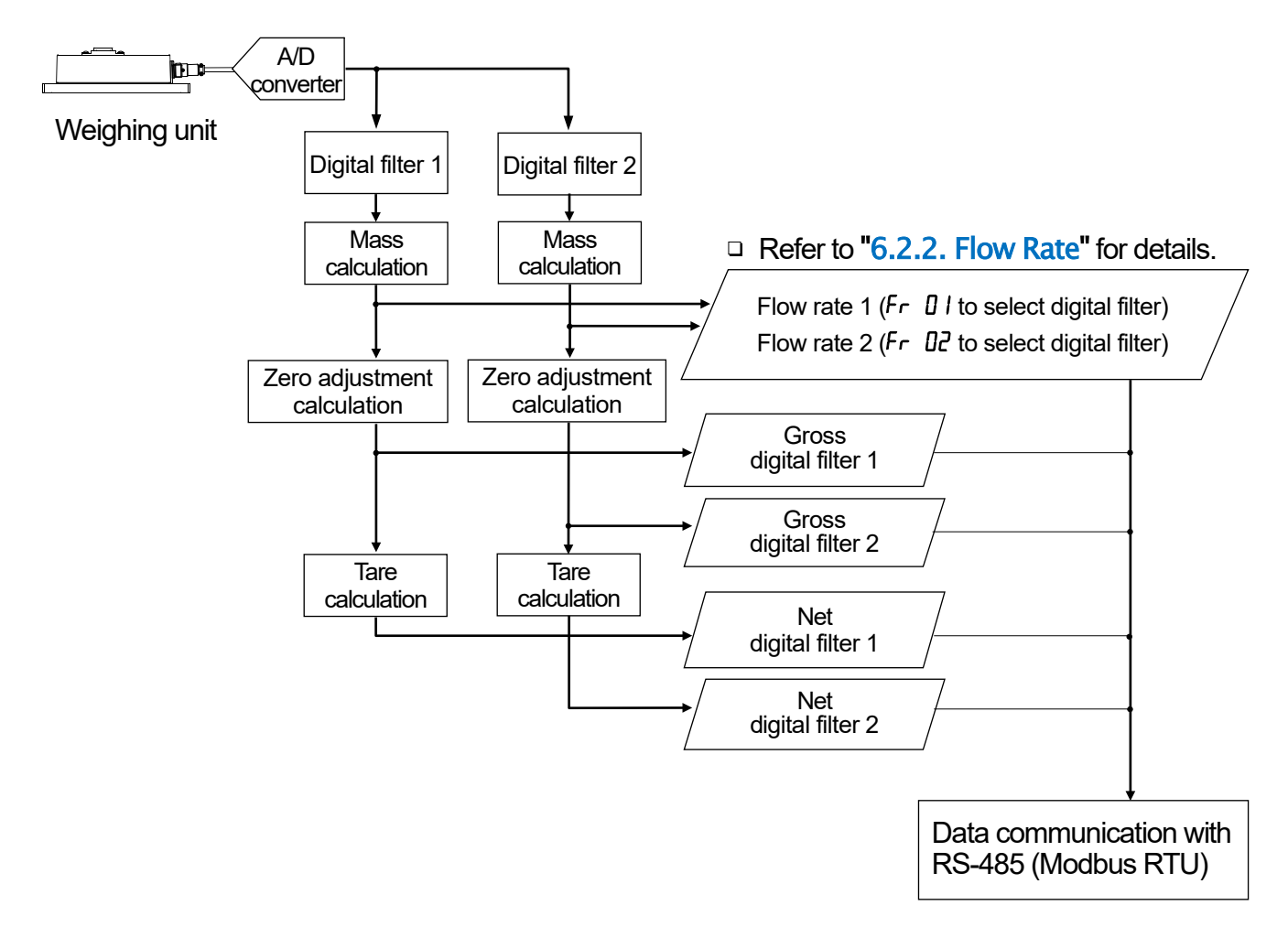

The mass indicated on the display unit is the mass acquired by digital filter 1. The mass acquired by digital filter 2 is not indicated on the display unit. Stability detection

| The stability detection time and stability detection width of calibration function (L | [-Fnc] | ) can be changed. |
|---------------------------------------------------------------------------------------|--------|-------------------|
|---------------------------------------------------------------------------------------|--------|-------------------|

| Item Fund<br>Name                        | ction code     | Description, Range and Default value                                                                                                    |  |  |  |  |  |  |
|------------------------------------------|----------------|----------------------------------------------------------------------------------------------------|--|--|--|--|--|--|
| [-F08<br>Stability detection             | 1008<br>n time | Stability detection is performed using this setting in combination with the setting of $[-FD]$ . When $[-FD]$ holds 0.0, stability detection will not be performed. (Stable all the time) Scale: 0.1 seconds. 0.0 to 1.0 to 9.9    |  |  |  |  |  |  |
| [-F[]] 1009<br>Stability detection width |                | Stability detection is performed using this setting in combination with the setting of $[-FDB]$ . When $[-FDB]$ stores 0, stability detection will not be performed. (Stable all the time) Scale: 1 d (minimum div). 0 to 2 to 100 |  |  |  |  |  |  |
| Weight value                             | E-Fi           | Stability detection outputs the STABLE<br>signal when changes in the weight value<br>are within a certain range during a certain<br>time.<br><i>C-FDB</i><br><i>C-FDB</i>                                                          |  |  |  |  |  |  |
|                                          |                | Time                                                                                                    |  |  |  |  |  |  |

Stability detection is performed using the mass value acquired by digital filter 1.

## 3.2. Calibrating the Display Unit

The weigh module measures the voltage of the load cell and displays it. Calibration corrects the signal from the load cell to convert it into mass correctly.

\*Perform stable measurement during calibration to prevent measurement errors.

 $\therefore$ During stable measurement, the **S** LED lights.

%The blinking decimal point means that the current value is not the weight value.

% When  $\begin{bmatrix} \epsilon \\ \epsilon \end{bmatrix}$  with a number is displayed, it indicates that an error has occurred.

Refer to "3.2.2. Error Codes for Calibration ( $\mathcal{L} \ \mathcal{E}_{\Gamma}$ )" for details.

\*Before the calibration, allow the weigh module at least 30 minutes to warm up to avoid drift caused by changes in temperature.

## 3.2.1. Calibration Using a Weight ([-5EL])

Calibration is performed by loading and unloading a calibration weight.

- Step 1 Turn off the display by pressing and holding the **ENT** key. Then, while holding the **F** key, press the **ENT** key. **CRL** will be displayed indicating calibration mode.
- Step 2 Press the **ENT** key to enter calibration mode. **C**-SEE is displayed. To return to weighing mode, press the **ESC** key.

## Zero Calibration

- Step 3 Press the ENT key to display To skip zero calibration, press the key and proceed to Step 5.
- Step 4 Confirm that the **S** LED is lit, and then press the **ENT** key. Then .... is displayed for 2 seconds. To skip span calibration, press the **ESC** key twice to return to weighing mode.

## **Span Calibration**

- Step 6 Place the weight on the weighing pan. Confirm that the S LED is lit and press the ENT key. Then \_\_\_\_\_\_ is displayed for 2 seconds.
  It is recommended to use a weight of 50g for AD4212L-R50, and 100g for AD4212L-R100. When using a weight other than the recommended one, use a weight with 1/2 or more of the maximum capacity.
- Step 7 When <u>C·End</u> is displayed, remove the weight from the weighing pan. To calibrate span again, press the ▲ key.
- Step 8 Press the ESC key. Then C+SEE is displayed and calibration data is stored in nonvolatile memory (FRAM) of the weigh module.
- Step 9 Press the **ESC** key to return to weighing mode.

#### Note

When the span calibration value is set to 100 g in Step 5, select the highest- order digit using the  $\rightarrow$  key, and then make the status indicator LEDs light as shown below using the  $\uparrow$  key.

Indicates that the value of the highest-order digit is "10".

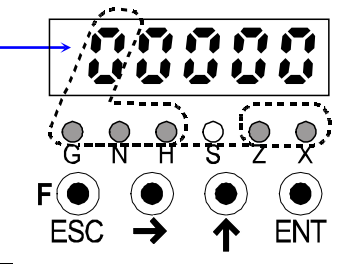

The S LED lights when the display is stable.

## 3.2.2. Error Codes for Calibration (*E Er*)

When an error occurs during calibration, the error number is displayed. If calibration is finished without removing the error, the setting values will be restored to the state before calibration.

#### Calibration errors and remedies

| Error No. | Description of cause                                                                       | Treatment                                                                                                    |  |
|-----------|--------------------------------------------------------------------------------------------|----------------------------------------------------------------------------------------------------|--|
| [ Erl     | The display resolution (maximum capacity / minimum division) exceeds the specified value.  | Make the minimum division greater or make the maximum capacity smaller. The specified value depends on specifications of the weighing system. |  |
| [ Er2     | The voltage at zero calibration is excessive in the positive direction.                    | It seems that the display unit is damaged.                                                                                                    |  |
| [ Er]     | The voltage at zero calibration is excessive in the negative direction.                    | Contact us or your local A&D dealer.                                                                                                    |  |
| [ Er4     | The value of the calibration weight exceeds the maximum capacity.                          | Use an appropriate calibration weight and calibrate                                                                                           |  |
| [ Er5     | The value of the calibration weight is less than the minimum division.                     | again.                                                                                                    |  |
| [ Er6     | The weighing unit sensitivity is not sufficient.                                           | Confirm the weight value.                                                                                                    |  |
| [ Er]     | The voltage at span calibration is less than the voltage at the zero point.                | Check the weighing unit connection.                                                                                                    |  |
| [ Er8     | The weighing unit output voltage is too high when the mass of maximum capacity is weighed. | Confirm the weight value.                                                                                                    |  |

## 3.3. Changing the Baud Rate and Slave Address

#### Changing the baud rate

The baud rate can be changed by setting the baud rate of the RS-485 Function ( $r \leq F$ ).

| ltem<br>Name | Function code | Description, Range and Default value |                |  |
|--------------|---------------|--------------------------------------|----------------|--|
| r 5_03       | 2103          | 5: 9600 bps                          | 7 : 38400 bps  |  |
| Baud rate    |               | 6: 19200 bps                         | 8 : 115200 bps |  |

Refer to "6.2.7.1. Procedure to Store New Parameters" for details.

#### Changing the slave address

The slave address is set to "1" at shipment. When using multiple AD4212L units, make sure that the same value is not set more than once.

| ltem<br>Name | Function code |         | Description, Range and Default value |
|--------------|---------------|---------|--------------------------------------|
| rs 08        | 2108          |         | 1 to 00                              |
| Slave addres | S             | 0: None | 1 10 99                              |

Refer to "6.2.7.1. Procedure to Store New Parameters" for details.

## 3.3.1. Initializing Parameters

The initialization mode restores the parameters to the default values in the FRAM. Three types of initialization mode are available as shown below.

| Initialization mode             | Display | Description                                                                                                    |  |
|---------------------------------|---------|----------------------------------------------------------------------------------------------------|--|
| RAM<br>initialization           | וחו ר   | RAM memory is initialized. The center of zero and ta value will be restored to 0.                                                                                |  |
| General function initialization | in i F  | Data of the general functions stored in the FRAM and the RAM are reset to factory settings.                                                                      |  |
| All data<br>initialization      | in i A  | All data stored in the FRAM, general functions and RAM are initialized. Data related to calibration is also initialized, so calibration must be performed again. |  |

#### 3.3.1.1. Initializing Mode for RAM and Function Parameters

 Step 1
 Press the F key while holding the ENT key (ENT + F) to display For for general functions mode. To return to weighing mode, press the ESC key.

| Step 2 | Press the ENT   | key while holding the | → key | ( → | + ENT | ) to display | [Hc |
|--------|-----------------|-----------------------|-------|-----|-------|--------------|-----|
|        | for check mode. |                       |       |     |       |              |     |

Step 3 Select initialization mode , , , using the 🛧 key. Press the ENT key.

| Step 4 | Select an item to be initialized using the | 1 | key. Press the | ENT | key. |
|--------|--------------------------------------------|---|----------------|-----|------|
|--------|--------------------------------------------|---|----------------|-----|------|

Step 5Check that all the LED status is blinking.To perform the initialization, hold the **ENT** key for 3 seconds or more.

After initialization, all segments will illuminate and return to weighing mode. To cancel the initialization, press the **ESC** key to return to weighing mode.

## 3.3.1.2. Initializing All Data

- Step 1
   In OFF mode (Standby: While turning off the module ), press F + ENT keys to display 

   Image: Comparison of the module is the standard standard
- Step 2 Press the **ENT** key to enter into calibration mode.
- Step 3 Press the ▲ key four times to select initialization all data mode and press the ENT key.
- Step 4Check that all LED status lights are blinking.To initialize, hold the ENT key for 3 seconds or more.After initialization, all segments illuminate and return to weighing mode.To cancel the initialization, press the ESC key to return to weighing mode.

## 4. Communication Specification

The AD4212L enables bi-directional communication using the RS-485 interface. (If the RS-485 is set to interval output, only data from the AD4212L can be transmitted)

The AD4212L is set to Modbus RTU at shipment.

- The RS-485 has two kinds of communication modes (r5  $\Omega2$ ).
- Modbus RTU ( $r5 \ \square2 = 5$ )
- Interval output (r5 D2 = 6, 7, 8)

| RS-485                                                           |  | Pin No.  | Symbol | Description                                    |      |                                                             |
|------------------------------------------------------------------|--|----------|--------|------------------------------------------------|------|-------------------------------------------------------------|
|                                                                  |  | 5        |        | Connected with FG ground terminal on the power |      |                                                             |
| 日日                                                               |  | 5        | SLD    | 5                                              | SLD  | supply connector.                                           |
| ╎╎╎╹                                                             |  | 4        | RIRM   |                                                |      | Terminating resistor (100 $\Omega$ ) is connected to Pin 1. |
| 3         SG           2         DATA-           1         DATA+ |  | <u> </u> | 3 SG   | 4                                              | RTRM | Enable the terminating resistor with short-circuited to     |
|                                                                  |  | 2        | DATA-  |                                                |      | Pin 2.                                                      |
|                                                                  |  | 3        | SG     | Signal ground                                  |      |                                                             |
|                                                                  |  | 2        | DATA-  | Minus side of the RS-485 communication line.   |      |                                                             |
|                                                                  |  | 1        | DATA + | Plus side of the RS-485 communication line     |      |                                                             |

#### **Communication Specifications**

| ltem                      | Data transfer mode ( - 5 02 )    |                 |  |
|---------------------------|----------------------------------|-----------------|--|
|                           | Modbus RTU                       | Interval output |  |
| Baud rate ( - 5 03 )      | г5 🛛 Э (9600, 19200, 38400, 115  | 5200 bps)       |  |
| Start bit length          | 1 bit                            |                 |  |
| Character bit length      | Fixed 8 bits                     |                 |  |
| Parity (r5 04)            | Fixed even number                | r5 04           |  |
| Stop bit length ( -5 06 ) | Fixed 1 bit                      | r5 06           |  |
| Terminator ( - 5 07 )     | Time                             | r5 07           |  |
| Code                      | Binary                           | ASCII           |  |
| Slave address ( - 5 08 )  | 1 to 99 (0 : No address setting) | Not used        |  |

#### Modbus RTU

AD4212L is a slave device of the Modbus RTU. Refer to "6.3.5. Modbus RTU Data Address".

#### Interval output

Weighing display value is output periodically.

| Communication mode | Interval output                          | Reference                              |
|--------------------|------------------------------------------|----------------------------------------|
| 6                  | 10 millisecond output (100 times/second) | The output data format is common.      |
| 7                  | 5 millisecond output (200 times/second)  | Output data is weighing display value. |
| 8                  | 2 millisecond output (500 times/second)  |                                        |

NOTE :100 times/second : Set the baud rate over 19200bps.

200 times/second : Set the baud rate over 38400bps.

500 times/second : Set the baud rate over 115200bps.

## Data address

## Weighing values

| Data Address<br>( Holding Register ) | R/W | Item                               | Remarks |
|--------------------------------------|-----|------------------------------------|---------|
| 400001 - 400002                      |     | Displayed value (Digital filter 1) |         |
| 400003 - 400004                      |     | Gross value (Digital filter 1)     |         |
| 400005 - 400006                      |     | Net value (Digital filter 1)       |         |
| 400007 - 400008                      | Р   | Tare value                         |         |
| 400009 - 400010                      | ĸ   | Status indicator (Status LED)      | #6      |
| 400043 - 400044                      |     | Displayed value (Digital filter 2) |         |
| 400045 - 400046                      |     | Gross value (Digital filter 2)     |         |
| 400047 - 400048                      |     | Net value (Digital filter 2)       |         |

## $\#\!6\,Bit\,address\,of\,status\,indicators$ ( $Data\,address\,:\,400009$ - 400010 )

| Data Address<br>(Holding Register) | R/W | Item                     | Remarks               |
|------------------------------------|-----|--------------------------|-----------------------|
| 400009.15-00                       |     | Reserved internally      | 0 fixed               |
| 400010. 15-07                      |     | Reserved internally      | 0 fixed               |
| 400010.06                          |     | Z : Zero                 |                       |
| 400010.05                          |     | S : Stable               |                       |
| 400010.04                          | R   | G : Gross                | LED to turn on = 1    |
| 400010.03                          |     | N : Net                  | LED to turn off = $0$ |
| 400010.02                          |     | H : Hold, Hold busy      |                       |
| 400010.01                          |     | X : Basic function Faces |                       |
| 400010.00                          |     | Reserved internally      | 0 fixed               |

## 5. Troubleshooting

The weigh module has check mode function for confirming operations. When making inquiries, please inform us of the user settings.

## 5.1. Check Mode

The check mode can be used to check the performance of the display, key switches and external I/O.

## 5.1.1. Entering Check Mode

| Step 1 | Press the <b>F</b> key while holding the | ENT key (ENT | + F | ) to display | Fnc. |
|--------|------------------------------------------|--------------|-----|--------------|------|
|        | To return to weighing mode, press the    | ESC key.     |     |              |      |

- Step 2 Press the ENT key while holding the → key ( → + ENT ) to display <u>*L*</u> + *L* ) to display <u>*L*</u> + *L* ) to display <u>*L*</u> + *L* .
- Step 3 Select the checked item using the ★ key. Press the ENT key to enter it. Press the ESC key to exit.

| Display symbol | Item                                               |
|----------------|----------------------------------------------------|
| СНЕЕЯ          | Key check                                          |
| [H 10          | Control I/O check                                  |
| CH CL          | Standard serial output check                       |
| [H -5          | RS-485 check                                       |
| CH Ad          | A/D converter output check ( weighing unit check ) |
| [H in          | Internal count check                               |
| [HPr9          | Program version                                    |
| [H Sn          | Serial number                                      |
| [SPr9          | Program checksum                                   |
| [SFrA          | Memory checksum                                    |
| [F dE          | [-Fnc check([-F0] to [-F28)                        |

## 5.1.2. Verifying the Switch Operation

## When pressing the key, the corresponding segment moves. "S" & "S". To stop the current check mode, press the **ESC** key twice.

## 5.1.3. Checking the Control I/O

When pressing the A key when the terminal number of the control I/O is displayed, the output turns on sequentially ( aut 1 is all OFF ). When turning on the input of the control I/O, the LED illuminates.

## 5.1.4. Checking the Standard Serial Output

Test data "ST, GS, +00000.0kg<CR><LF>" is output using a preset baud rate every time the **ENT** key is pressed.

## 5.1.5. Checking the RS-485 Output

Test data "ST, GS, +00000.0kg<CR><LF>" is output using a preset baud rate, parity and stop bit length every time the **ENT** key is pressed.

When "Figure data with a sign <CR><LF>" is output, the data is displayed.

For numbers with a decimal point, the figure before the decimal point is output.
 For instance of 123.4, only 123 is displayed.

Example 1: "ST,GS,+0001357kg<CR><LF>"

Example 2: "+54321<CR><LF>"

Example 3: There is no figure. "ABC<CR><LF>"

## 5.1.6. Monitoring the A/D Converter (for Load Cell Output)

The voltage output rate of the weighing unit is displayed in units of mV/V.

Example: When the internal count is 1.2345 mV/V and the output rate is above ±7 mV/V, a weighing unit damage or connection error may occur. Refer to "5.3. Verifying Weighing Unit Connections Using Multimeter".

## 5.1.7. Monitoring the Internal Value

The current internal count (10 times of weighing value) is displayed. When the internal count is 123, the example display is as follows:

27

es

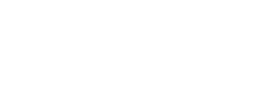

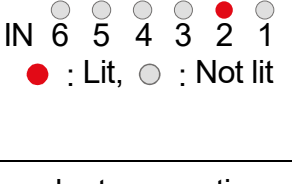

ÖÜİ

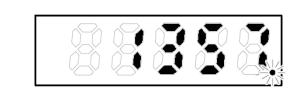

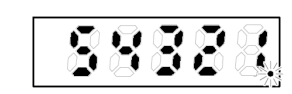

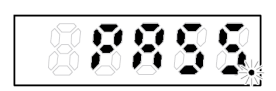

.233

## 5.1.8. Monitoring the Program Version

The program version is displayed. Example: Version 1.00 is as follows:

## 5.1.9. Monitoring the Serial Number

### The last five digits of the serial number is displayed.

## 5.1.10. Monitoring the Checksum of the Program

The checksum of the program is displayed. Example: Checksum is EF.

## 5.1.11. Monitoring the Checksum of an Internal FRAM

The checksum of FRAM is displayed. Memory of the general function is not checked. Example: Checksum is EF.

## 5.1.12. Displaying Function Parameters for the Calibration ( $[-FO] / \sim 2B$ )

28

The calibration function can be displayed.

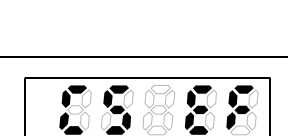

8888

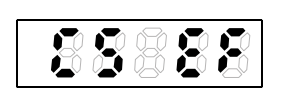

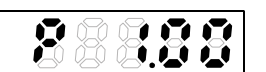

## 5.2. Verifying Weighing Unit Connections (DIAGNOS)5.2.1. Guideline to Verify Weighing Unit Connections

Faulty wiring or disconnection of the weighing unit can be checked using the display unit. This verification is useful for new settings, pre-measurement inspections and periodic inspections.

| No. | Diagnostic item                 | Diagnostic point |                        | Judgment Criteria<br>(General) |                            |
|-----|---------------------------------|------------------|------------------------|--------------------------------|----------------------------|
| 1   | Weighing unit input<br>voltage  | Between          | SEN+ ⇔                 | SEN-                           | 3 V or more                |
| 2   | SEN+ voltage                    | Between          | $SEN+ \Leftrightarrow$ | AGND                           | 4 V or more                |
| 3   | SEN- voltage                    | Between          | SEN- ⇔                 | AGND                           | 1 V or less                |
| 4   | Weighing unit output<br>voltage | Between          | SIG+ ⇔                 | SIG-                           | Within $\pm 35 \text{ mV}$ |
| 5   | Weighing unit output rate       | Between          | SIG+ ⇔                 | SIG-                           | Within ±7 mV/V             |
| 6   | SIG+ voltage                    | Between          | SIG+ ⇔                 | AGND                           | 1 V to 4 V                 |
| 7   | SIG- voltage                    | Between          | SIG- ⇔                 | AGND                           | 1 V to 4 V                 |
| 8   | Internal temperature            |                  |                        |                                | -20 °C to +60 °C           |

AGND : Internal analog circuit ground

SHLD : Shield. Frame ground.

- EXC- : Weighing unit excitation voltage (-) SEN-: Sensing input (-)
- EXC+ : Weighing unit excitation voltage (+) SEN+: Sensing input (+)
- SIG- : Weighing unit output (-)
- SIG+ : Weighing unit output (+)

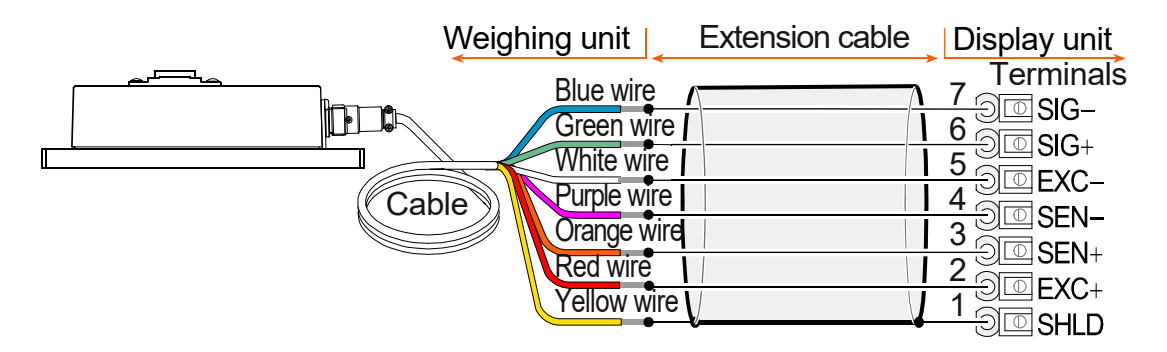

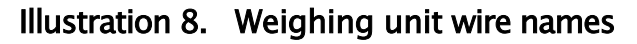

## 5.2.2. Verifying Weighing Unit Connections with Switch Operation

| Step 1 | Press the <b>F</b> key while holding the | <b>ENT</b> key ( <b>ENT</b> + <b>F</b> ) to display <i>Fnc</i> . |
|--------|------------------------------------------|------------------------------------------------------------------|
|        | To return to weighing mode, press the    | ESC key.                                                         |

- Step 2 Press the **ENT** key while holding the  $\rightarrow$  key ( $\rightarrow$  + **ENT**) to display check mode  $\underline{[H_c]}$ .
- Step 3
   Press the ↑ key twice to select weighing unit connections diagnosis d. RG

   and then press the ENT key to enter it. Each item is automatically diagnosed. After approx.16 seconds, the diagnosis is displayed. Also, each diagnosis is checked by selecting items pressing the ↑ key.

   Press the ESC key to return to the display d. RG.

## 5.2.3. Verifying Using the RS-485

Switch to Modbus RTU (5) for the Communication mode (r5 D2) and write commands to the coils so that the diagnosis is started.

- Step 2 After approx.16 seconds, the diagnosis is displayed, then the result is output to the "During an internal write cycle / Write result" holding register.

"During an internal write cycle / Write result" holding register = 0: No error

1: Error

When an error occurs, the details are output to "error code" and "error sub code" holding registers.

Refer to "6.3.1.2. Error Code of the Modbus RTU (Data Address : 400065 – 400068)" for more details.

Step 3 Write "1" to the "self-check stop" (Data Address 000404) coil and the diagnosis is finished.

During the diagnosis from Step 1 to Step 3, weighing mode stops. So, the parameters of the holding register about the weighing (mass) and the parameters of the coil about the status display will be unstable.

Reading and writing of the holding register related to functions can be performed normally.

## 5.2.4. Verifying Using Control I/O

- Step 1When the input terminal of the control I/O is set to "diagnose" and remains "ON" for 1<br/>second or more, the display shows d .and checks each item automatically.After approx. 16 seconds, the diagnosis is displayed.
- When the control I/O is set to "OFF", the diagnosis ends. Keep "ON" until the diagnosis is displayed.
- Step 2 Turn off the input terminal of the control I/O set to "diagnose" and display unit returns to weighing mode.

## 5.2.5. Display and Output of Verification

Items that have not been diagnosed are also totaled as errors. Refer to **"5.2.1. Guideline to Verify Weighing Unit Connections"** concerning the detail of the diagnosis point and judgment criteria.

When scanning and changing items,  $\boxed{d RL}$  is displayed.

The diagnostic results of the scanning are displayed as follows:

There are no errors:

There is an error:  $E \cap X X X$  (a code X X X in which error codes are accumulated.)

When more than one error occurs, the total value of the error codes is displayed. Ex. When errors are weighing unit excitation voltage (No.1) and Internal temperature (No.8):

1 + 128 = 129 129 is the error code of X X X

| No. | Check item                       | Status LED<br>G N H S Z X                           | Display Range | Error Code |
|-----|----------------------------------|-----------------------------------------------------|---------------|------------|
| 1   | Weighing unit excitation voltage | $\bullet \bullet \circ \circ \circ \bullet$         | 0.001 V       | 1          |
| 2   | SEN+ voltage                     | $\bullet \bullet \circ \circ \bullet \circ$         | 0.001 V       | 2          |
| 3   | SEN- voltage                     | $\bullet \bullet \bigcirc \bigcirc \bullet \bullet$ | 0.001 V       | 4          |
| 4   | Weighing unit output voltage     | $\bullet \bullet \circ \bullet \circ \circ$         | 0.001 mV      | 8          |
| 5   | Weighing unit output rate        | $\bullet \bullet \circ \bullet \circ \bullet$       | 0.0001 mV/V   | 16         |
| 6   | SIG+ voltage                     | $\bullet \bullet \circ \bullet \bullet \circ$       | 0.001 V       | 32         |
| 7   | SIG- voltage                     | $\bullet \bullet \bigcirc \bullet \bullet \bullet$  | 0.001 V       | 64         |
| 8   | Internal temperature             | $\bullet \bullet \bullet \circ \circ \circ$         | 0.1 °C        | 128        |

● : Lit, ○ : Not lit

## 5.3. Verifying Weighing Unit Connections Using Multimeter

The weighing unit connection can be checked easily using a digital multimeter. The measurement points of the weighing unit connection are shown below:

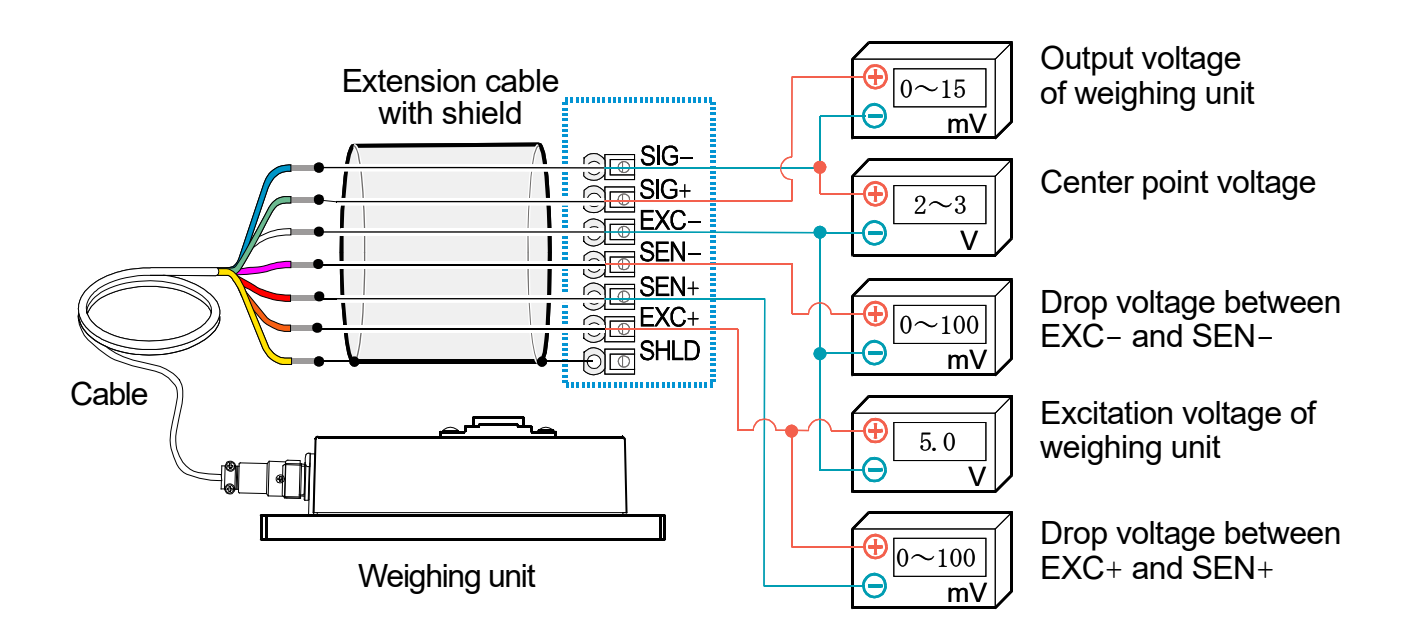

#### Illustration 9. Weighing unit connection check

## 5.3.1. Check List for Weighing Unit Connections

| Measu<br>po | Measurement Description |                                        | Conditions                                                                                                    |  |
|-------------|-------------------------|----------------------------------------|----------------------------------------------------------------------------------------------------|--|
| EXC+        | SEN+                    | Drop voltage of cable<br>on EXC+ side. | Normally it is 100 mV or less. However, it may exceed 1V when an extremely long weighing unit cable is used.                                         |  |
| EXC+        | EXC-                    | Input voltage                          | Normal range is between 4.75 V to 5.25 V.                                                                                                    |  |
| SEN-        | EXC-                    | Drop voltage of cable<br>on EXC- side. | Normally it is 100 mV or less. However, it may exceed 1V when an extremely long weighing unit cable is used.                                         |  |
| SIG-        | EXC-                    | Center point voltage                   | Approximately 2.5 V, about a half of excitation voltage.                                                                                             |  |
| SIG+        | SIG-                    | Output voltage                         | Generally, it is within 0 V to 15 mV. The theoretical value is calculated from the weighing unit rated capacity, actual load and excitation voltage. |  |

When the weigh module cannot be operated properly, write the required items in the table below and contact us or your local A&D dealer.

|                    | □ AD4212L-R100 |                                     |                    |  |  |
|--------------------|----------------|-------------------------------------|--------------------|--|--|
| Measurement points |                | Measurement contents                | Measurement result |  |  |
| EXC+               | SEN+           | Drop voltage of cable on EXC+ side. | [mV]               |  |  |
| EXC+               | EXC-           | Input voltage                       | [V]                |  |  |
| SEN-               | EXC-           | Drop voltage of cable on EXC- side. | [mV]               |  |  |
| SIG-               | EXC-           | Center point voltage                | [V]                |  |  |
| SIG+               | SIG-           | Output voltage                      | [mV]               |  |  |

## 6. **Display Unit Detailed Descriptions**

## 6.1. Specifications

## 6.1.1. Digital Parts (Display and Keys)

|                   | Measurement displays    | 5-digit 7-segment red LED                          |
|-------------------|-------------------------|----------------------------------------------------|
| Diaplay alamant   |                         | 5.3 mm Character height,                           |
| Display element   |                         | 1-digit red LED for negative polarity              |
|                   | Status indicators       | 6 red LEDs                                         |
|                   | Numerical display       | Switches between NET and GROSS                     |
| Maacuromont       | Decimal point           | Selectable decimal places (101, 102, 103, 104)     |
| display           | Overflow display        | All the digits turn OFF.                           |
| uispiay           |                         | (When the polarity is negative, the minus sign LED |
|                   |                         | appears at the highest-order digit.)               |
| Status indicators | G: GROSS, N: NET,       | H: HOLD / HOLD BUSY, S: STABLE, Z: ZERO,           |
| Status muicators  | X : Preset function sel | ected at Fחב 10 in the basic function.             |
| Key switches      | F/ESC, → (ZERO),        | ↑ (TARE), ENT                                      |

## 6.1.2. General

| 6.1.2.1. Interface     |                                                              |                                                           |
|------------------------|--------------------------------------------------------------|-----------------------------------------------------------|
| Interface              | Specification                                                | Connector                                                 |
| RS-485                 | Refer to "6.3.1. RS-485"                                     | Power clamp connector ( 3M )                              |
| Control I/O            | Refer to "6.3.2. Control I/O"                                | MDR connector 20 pins female<br>Connector is not included |
| Standard serial output | Refer to "6.3.3. Standard Serial Output<br>( Current Loop )" |                                                           |
| USB                    | USB 2.0 ( High-speed )                                       | Micro-B<br>Cable is not included                          |
## 6.1.2.2. Weighing Functions

| <u> </u>              |                                                                                 |  |  |  |  |
|-----------------------|---------------------------------------------------------------------------------|--|--|--|--|
|                       | Set the gross weight to zero by pressing the $\rightarrow$ (ZERO) key.          |  |  |  |  |
|                       | Disable or enable operation when unstable.                                      |  |  |  |  |
|                       | Zero value is stored in nonvolatile memory.                                     |  |  |  |  |
| Zero operation        | Zero adjustable range: Can be set optionally in the range of 1 to 100%          |  |  |  |  |
|                       | of the maximum capacity.                                                        |  |  |  |  |
|                       | The LED on $Z$ will illuminate when the weighing value is within the            |  |  |  |  |
|                       | center-zero range.                                                              |  |  |  |  |
|                       | Tracks the weight drift around the zero point to maintain zero.                 |  |  |  |  |
| Zero-tracking         | Zero-tracking time: 0.0 to 5.0 second Can be set optionally within the range    |  |  |  |  |
|                       | Zero-tracking band: 0.0 to 9.9 d Can be set optionally within the range         |  |  |  |  |
|                       | Set the net weight to zero by pressing the $\uparrow$ (TARE) key. The tare      |  |  |  |  |
| Tana                  | function can be toggled on/off when the weighing value is unstable and          |  |  |  |  |
| lare                  | negative. The tare value is stored in nonvolatile memory ( FRAM ).              |  |  |  |  |
|                       | Tare range: Gross weight $\leq$ Maximum capacity                                |  |  |  |  |
|                       | Turns ON the stabilization indicator $ {f S} $ when the variation amount of the |  |  |  |  |
| Stability datastian   | weight value per sampling is within the set band in the set time.               |  |  |  |  |
|                       | Detection time: 0.0 to 9.9 seconds Can be set optionally within the range       |  |  |  |  |
|                       | Detection band: 0 to 9 d Can be set optionally within the range                 |  |  |  |  |
| Digital filter 1      | Cutoff frequency(-3 dB)range: 0.7 to 100 Hz                                     |  |  |  |  |
| Digital filter 2      | Cutoff frequency(-3 dB)range: 0.07 to 100 Hz                                    |  |  |  |  |
| Near-zero detection   | Detects whether there is a load or not and outputs the result as near zero.     |  |  |  |  |
| Upper or lower limit  |                                                                                 |  |  |  |  |
| detection             | Compares the measurement with HI/OK/LO limits and outputs the results.          |  |  |  |  |
| Hold function         | Displays the measurement value held.                                            |  |  |  |  |
|                       | Select from normal hold, peak hold, and average hold.                           |  |  |  |  |
| Flow rate calculation | Calculate mass change value per unit time.                                      |  |  |  |  |

# 6.2. **Operations**

## 6.2.1. General Functions

#### 6.2.1.1. Zero Operation

- □ The zero operation sets the gross weight to zero. It is performed by pressing the  $\rightarrow$  (ZERO) key.
- □ The zero range is set in [-F05 (Zero range) and is expressed as a percent of the maximum capacity with the calibration zero point as the center.
- When A/D converter overflow occurs, zero operation is disabled, even within the zero range.
- A ZERO error is output if zero operation is not performed because the value is unstable or out of range.
- The zero value is stored in the non-volatile memory and is saved even if the power is disconnected.
- □ Clear the zero value with the **F** key assigned to clear the zero value.

#### □ Functions Related to Zero Operation

- *L*-*F*<sup>05</sup> (Zero range): Values between 0% and 100% can be specified.
- *L*-*F I*<sup>D</sup> (Tare and zero when unstable):
   Enable or disable tare and zero operation when unstable.
   0: Disable both functions
   1: Enable both functions
- *L F I*<sub>0</sub> (Zero when power is turned on ): Choose whether or not to perform zero when power is turned on.
   0: Disable 1: Enable

## 6.2.1.2. Zero-tracking

- □ The Zero-tracking function tracks the gross weight drift around the zero point to maintain zero.
- □ The Zero-tracking time is set in [-FDb] (Zero-tracking time) and the Zero-tracking band is set in [-FD7] (Zero-tracking band). When the gross weight drift is within the specified range, Zero-tracking is performed automatically.
- □ A ZERO error is not output even if Zero-tracking is not performed.

### Functions Related to Zero-tracking

- *L-FDb* (Zero-tracking time): Values between 0.0 and 5.0 seconds can be specified.
- [-F07 (Zero-tracking band): Values between 0.0 and 9.9 d can be specified.
   (d = minimum division)

Zero-tracking does not function when either of the settings is 0.0.

### 6.2.1.3. Tare Function

- □ The tare function stores the gross weight as a tare value and sets the net weight to zero.
   It is performed by pressing the (TARE) key.
- □ The tare value is stored in the non-volatile memory and is saved even if the power is disconnected.
- □ Clear the tare value with the **F** key assigned to clear the tare value.

### Functions Related to the Tare Function

 [-F I] (Tare and zero when unstable): Enable or disable tare and zero operation when unstable.

0: Disable both functions 1: Enable both functions

[-F] I (Tare when the gross weight is negative): Enable or disable tare when the gross weight is negative.

0: Disable tare

1: Enable tare

#### 6.2.1.4. Clearing the Tare Value and Zero Operation

To clear the tare value and zero operation, hold the (TARE) key and turn on the module. Or: In off mode, hold the (TARE) key and press the **ENT** key.

#### 6.2.1.5. Customizing the Functions of the F Key

Assign a function to the [F] key from the functions of Fnc D2 ([F] key ) below:

- 0: None 1: Manual print command
- 2: Hold
- 3: Operation switch 1
- 4: Operation switch 2
- 5: Display exchange
- 6: Tare clear
- 7: Zero clear
- 8: Weighing start / Pause / Restart
- 9: Actual free fall input
- 10: One shot, small flow
- 11: Sequence flow rate monitor
- 12: mV/V monitor
- 13: Digital filter 2

The factory setting is 5

*L*-*F I*5 (Clear the zero value): Enable or disable clearing of the zero value.
 0: Disable
 1: Enable

#### Operation switch 1 and 2

By assigning the F key to the operation switches, manual input is possible. The output is from the control output ( 34: Output operation switch is on or off ). To ensure that the operation switch is ON or OFF, the status indicator X, a red LED, is assigned to the operation switch status.

These switches work as follows:

Operation switch 1:

Press and release the switch once to save to turn ON or OFF.

Press the switch again to turn it OFF or ON.

Operation switch 2:

While the switch is being pressed, the switch is ON. When it is released, it is OFF.

#### Additional monitor

The decimal point of other data flashes to separate from weighing data, both LEDs of G: gross and N: Net are illuminated. When pressing the  $\boxed{F}$  key again, the AD4212L returns to weighing mode.

mV/V : Output voltage of load cell in the unit of mV/V. Digital filter 2 : Response of weighing data by digital filter 2

#### 6.2.1.6. Customizing the Function of the x Display

Assign a function to the **x** display ( a red LED ) from the functions of Fnc D4 ( x display ) below:

- 0: None
- 1: Zero-tracking in progress
- 2: Alarm ( Zero range setting error, over, failure tare calculation )
- 3: Display operation switch status as on or off
- 4: Near-zero
- 5: HI output
- 6: OK output
- 7: LO output
- 8: Large flow
- 9: Medium flow
- 10: Small flow
- 11: Over
- 12: OK
- 13: Under
- 14: Full
- 15: Weighing sequence end
- 16: In weighing sequence
- 17: Weighing sequence error
- 18: Normal batch/Loss-in-weight, Identification
- $19 \, {\rm to} \, 24$ : State of Coil IN 1 to 6

 $25\,\mathrm{to}\,32$ : Setting of Coil OUT 1 to 8

#### 6.2.1.7. Memory Backup

Zero value, tare value, display status, calibration data and function data are written into non-volatile memory. The data retention period is more than 10 years. This module is not equipped with a battery.

#### 6.2.1.8. Near-Zero Detection

Near-zero detects whether an object has been placed on the weighing pan.
 The near-zero state is defined when the weighing value is within the preset value for the near-zero range.

#### Related functions

- Fnc DB (Near-zero): The value of near-zero.
- Fnc 09 (Near-zero comparison weight): Selection of the gross weight or net weight to compare the value of near-zero.
  - 1: Gross weight 2: Net weight

#### 6.2.1.9. Upper or Lower Limit Detection Function

This function detects whether the weighed value is above an upper limit value or below a lower limit value.

#### Related Functions

 Comparative upper or lower limit values can be set with Fnc ID (Upper limit value) or Fnc II (Lower limit value).

| Result of Detection | Required value                                                   |
|---------------------|------------------------------------------------------------------|
| HI                  | Weighing value > Upper limit value                               |
| OK                  | Upper limit value $\geq$ Weighing value $\geq$ Lower limit value |
| LO                  | Lower limit value $>$ Weighing value                             |

Fnc I2 (Comparison mass of upper and lower limit): Select value to be compared with the upper or lower limit from gross weight or net weight.
 1: Gross weight
 2: Net weight

#### 6.2.1.10. Full Value Detection Function

The full value detection function detects that a weighing value has reached the maximum value.

#### □ Functions Related to the Detection Function

Fnc I3 (Full ): The comparative value of the full value can be preset. For information on detection conditions, refer to "6.2.7.1. Procedure to Store New Parameters".

#### 6.2.1.11. Digital Filter 1 and 2 (Fnc 05 and Fnc 06)

The AD4212L has two digital filters. The cutoff frequency setting range is different for each.

- Digital filter 1 ( Fnc 05: None, 100.0Hz (high) to 0.7Hz (low))
- Digital filter 2 ( Fnc DE: None, 100.0Hz (high) to 0.07Hz (low))

Setting cutoff frequency

The cutoff frequency is the frequency where the vibration starts to decline.

- If the weighing value is unstable, lower the cutoff frequency.
   (Response rate is slow. Resistant to disturbance.)
- To make the response faster, higher the cutoff frequency.
   (Response rate is fast. Susceptible to disturbance.)

It is possible to make adjustments while watching the effects of the digital filter.

Press the  $\rightarrow$  key while setting values as shown in Step 4 in "6.2.7.1. Procedure to Store New Parameters" to check the weight displayed.

- The \_\_\_\_\_ key changes the cutoff frequency. You can check the setting value on the LED status indicator (binary number).
- The → key returns to the value setting display. (The setting value changed above using the ↑ key will be displayed )

The digital filter flow chart is shown below.

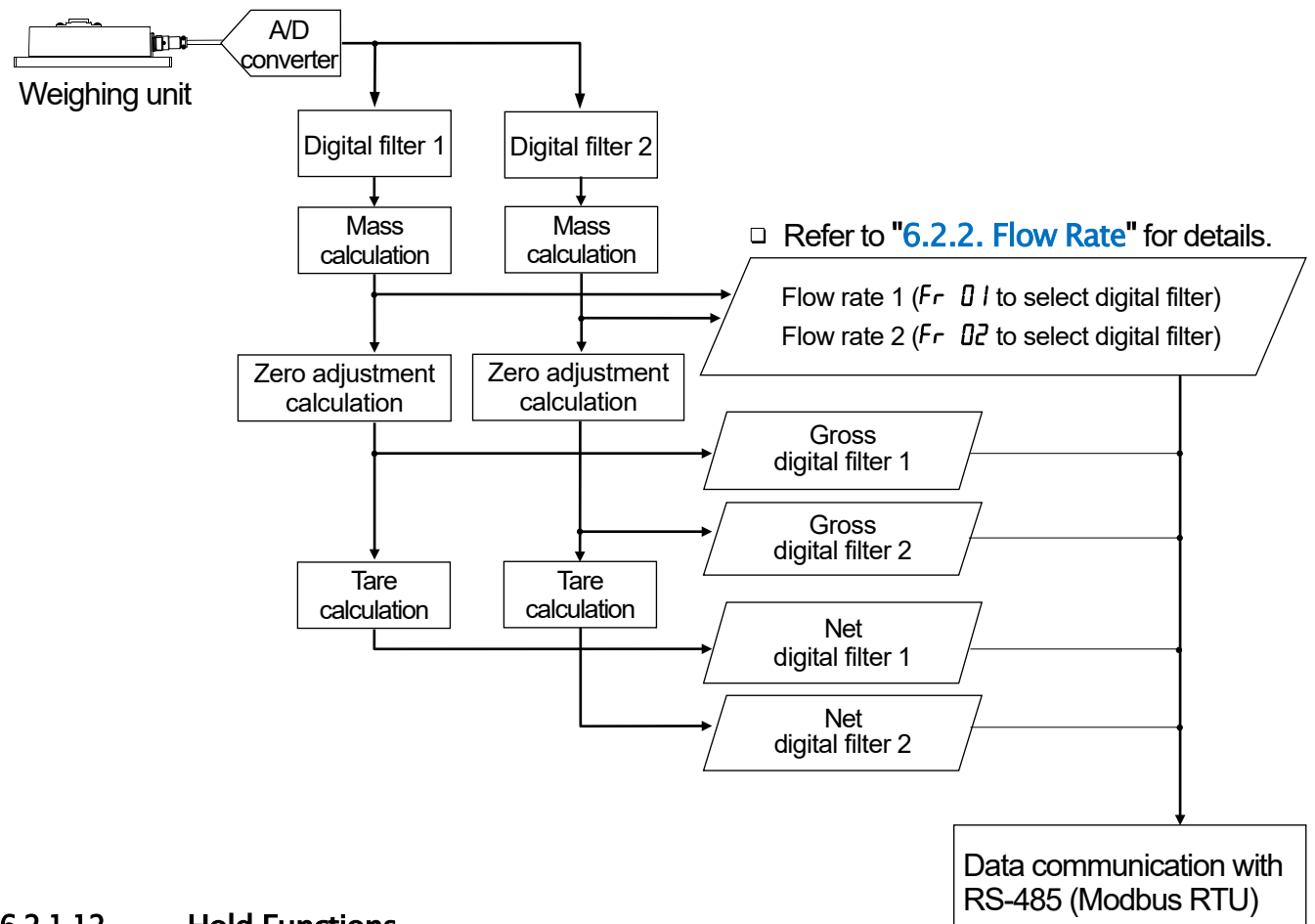

#### 6.2.1.12. Hold Functions

Hold functions are selected from the hold operations in Fnc 07.

#### Normal hold

The normal hold function saves the value displayed at the time the hold command was received.

#### Peak hold

The peak hold function saves the maximum value reached after the hold command was received.

#### Averaging hold

The averaging hold function averages weighing data over a certain period of time and then saves the result.

Hold operations are controlled by the following.

|                                        | <b>F</b> key               | : Fnc 🛛 2 ( 📕 key function )                 | 2 |  |  |
|----------------------------------------|----------------------------|----------------------------------------------|---|--|--|
|                                        | Control input              | : חי~ 10 ( hold )                            | 9 |  |  |
|                                        | Modbus RTU                 | : Coil                                       |   |  |  |
|                                        | Above near-zero and stable | : <i>HL d</i> D3 (Automatic start condition) | 1 |  |  |
|                                        | Above near-zero            | : <i>HLdD3</i> (Automatic start condition )  | 2 |  |  |
| The hold is released by the following. |                            |                                              |   |  |  |

| <b>F</b> key  | : Fnc 🛛 2 ( 📕 key function )  | 2 |
|---------------|-------------------------------|---|
| Control input | : In []   ~ In [] [] ( hold ) | 9 |

Modbus RTU

- : Coil
- *HLdOY*, *HLdOS*, *HLdO6*, *HLdO*7

: Release the hold by each function required.

Hold functions are shown below.

| Operating conditions            |             | Hold operation ( Fnc [] 7) |                |              |  |
|---------------------------------|-------------|----------------------------|----------------|--------------|--|
|                                 | Normal hold | Peak hold                  | Averaging hold |              |  |
| Average time                    | HL d0 I     | Not available              | Not available  | Available    |  |
| Start wait time                 | HL 402      | Not available              | Available      | Available    |  |
| Automatic start condition       | HLdD3       | Not available              | Available *4   | Available *4 |  |
| Release using control input     | HLdO4       | Not available              | Available      | Available    |  |
| Release time                    | HLdOS       | Not available              | Available      | Available    |  |
| Release using fluctuation range | e HL d06    | Not available              | Available *2   | Available *3 |  |
| Release at near-zero            | HLdO7       | Not available              | Available *1   | Available    |  |

The weighing value held is the weight that is displayed on the main display.

The gross, net, stable/unstable, and upper/lower limit detection result (  $\rm HI$  / OK / LO ) are also held. Near-zero is not held.

The weighing value held is output from the standard serial output and the RS-485.

\*1: When the function is set to release at near zero, peak hold does not work at the near zero.

\*2: In case of a peak hold, only a negative variation can be released.

\*3: The basic value is the weighing value when the average time is started.

\*4: When hold is initiated by automatic start, it can be released either when the **F** key is pressed or hold is input from the control input.

#### Peak hold

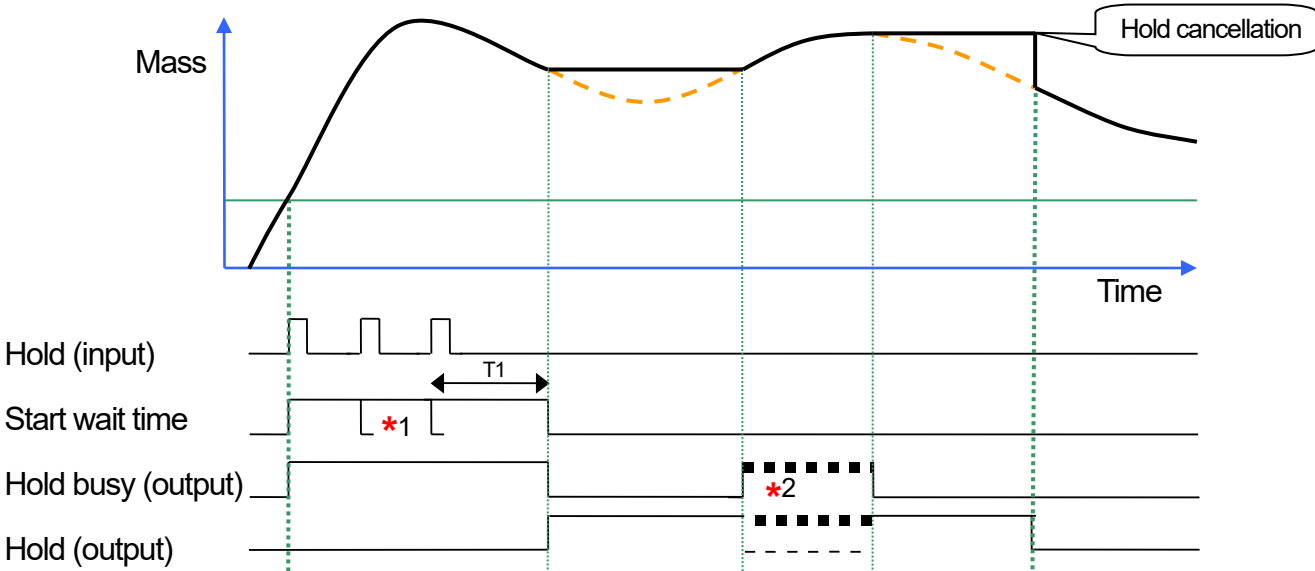

- T1 : Time set for the start wait time in *HLdD2*. Scale: 0.01 second Range 0.00 to 9.99 seconds
- \*1 : Each additional hold input resets the start wait time.
- \*2 : When the hold value is updated, the hold ( output ) and the hold busy signals turn on and off.
  - (The hold busy variation depends on the change of the mass value).

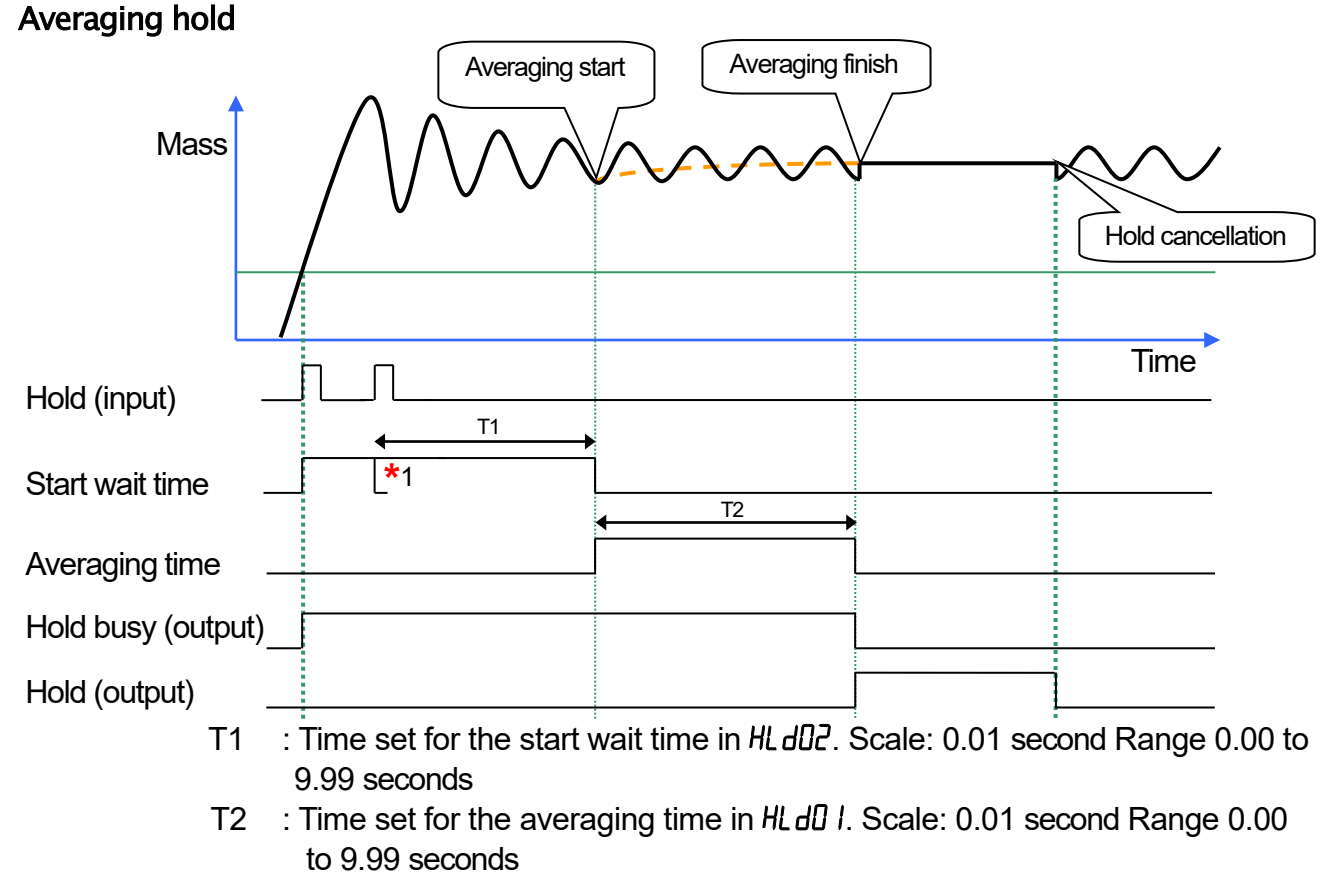

\*1 : Each additional hold input resets the start wait time.

#### Illustration 10. Peak hold / Averaging hold

## 6.2.2. Flow Rate

Flow rate is the movement of mass over time.

Weighing unit has two digital filters so that two flow rates can be output.

- □ Functions Related to flow rate
  - Fr DI(Filter of flow rate 1)
  - Fr 02 (Filter of flow rate 2)
    - 1: Digital filter 1 2: Digital filter 2

In addition to the digital filters, a damping time can be set to suppress unstable flow rates.

This can be set with the damping time setting which is a moving average time of the weighing values.

Ex. Damping time is 5 seconds: moving average is 5 seconds

Damping time settings can be set for flow rate 1 and flow rate 2 individually.

- □ Functions related to the flow rate
  - Fr []] (Damping time for flow rate 1)
  - Fr IH (Damping time for flow rate 2) Range: 1 to 1000 seconds
- Confirming with control input / output
  - Control input Prohibits update of flow rate: Holds the flow rate value.

Initializes flow rate : Deletes the data used for calculating the flow rate value.

 Control output Approximate flow rate value : Indicates the flow rate value is not calculated correctly. Initialization causes uncertainty for a certain period of time.

The following is a flow-chart of flow rate calculation after digital filtering.

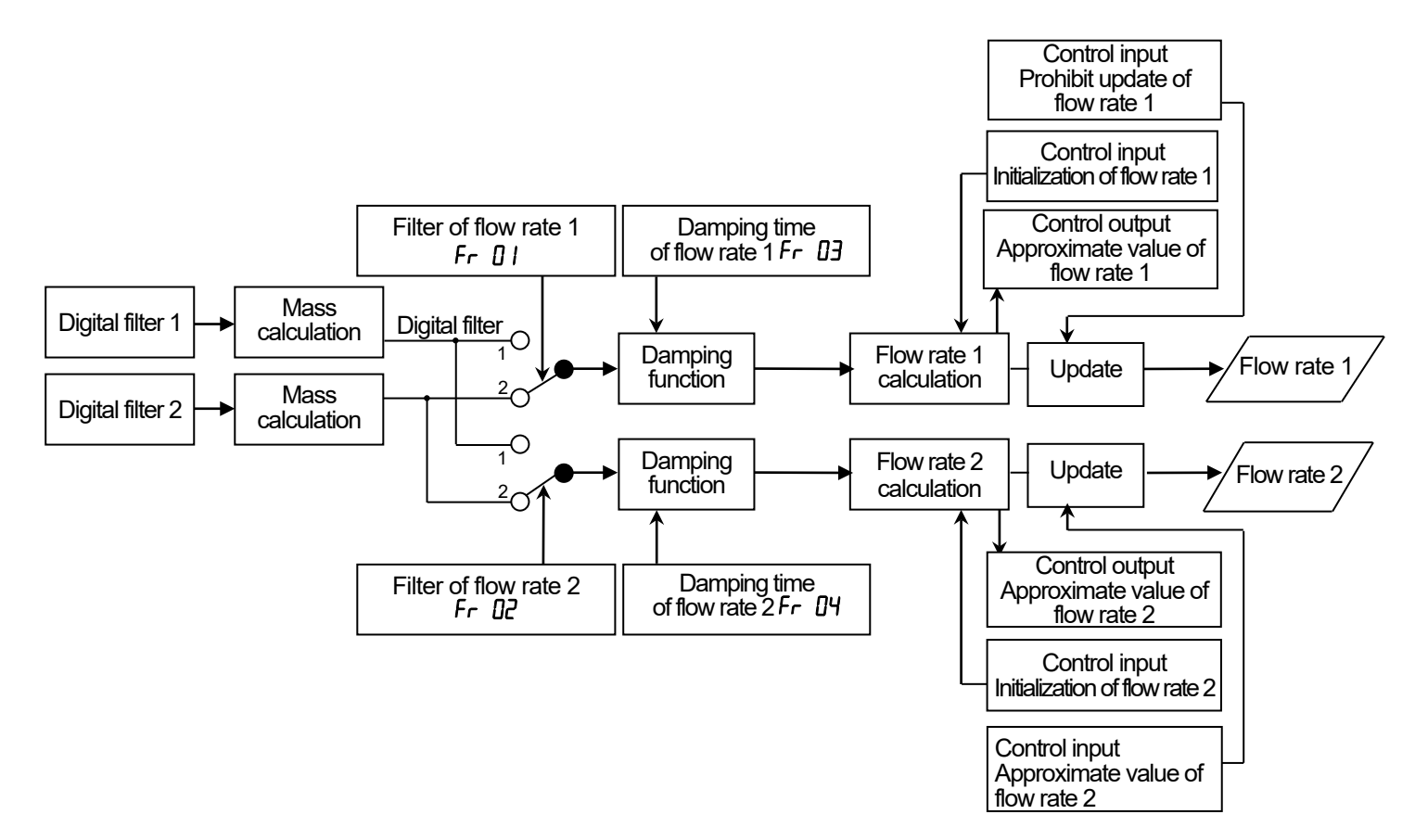

## 6.2.3. Batch Weighing

Batch weighing is a procedure to automatically weigh up to the final value.

Select a weighing mode ( 59 07 ) from the following:

- 0 : Disable
- 1 : Normal batch sequence
- 2 : Loss-in-weight sequence
- 3 : Specifying with control input
- 4 : Specifying with Modbus RTU

#### Feeding process

- 1. Input the weighing start signal.
- 2. When the weighing start input delay time (5922) has passed, the large flow, medium flow and small flow outputs turn ON.
- 3. When the large flow comparison disable time (59 23) has passed, the large flow output turns OFF under the large flow off output conditions.
- 4. When the medium flow comparison disable time (5924) has passed, the medium flow output turns OFF under the medium flow off output conditions.
- 5. When the small flow comparison disable time ( 5925 ) has passed, the small flow output turns OFF under the small flow off output conditions.
- 6. When the judging delay time (59.26) has passed and the net value is stable (59.12), the net value is judged.
- 7. The weighing end output turns ON and the OK / Over / Under output of the judgment result turns ON.
- 8. When the weighing end output time (59 27) has passed, the weighing end output turns OFF and the OK / Over / Under output of the judgment result turns OFF.
- The OK / Over / Under output can be always output by setting the OK / Over / Under output timing (59 11).
- Weighing start / pause / restart / emergency stop.
   When restarted from the pause, the weighing starts with one flow below the previous flow.

| Start and stop command        |                   | Large<br>flow | Medium<br>flow | Small<br>flow | Weighing<br>end | Weighing<br>error | Ref. |
|-------------------------------|-------------------|---------------|----------------|---------------|-----------------|-------------------|------|
| Weighing start                |                   |               | ON             | ON            | OFF             | OFF               |      |
| Pause during flowing          |                   | OFF           | OFF            | OFF           | OFF             | ON                |      |
| Restart from pause            | First             | OFF           | ON             | ON            | OFF             | OFF               |      |
| Second<br>Third or later      |                   | OFF           | OFF            | ON            | OFF             | OFF               |      |
|                               |                   | OFF           | OFF            | ON            | OFF             | OFF               |      |
| Restart from emergency        | First             | OFF           | ON             | ON            | OFF             | OFF               |      |
| stop Second<br>Third or later |                   | OFF           | OFF            | ON            | OFF             | OFF               |      |
|                               |                   | OFF           | OFF            | ON            | OFF             | OFF               |      |
| Emergency stop during flowing |                   | OFF           | OFF            | OFF           | OFF             | ON                |      |
| Stop after comparison ( No    | ormally finished) | OFF           | OFF            | OFF           | ON              | OFF               |      |

Relation between inputs and outputs (Example: with the large flow to turn on)

□ Weighing end means weighing sequence end.

□ Weighing error means weighing sequence error.

# 6.2.3.1. Sequential Weighing

| Normal batch    | Normal batch sequence                                  |                                                            |  |  |  |  |
|-----------------|--------------------------------------------------------|------------------------------------------------------------|--|--|--|--|
| Output terminal | Output conditions                                      | Reference                                                  |  |  |  |  |
| Near-zero       | Gross ≦Near-zero                                       | Comparison weight can be changed to net weight with Fnc 09 |  |  |  |  |
| Full            | $Gross \ge Full$                                       |                                                            |  |  |  |  |
| Large flow off  | Net $\geq$ Final value – Optional preliminary          |                                                            |  |  |  |  |
| Medium flow off | Net $\geq$ Final value – Preliminary                   |                                                            |  |  |  |  |
| Small flow off  | Net $\ge$ Final value – Free fall                      |                                                            |  |  |  |  |
| Over            | Net > Final value + Over                               |                                                            |  |  |  |  |
| OK              | Final value + Over $\ge$ Net $\ge$ Final value - Under |                                                            |  |  |  |  |
| Under           | Net < Final value - Under                              |                                                            |  |  |  |  |

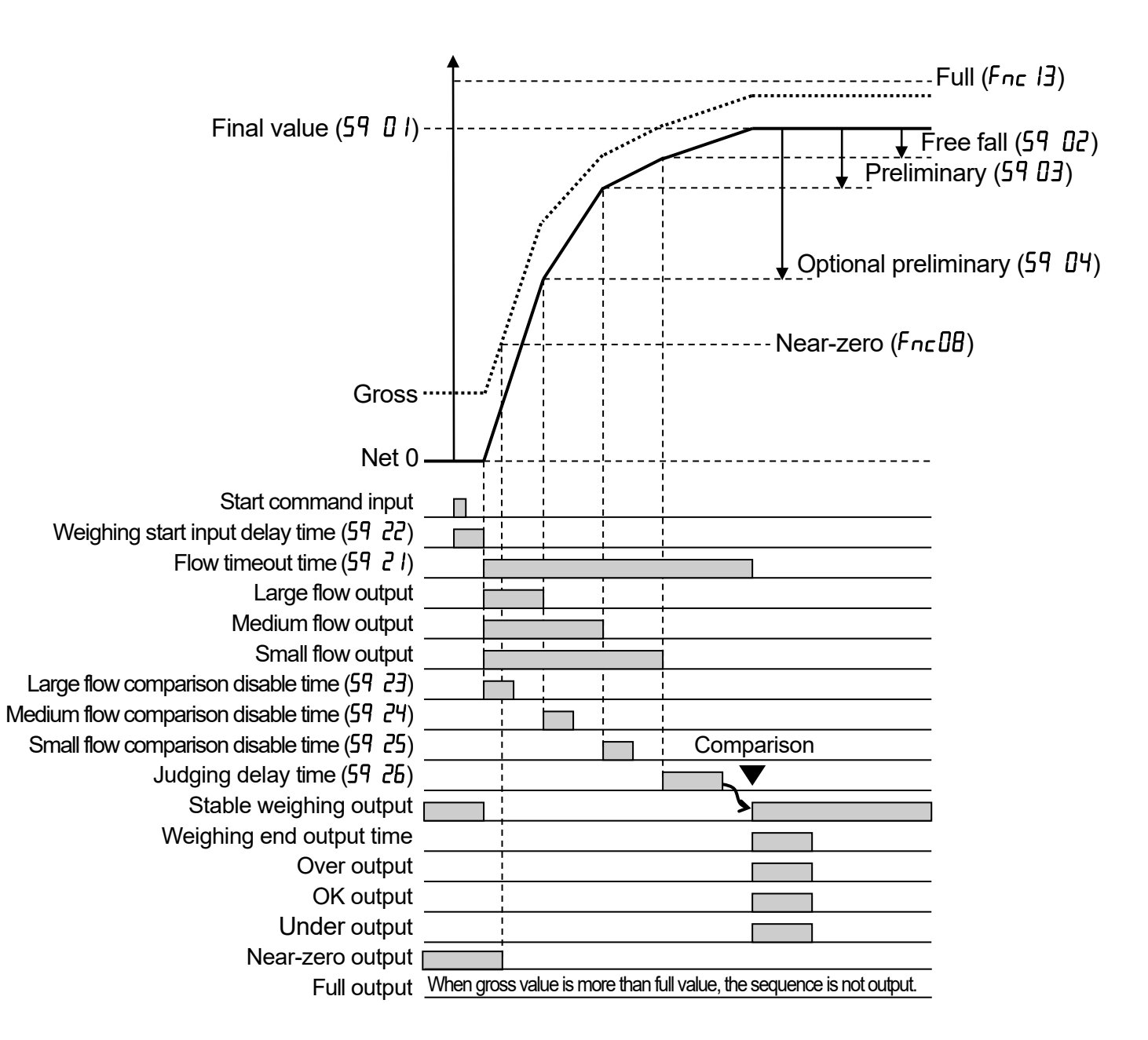

#### Loss-in-weight sequence

| Output terminal | Output conditions                                         | Reference                                                   |
|-----------------|-----------------------------------------------------------|-------------------------------------------------------------|
| Near-zero       | $Gross \leq Near-zero$                                    | Comparison weight can be changed to net weight with Fnc []] |
| Full            | Gross≧Full                                                |                                                             |
| Large flow off  | -Net≧Final value - Optional preliminary                   |                                                             |
| Medium flow off | -Net≧Final value - Preliminary                            |                                                             |
| Small flow off  | -Net≧Final value - Free fall                              |                                                             |
| Over            | -Net > Final value + Over                                 |                                                             |
| OK              | Final value + Over $\geq$ -Net $\geq$ Final value - Under |                                                             |
| Under           | -Net < Final value - Under                                |                                                             |

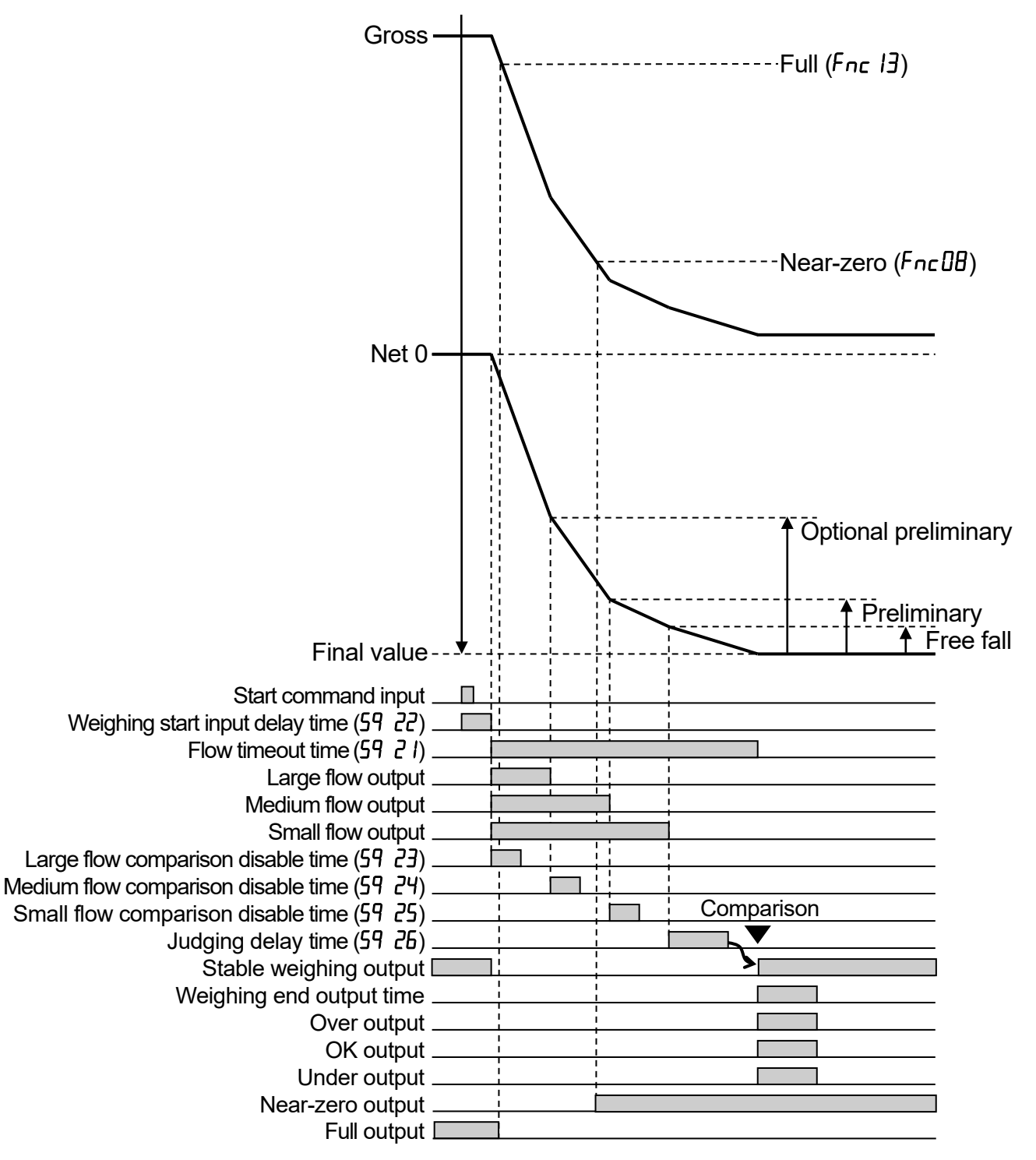

#### 6.2.3.2. Weighing Sequence Error (Output)

A weighing sequence error will occur in the following conditions.

- Weighing start has been input when: Gross + Final value  $\geq$  Weighing capacity.
- Weighing start has been input when it is over capacity including negative over capacity.
- The tare fails when tare condition ( tare when unstable ( [-F I]) and tare when the gross weight is negative ( [-F I]) have been selected and automatic tare at weighing start (59 I]) has been enabled (1).
- When the time in weighing sequence reaches the flow timeout time.
- When pause has been input during the weighing sequence.
- When an emergency stop has been input during the weighing sequence.

#### 6.2.3.3. Error Reset (Input)

- When the error reset is input, the weighing sequence error output turns OFF.
- When the error reset is input during in weighing sequence, the weighing sequence will be initialized.

The initialization of the weighing sequence turns OFF all the outputs that are related to weighing sequence such as follows.

Large, medium and small flow output OK / over / under output In weighing sequence output Weighing end output Weighing sequence error output

#### 6.2.3.4. One Shot Small Flow ( Input )

When the one-shot small flow is input, the small flow output turns ON for the duration that is set for the one-shot time for small flow rate ( $59\ 2B$ ).

The small flow output time will be extended if the one-shot small flow is input again while the small flow output has been on.

Example: 59 2B = 2.00 seconds and one-shot small flow is input three times repeatedly.

The small flow is output 2.00 seconds imes 3 times = 6.00 seconds

The one-shot small flow is available during "in weighing sequence".

### 6.2.3.5. Full Open (Output)

When full open is input while weighing sequence is not active, the large, medium and small flow output is on.

By level input, the large, medium and small flow output remains ON while the full open is input.

#### 6.2.3.6. Actual Free Fall Input

It updates the parameters of 59 D2 (Free fall ) and 59 D2 (Free fall coefficient ) using the latest weighing results. "Active free fall compensation (Updated coefficient )(3)" of 59 D2 (Automatic free fall compensation ) is not updated. It is used when adjusting the weigh module and changing weighing materials.

### 6.2.3.7. Automatic Free Fall Compensation

The automatic free fall compensation function reduces weighing errors during batch weighing. The weighing value may increase between closing the dribble gate and finishing weighing of a hopper scale and etc. This increased value is called "free fall". To minimize weighing errors, a free fall parameter and a real free fall value should be the same. As a way to do so, there is the "moving average of the last four real free fall", with which the next free fall setting is updated automatically.

The formula of batch error and real free fall are as follows:

Batch error = Net value when the batch is finished – Preliminary

Real free fall = Net value when the batch is finished – Net value when the dribble flow gate is OFF\* \*When the weighing value passes Preliminary – Final value, the dribble flow gate is off.

When a batch error exceeds the effective range of the automatic free fall, the batch weighing is regarded as an error and excluded from the "moving average of the last four real free fall".

#### 6.2.3.8. Active Free Fall Compensation

The active free fall compensation function modifies the free fall compensation in relation to the velocity passing through the gate ( flow rate ).

Example: When discharging a liquid ( water, oil ) in the hopper, the flow rate decreases as the remaining amount becomes smaller. In this case, the weighing results always become too small with the conventional free fall compensation. The same problem occurs with materials like honey with a viscosity that changes according to temperature.

Free fall coefficient = Actual free fall / Flow rate ( when the dribble flow gate is OFF ) Free fall = Free fall coefficient x Flow rate

When "Active free fall compensation (fixed coefficient) (2)" is set to  $59 \ DB$  (Automatic free fall compensation), the free fall is calculated with the parameter of  $59 \ DD$  (Active free fall coefficient). When "Active free fall compensation (updated coefficient) (3)" is set to  $59 \ DB$ , the free fall is calculated with the average of the last four weighing values. When a batch error exceeds an effective range of the automatic free fall, the batch weighing is regarded as an error and excluded from the "moving average of the last four real free fall".

## 6.2.3.9. Sequence Numbers

The status of batch weighing can be checked from the holding register of the Modbus RTU.

| Sequence<br>number | Description                                                                                     |
|--------------------|-------------------------------------------------------------------------------------------------|
| 0                  | Waiting for the weighing start input.                                                           |
| 1                  | Automatic tare                                                                                  |
| 2                  | Confirming the start condition.                                                                 |
| 3                  | During the weighing start input delay, the large, medium and small flow turn ON after checking. |
| 4                  | Waiting for the large flow comparison disable time.                                             |
| 5                  | During the large flow, turns OFF the large flow under the large flow off output conditions.     |
| 6                  | Waiting for the medium flow comparison disable time.                                            |
| 7                  | During the medium flow, turns OFF the medium flow under the medium flow off output conditions.  |
| 8                  | Waiting for the small flow comparison disable time.                                             |
| 9                  | During the small flow, turns OFF the small flow under the small flow off output conditions.     |
| 10                 | Waiting for the judging delay                                                                   |
| 11                 | Wait for the stable weighing value.                                                             |
| 12                 | The comparison result is output. Weighing end is output.                                        |

#### 6.2.4. **Remote I/O**

The remote I/O is an I/O device with communication functions and use the RS-485 Modbus RTU interface. The I/O device uses the control input and output terminals.

The remote I/O function uses the Modbus RTU to perform "status monitor" and "setting control output on and off".

#### Diagram

The diagram shows a configuration of one each of input and output terminals.

All the input terminals (IN1 to IN6) and the output terminals (OUT1 to OUT8) have the same structure.

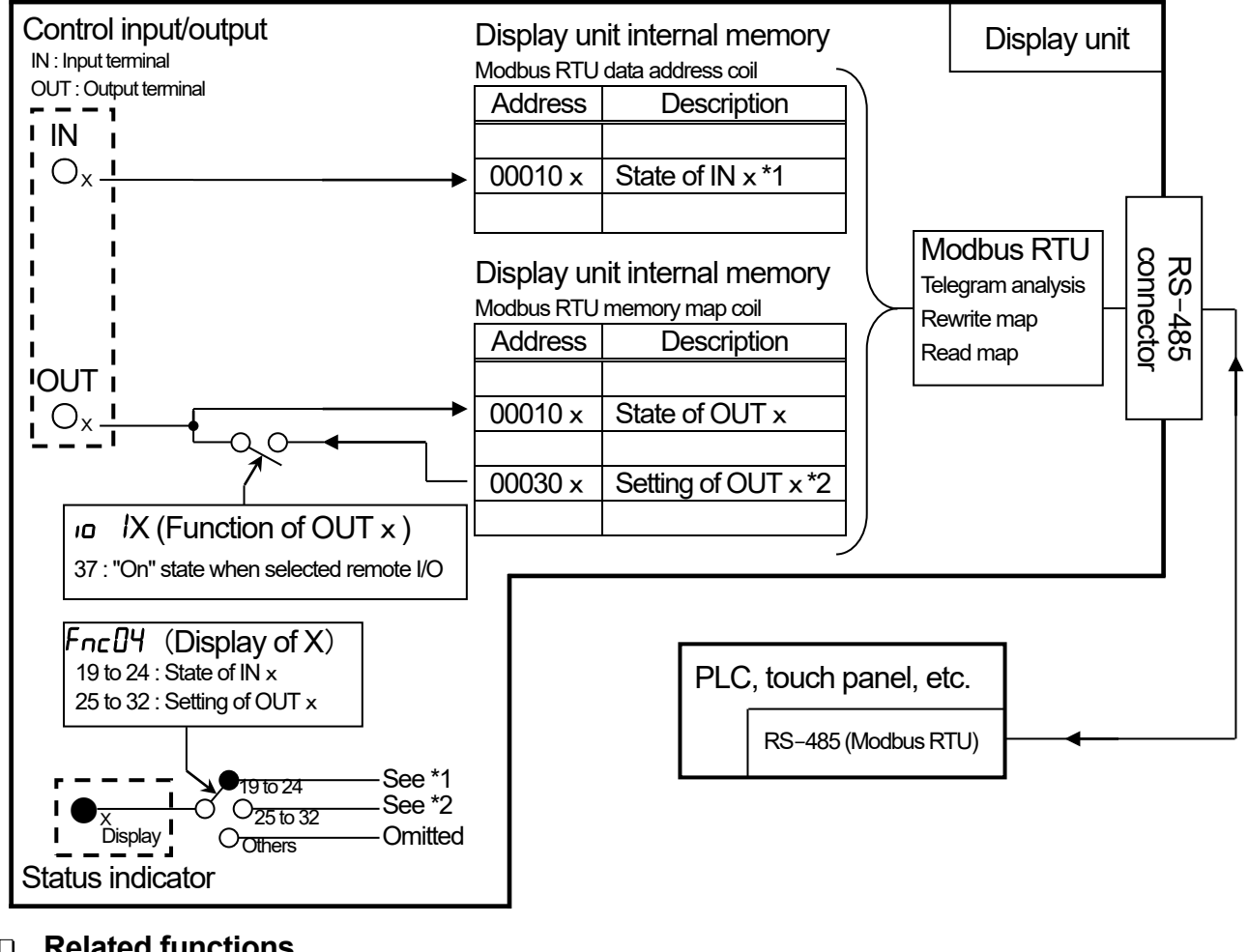

#### Related functions

Function of OUT1 ( 10 / / ) to OUT8 ( 10 / / ): Remote I/O Present function X (Fnc 04):

37 State of memory map coil IN1 to IN6 19 to 24 Setting of memory map coil OUT1 to OUT8 25 to 32

## 6.2.5. State Diagram and Operation Switches

#### 6.2.5.1. State Diagram

The nonvolatile memory always stores either OFF mode or other mode. It starts from the following state depending on the mode that has been kept when the automatic power is on.

- OFF mode ( standby ) : Starts from OFF mode.
- Other mode : Starts from Weighing mode.

State diagram can be switched as follows.

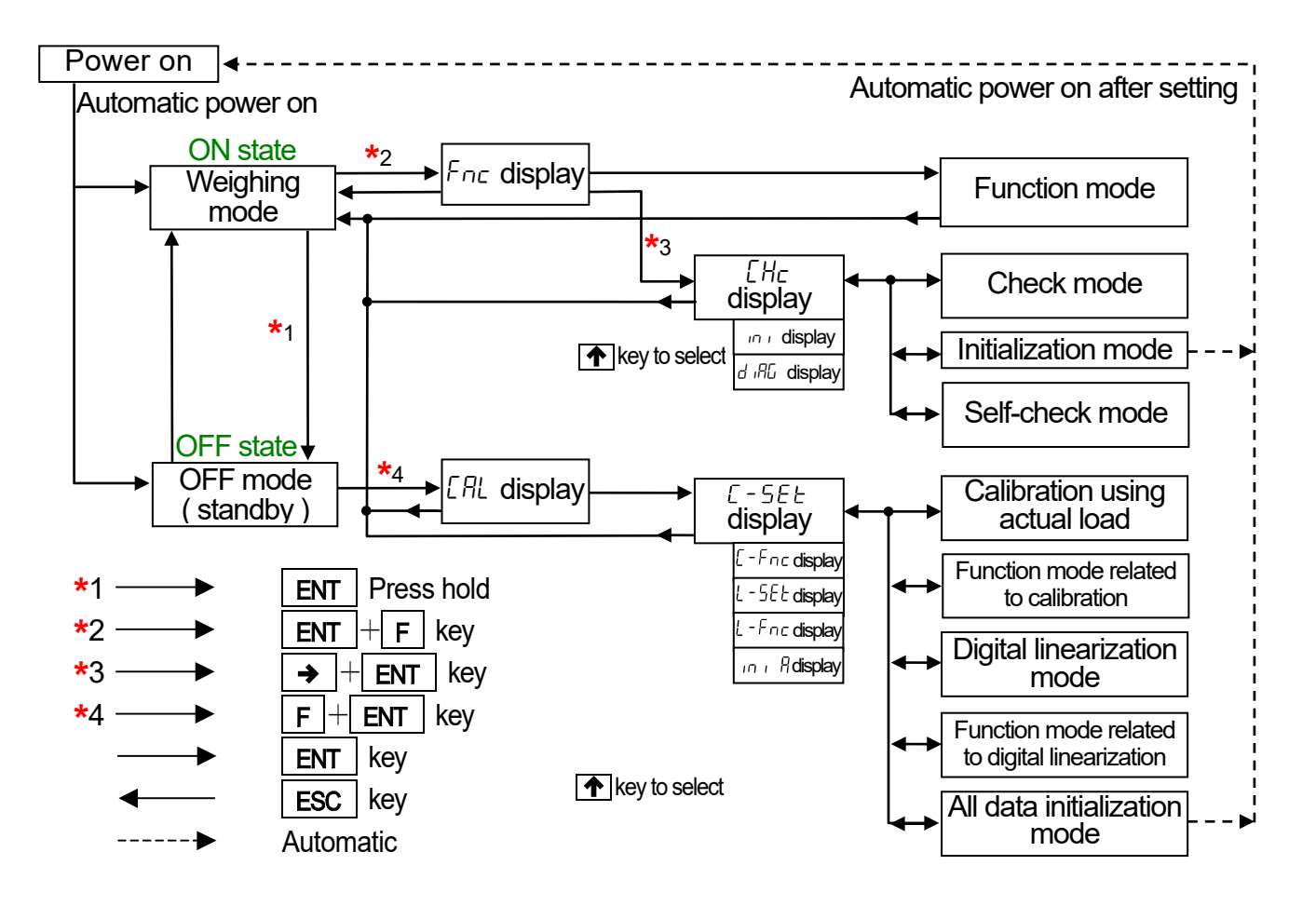

Illustration 11. State diagram

## 6.2.6. Calibration

In calibration mode, operations relating the load cell output voltage to the weighing value can be performed as well as operations directly related to weighing.

| Calibrating with a weight           | <ul> <li>Calibration is performed using a calibration weight.</li> <li>Zero calibration:<br/>Press ENT key when no load is applied.</li> <li>Span calibration:<br/>Enter the calibration weight value and load the calibration weight.</li> <li>When the module enters calibration mode using an actual load, the tare value and the zero value will be automatically cleared.</li> </ul>                                                                                                    |
|-------------------------------------|----------------------------------------------------------------------------------------------------|
| Digital span                        | <ul> <li>Calibration is performed without an actual load by the numerical input of the load cell output voltage (mV/V). Set the values in the calibration function.</li> <li>Zero input voltage: <ul> <li>The numerical input of the load cell output at zero. [-F 17]</li> </ul> </li> <li>Span input voltage: <ul> <li>The numerical input of the load cell output at span. [-F 18]</li> <li>(Load cell output at full capacity – load cell output at zero)</li> </ul> </li> <li>Calibration weight value at span: <ul> <li>The numerical input of the calibration weight value corresponding to the span input voltage. [-F 19]</li> <li>(These values relate the span input voltage and the calibration weight value.)</li> </ul> </li> </ul> |
| Gravity acceleration correction     | Calculates and corrects the span error when gravity acceleration between the calibration location and usage location is different.                                                                                                    |
| Digital linearization               | Nonlinearity correction function for correcting weighing errors that occur<br>halfway between the zero point and maximum capacity. Up to 4 points<br>can be input in addition to the zero point. The intervals between each<br>point will be calculated using curves.                                                                                                    |
| Function related to the calibration | The function stores basic parameters of the module such as the minimum division and maximum capacity and other data directly related to weighing. Digital span calibration and gravity acceleration correction setting are also performed here.                                                                                                    |
| All data initialization             | All the data such as zero value, tare value, calibration data and function data are initialized.                                                                                                    |

□ All parameters in calibration mode are stored in the nonvolatile memory (FRAM).

Actual load calibration and digital span can be performed at the same time.
 Example: For the zero calibration, an actual load is used. For the span calibration, the digital span is used.

6.2.6.1. Calibrating with a Weight ([-5EL])

Refer to "3.2. Calibrating the Display Unit".

#### 6.2.6.2. Calibration Using a Weight with the RS-485 Modbus RTU

Calibration using weights with the RS-485 Modbus RTU is performed in weighing mode. This is referred to in "6.2.6.1. Calibrating with a Weight ([-5E])".

Step 1 Preset the related functions for the calibration.

The functions required for the calibration are as follows.

| Holding Register |              |                           |
|------------------|--------------|---------------------------|
| Address          | Function No. | Description               |
| 400101 - 400102  | [-F0]        | Unit                      |
| 400103 - 400104  | C-F02        | Decimal point position    |
| 400105 - 400106  | [-F03        | Minimum division          |
| 400107 - 400108  | [-F04        | Weighing capacity         |
| 400137 - 400138  | [-F 19       | Span input voltage weight |

Step 2 Input "1" into the "CAL zero" coil.

The zero calibration will be performed.

The result is output into the "During an internal write cycle / write result" in the Holding register.

□ When the zero calibration is not performed, skip Step 2 and go to Step 3.

Step 3 Place the calibration weight as set in [-F I] Span input voltage weight. Input "1" into the "CAL span" coil.

The span calibration will be performed.

The result is output into the "During an internal write cycle / write result" in the Holding register.

- "During an internal write cycle / write result"
  - 0: Calibration succeeded
  - 1 to 8: Calibration error, refer to "3.2.2. Error Codes for Calibration (*Er*)" for details. 15 : During calibration

## 6.2.6.3. Gravity Acceleration Correction

- □ When the scale (weighing indicator) has been calibrated in the same place as it is being used, gravity acceleration correction is not required.
- A span error will appear if gravity accelerations are different between the location of calibration and the location of use. Gravity acceleration correction calculates and corrects this span error with the gravity acceleration correction value for both points ( the location of calibration and the location of use ).
- When the span is calibrated using actual load, the gravity acceleration correction settings are cleared, and the two gravity acceleration settings return to their default values.
- Functions Related to the Gravity Acceleration Correction
  - *L*-*F26* (Gravity acceleration of the location of calibration): The gravity acceleration where the module has been calibrated.
  - *L-F27* (Gravity acceleration of the location of use): The gravity acceleration where the module is being used.

## Gravity Acceleration Table

| Amsterdam          | 9.813 | m/s <sup>2</sup> | Manila         | 9.784 | m/s²             |
|--------------------|-------|------------------|----------------|-------|------------------|
| Athens             | 9.800 | m/s²             | Melbourne      | 9.800 | m/s²             |
| Auckland NZ        | 9.799 | m/s²             | Mexico City    | 9.779 | m/s²             |
| Bangkok            | 9.783 | m/s²             | Milan          | 9.806 | m/s²             |
| Birmingham         | 9.813 | m/s²             | New York       | 9.802 | m/s²             |
| Brussels           | 9.811 | m/s²             | Oslo           | 9.819 | m/s²             |
| Buenos Aires       | 9.797 | m/s²             | Ottawa         | 9.806 | m/s²             |
| Calcutta           | 9.788 | m/s²             | Paris          | 9.809 | m/s²             |
| Chicago            | 9.803 | m/s²             | Rio de Janeiro | 9.788 | m/s²             |
| Copenhagen         | 9.815 | m/s²             | Rome           | 9.803 | m/s²             |
| Cyprus             | 9.797 | m/s²             | San Francisco  | 9.800 | m/s²             |
| Djakarta           | 9.781 | m/s²             | Singapore      | 9.781 | m/s²             |
| Frankfurt          | 9.810 | m/s²             | Stockholm      | 9.818 | m/s²             |
| Glasgow            | 9.816 | m/s²             | Sydney         | 9.797 | m/s²             |
| Havana             | 9.788 | m/s²             | Tainan         | 9.788 | m/s²             |
| Helsinki           | 9.819 | m/s²             | Taipei         | 9.790 | m/s²             |
| Kuwait             | 9.793 | m/s²             | Tokyo          | 9.798 | m/s²             |
| Lisbon             | 9.801 | m/s²             | Vancouver, BC  | 9.809 | m/s²             |
| London (Greenwich) | 9.812 | m/s²             | Washington DC  | 9.801 | m/s <sup>2</sup> |
| Los Angeles        | 9.796 | m/s²             | Wellington NZ  | 9.803 | m/s²             |
| Madrid             | 9.800 | m/s²             | Zurich         | 9.807 | m/s²             |

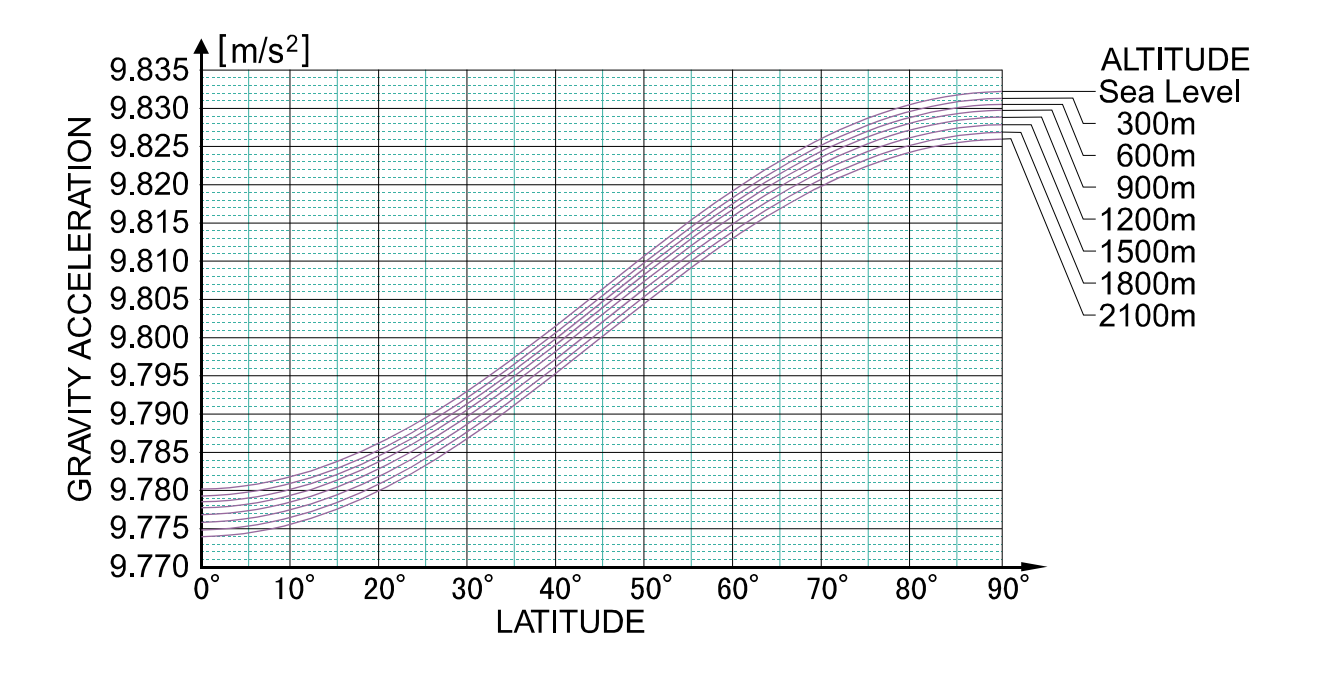

Illustration 12. Gravity acceleration graph

## 6.2.6.4. Digital Linearization

Even if zero and span calibration have been performed, weighing errors may occur between the zero point and maximum capacity. Digital linearization (L - 5EL) is a corrective function designed to correct linearity weighing errors.

- □ It is possible to input up to four points in addition to the zero point.
- □ The zero point and each input point will be corrected to put them in a straight line.
- When the actual load input for digital linearization is performed, the calibrated data will be refreshed using zero point and final input point data. It is not necessary to calibrate again. If calibration is performed, the linearization data will not be updated.

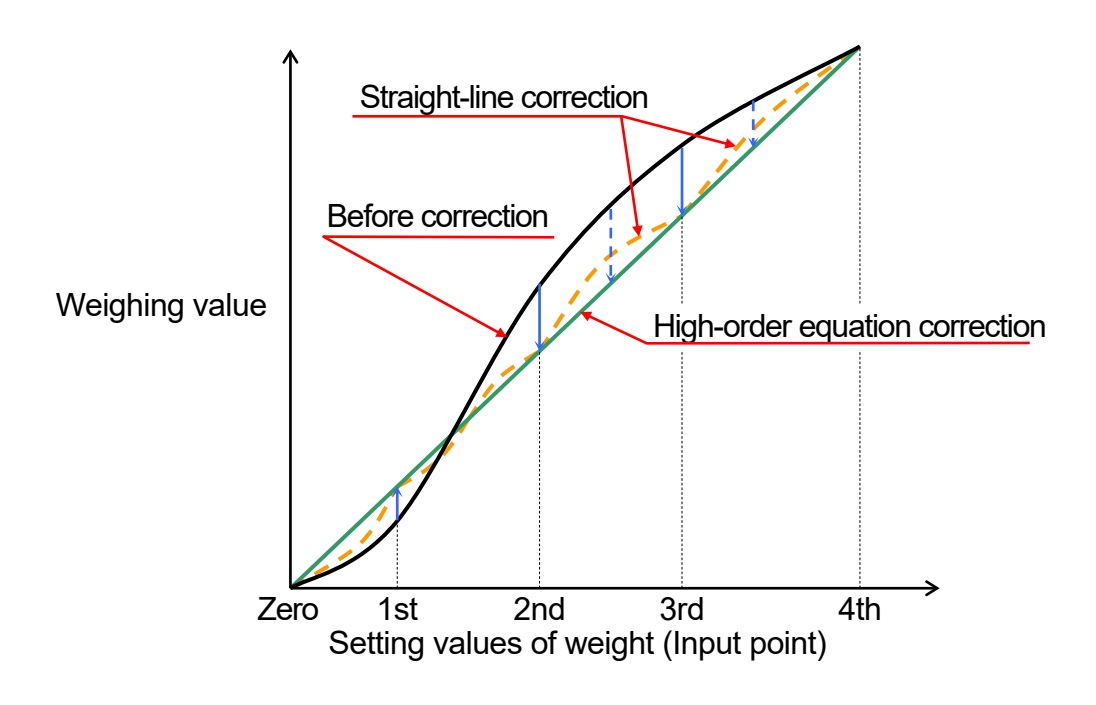

Illustration 13. Digital linearization

#### Actual Load Linearization Function ( L-SEL ) 6.2.6.5.

Set the digital linearization by loading/unloading masses.

- □ Warm up the module for at least ten minutes to avoid the effects of temperature drift.
- □ The input order should proceed from the smallest mass to the largest mass.

| Step 1 | Press the <b>F</b> + <b>ENT</b> keys to enter to calibration mode and display $\underline{[RL]}$ . Press the <b>ENT</b> key to start the calibration and display $\underline{[-5EE]}$ . Select $\underline{[-5EE]}$ pressing the $\frown$ key two times and press the <b>ENT</b> key.                                                                                                 | [AL]<br>[-SEE] |
|--------|----------------------------------------------------------------------------------------------------|----------------|
| Step 2 | Lnr □is displayed.If monitoring the current weighing value, press the →key.Press the →key again to display Lnr □.                                                                                                    |                |
| Step 3 | With nothing on the pan wait for the stabilization<br>( <b>S</b> LED). Press the <b>ENT</b> key is displayed for<br>approximately two seconds.                                                                                                    |                |
| Step 4 | <ul> <li>Lnr 1 is displayed.</li> <li>If you want to check the current weighing value, press the</li> <li>→ key. Press the → key again to display Lnr 1.</li> <li>Press the ENT key. The weight value ( the current maximum capacity ) is displayed and the smallest digit of the value blinks. Correct the value using the → and  keys so as to be the weight value used.</li> </ul> |                |
| Step 5 | Place the weight on the pan. Wait for the stabilization<br>( <b>S</b> LED). Press the <b>ENT</b> key.<br>is displayed for approximately two seconds.                                                                                                    |                |
| Step 6 | $\boxed{\lfloor nr \ 2}$ is displayed. Repeat step 4 and step 5. The procedure proceeds in order of $\boxed{\lfloor nr \ 3} \rightarrow \boxed{\lfloor nr \ 4} \rightarrow \boxed{\lfloor nr \ 4}$ .                                                                                                    | Lor 2<br>L-End |
| Step 7 | Proceed to step 8 to finish the input operation.<br>To re-input the digital linearization, select the input point using<br>the $\frown$ key. All data following the new input point will be<br>cleared.                                                                                                    | L-SEE          |
| Step 8 | Press the <b>ESC</b> key. $\lfloor -5E \rfloor$ is displayed and the input data will be stored in the FRAM. At the same time, the calibrated data is also refreshed. Press again the <b>ESC</b> key to return to weighing mode.                                                                                                    |                |
| When   | $\begin{bmatrix} L & E_{\Gamma} & \mathbf{X} \end{bmatrix}$ is displayed, an error occurred where <b>X</b> is the error number.                                                                                                    |                |

- Refer to "3.2.2. Error Codes for Calibration ([ Er )" for details.
- □ The blinking decimal point means that the current value is not the weight value.

#### 6.2.6.6. Calibration Function ([-Fnc)

All the values set in the calibration function are stored in the nonvolatile memory (FRAM).

| Step 1 | Press the | F + | <b>ENT</b> keys to enter to calibration mode and display [ <i>LRL</i> ]. |
|--------|-----------|-----|--------------------------------------------------------------------------|
|        | Press the | ENT | key to start the calibration and display $\boxed{1-5EE}$ .               |
|        | Press the | ESC | key to return to weighing mode.                                          |
|        |           |     |                                                                          |

Step 2 Select  $\boxed{\[ \[ -F_{\square C}\]}$  using the  $\frown$  key and press the **ENT** key.

- Step 3 Select the desired function item (function group name with function number) using the ↑ key and press the ENT key. The current data is displayed.
- Step 4 When changing data, two methods of parameter selection and digital input are available depending on the function.

| Туре                | Description of method to change data                                                                                                    |
|---------------------|----------------------------------------------------------------------------------------------------|
| Parameter selection | Only the available parameter is displayed and blinks.<br>Select a number using the 🕋 key.                                                |
| Digital input       | All the digits are displayed. The digit to be changed blinks.<br>Select a digit using the ➔ key and<br>change the value using the ♠ key. |

After changing data, press the **ENT** key. The next function number is displayed. When the value is not to be changed, press the **ESC** key to return to the function number display.

- Step 5 Press the **ESC** key to store new data in FRAM and  $\boxed{-F_{\square C}}$  is displayed. Press again the **ESC** key to return to weighing mode.
- The blinking decimal point means that the current value is not the weight value.
- □ If digital input data is out of range, *Errdt* is displayed, and the data is canceled.
- □ The function code on the next page is used for command of the USB.

| Item Function code                                                                     | Description Range and Default value                                                                                                    |
|----------------------------------------------------------------------------------------|----------------------------------------------------------------------------------------------------|
| Name                                                                                   |                                                                                                    |
|                                                                                        | 1:g                                                                                                    |
|                                                                                        |                                                                                                    |
| L-FUC 1002                                                                             | Decimal point position of the weighting value                                                                                                    |
|                                                                                        | 3. U.UUU                                                                                                    |
| Minimum division                                                                       | $1 \cdot 1$ $2 \cdot 2$ $3 \cdot 5$ $4 \cdot 10$ $5 \cdot 20$ $6 \cdot 50$                                                                                                    |
|                                                                                        | 1. 1 2.2 3.3 4.10 3.20 0.30                                                                                                    |
| [-F[]Y 1004<br>Maximum capacity                                                        | this setting plus 8 digits. If the value exceeds this, overflow will occur and will not be displayed. The decimal point position depends on $[-FD]$ (Decimal point position). AD4212L-R50: 50000 AD4212L-R100: 100000                                                                                                    |
| <i>[-F05</i> 1005<br>Zero range                                                        | The range to enable zero operation by the $(ZERO)$ key expressed<br>as a percentage of the maximum capacity with the calibration zero point<br>as the center. For example, if 2 is set, the value in the range of ±2% of<br>the maximum capacity with the center at the calibration zero point will be<br>to zero. When a power-on zero is performed, the initial zero point will be<br>the center. $0 \text{ to } 2 \text{ to } 100$ |
| <i>[-F06</i> 1006<br>Zero-tracking time                                                | Zero-tracking is performed using this setting in combination with the setting of $[-F_0]$ . When $[-F_0]$ holds 0.0, Zero-tracking will not be performed.<br>Scale: 0.1 seconds.                                                                                                    |
| [-F[]7 1007<br>Zero-tracking width                                                     | Zero-tracking is performed using this setting in combination with the setting of $\mathcal{L}$ - $\mathcal{F}$ . When $\mathcal{L}$ - $\mathcal{F}$ . The holds 0.0, Zero-tracking will not be performed.<br>Scale: 0.1 d (minimum division).                                                                                                    |
| Weight value<br>4.5 d<br>0.0 d                                                         | When $\begin{bmatrix} -F05 = 1.0, \\ E -F07 = 4.5 \end{bmatrix}$ Zero tracking follows the weight value drifting around the zero point and adjusts to display as zero.         d = minimum division = 1 digit                                                                                                    |
| Weight value                                                                           |                                                                                                    |
| 5.0 d<br>4.5 d<br>4.0 d<br>3.5 d<br>3.0 d<br>2.5 d<br>2.0 d<br>1.5 d<br>1.0 d<br>0.5 d | When<br>$[-F05 = 1.0, \\ -F07 = 4.5$ Zero tracking functions when the<br>weight value is drifting within the<br>range shown in the graph.When<br>$[-F05 = 2.0, \\ -F07 = 0.5$                                                                                                    |
| 0.0 a                                                                                  | 1 second 2 second                                                                                                    |

□ The function code is used for the USB command.

| Item Function code<br>Name                                              | Description, Range and Default value                                                                                                    |
|-------------------------------------------------------------------------|----------------------------------------------------------------------------------------------------|
| [-F[]B 1008<br>Stability detection time                                 | Stability detection is performed using this setting in combination with the setting of $[-FD]$ . When $[-FD]$ holds 0.0, stability detection will not be performed. (Stable all the time) Scale: 0.1 seconds. 0.0 to 1.0 to 9.9         |
| [-F[]9 1009<br>Stability detection width                                | Stability detection is performed using this setting in combination with the setting of $[-FDB]$ . When $[-FDB]$ stores 0, stability detection will not be performed. (Stable all the time) Scale: 1 d (minimum div). 0 to 2 to 100      |
| Uveight value         STABLE signal                                     | Stability detection outputs the STABLE<br>signal when changes in the weight value<br>are within a certain range during a certain<br>time.<br><i>C-FDB</i><br><i>C-FDB</i>                                                               |
| I                                                                       | Time                                                                                                    |
| [-F I] 1010<br>Tare and zero when<br>unstable                           | Tare and zero operation when unstable<br>0: Disable both functions<br>1: Enable both functions                                                                                                    |
| [-F     1011<br>Tare when the gross<br>weight is negative               | Tare when the gross weight is negative.<br>0: Disable tare<br>1: Enable tare                                                                                                    |
| <i>[</i> - <i>F I</i> ∂ 1012<br>Output when out of rang<br>and unstable | Standard serial output when the weight value overflows or is unstable.<br>0: Disable output<br>1: Enable output                                                                                                    |
| <i>E -F I3</i> 1013<br>Excessive negative gros<br>weight                | To judge when the negative gross weight is exceeded.          1: Gross weight < -99999                                                                                                    |
| <i>L-F I</i> 4 1014<br>Excessive negative net<br>weight                 | To judge when the negative net weight is exceeded.<br>1: Net weight < -99999<br>2: Net weight < Negative maximum capacity                                                                                                    |
| <i>[-F IS</i> 1015<br>Clear the zero value                              | Select whether or not to clear the zero value.<br>0: Disable<br>1: Enable                                                                                                    |
| [-F I5 1016<br>Zero when power is<br>turned on                          | Choose whether or not to perform zero when power is turned on. The available range of the zero setting is ±10% of the maximum capacity with the calibration zero point as the center.          0:       Disable         1:       Enable |

| Item Function code<br>Name                                                                                                    | Description, Range and Default value                                                                                                    |  |  |
|----------------------------------------------------------------------------------------------------|----------------------------------------------------------------------------------------------------|--|--|
| [-F  7 1017<br>Input voltage at zero                                                                                                    | Input voltage from a load cell at zero. Scale: mV/V.<br>This value is determined in zero calibration during the calibration with an actual load. Scale: $0.0001 \text{ mV/V}$ . $-7.0000 \text{ to } 7.0000$                                                                                                    |  |  |
| [-F lB 1018<br>Span input voltage                                                                                                    | Input voltage from a load cell at span. This value and the value of [-F I] are determined in span calibration during the calibration with an actual load. Scale: 0.0001 mV/V. 0.0100 to 9.9999                                                                                                    |  |  |
| [ <i>-F I</i> ] 1019<br>Span input voltage<br>weight                                                                                                    | The calibration weight value corresponding to the input voltage at span of $\mathcal{E}$ - $\mathcal{F}$ / $\mathcal{B}$ . When performing digital span, $\mathcal{E}$ - $\mathcal{F}$ / $\mathcal{I}$ , $\mathcal{E}$ - $\mathcal{F}$ / $\mathcal{B}$ and $\mathcal{E}$ - $\mathcal{F}$ / $\mathcal{B}$ are required for the calibration. The decimal point position depends on $\mathcal{E}$ - $\mathcal{F}$ / $\mathcal{D}$ ? (Decimal point position). 1 to 100000 |  |  |
| Input voltage<br>C - F I = 0<br>C - F I = 0<br>Displayed weight                                                                                                    |                                                                                                    |  |  |
| <ul> <li>Record the setting values of [-F I], [-F IB and [-F I] in the "Function list" at the end of the manual to prepare for a malfunction.</li> <li>By changing the parameters of [-F I], [-F IB and [-F I], "Zero calibration" and</li> </ul> |                                                                                                    |  |  |
| "Span calibration" can be adjusted optionally. ( Digital span accuracy approximately 1/5000. The accuracy varies depending on the load cell output accuracy and the conditions of the calibration.)                                               |                                                                                                    |  |  |
| [-F26 1026<br>Gravity acceleration c<br>the calibration location                                                                                                    | Gravity acceleration of the place where the scale is calibrated.<br>Scale: 0.0001 m/s <sup>2</sup> . $9.7500$ to $9.7980$ to $9.8500$                                                                                                    |  |  |
| [-F27 1027<br>Gravity acceleration c<br>usage location                                                                                                    | $_{\rm f}$ Gravity acceleration of the place where the scale is being used.<br>Scale: 0.0001 m/s <sup>2</sup> . 9.7500 to 9.7980 to 9.8500                                                                                                    |  |  |
| [-F2B 1028<br>Disable hold functior                                                                                                    | 0: Enable<br>1: Disable                                                                                                    |  |  |

#### 6.2.6.7. Linearization Functions (L-Fnc)

- Confirm and change linearity settings.
   To use this function, select <a href="mailto:L-Foc">L-Foc</a> in the same way as the function related to the calibration are selected.

| Item Function co<br>Name                | ode                                                                                                    | Description, Range and Default                                                                                                    | value                                                |
|-----------------------------------------|----------------------------------------------------------------------------------------------------|----------------------------------------------------------------------------------------------------|------------------------------------------------------|
| L-FD   11<br>Number of input points     | 101<br>s                                                                                                    | The number of points where linear input was do input is included as one point. Digital linearizatio when the set value is between 0 and 2. | ne. The linear-zero<br>on is not performed<br>0 to 5 |
| L-FD2 11<br>Linear-zero                 | 102                                                                                                    | Voltage for linear-zero input.<br>Scale: 0.0001 mV/V7.0000 to                                                                              | 0.0000 to 7.0000                                     |
| L -F03 11<br>Setting value for linear   | 103<br>r <b>1</b>                                                                                                    | The setting value of weight for linear 1 input. The position depends on [-F02 (Decimal point posit                                         | e decimal point<br>ion).<br>0 to 100000              |
| L-F04 11<br>Span at linear 1            | 104                                                                                                    | The span voltage between linear-zero and linea<br>Scale: 0.0001 mV/V.                                                                      | r 1 input.<br>0.0000 to 9.9999                       |
| L -F05 11<br>Setting value for linear   | The setting value of weight for linear 2 input. The decimal point position depends on $\mathcal{L}$ - FD2 (Decimal point position). |                                                                                                    | e decimal point<br>ion).<br>0 to 100000              |
| L-FDБ 11<br>Span at linear 2            | 106                                                                                                    | The span voltage between linear-zero and linea<br>Scale: 0.0001 mV/V.                                                                      | r 2 input.<br>0.0000 to 9.9999                       |
| L -F07 11<br>Setting value for linear   | 107<br>r 3                                                                                                    | The setting value of weight for linear 3 input. The position depends on [-F02 (Decimal point posit                                         | e decimal point<br>ion).<br>0 to 100000              |
| L <i>-FDB</i> 11<br>Span at linear 3    | 108                                                                                                    | The span voltage between linear-zero and lineal Scale: 0.0001 mV/V.                                                                        | r 3 input.<br>0.0000 to 9.9999                       |
| L - F 09 11<br>Setting value for linear | 109<br>r <b>4</b>                                                                                                    | The setting value of weight for linear 4 input. The position depends on [-FD2 (Decimal point posit                                         | e decimal point<br>ion).<br>0 to 100000              |
| L -F ID 11<br>Span at linear 4          | 110                                                                                                    | The span voltage between linear-zero and linea<br>Scale: 0.0001 mV/V.                                                                      | r 4 input.<br>0.0000 to 9.9999                       |

## 6.2.7. List of General Functions

General functions are divided into groups according to function and are indicated by function item (function group name with function number).

All the settings selected in general functions are stored in the FRAM.

#### 6.2.7.1. Procedure to Store New Parameters

 Step 1
 Press the ENT + F keys to enter to function mode and display Fnc

 Press the ENT key to start function mode.

 To return to weighing mode, press the ESC key

To return to weighing mode, press the **ESC** key.

Step 2 Press the result is select the function group to be set.

Press the **ENT** key. The function group is as follows:

| Display | Group name                      |
|---------|---------------------------------|
| Fnc F   | Basics function                 |
| HLd F   | Hold function                   |
| 59 F    | Sequence function               |
| Fr F    | Flow rate function              |
| io F    | Control I/O function            |
| EL F    | Standard serial output function |
| r5 F    | RS-485 function                 |

- Step 3 Press the ▲ key to select the function number to be set. Press the ENT key. The current setting value is displayed.
- Step 4 When changing parameter, two methods of parameter selection and digital input are available depending on the function.

| Туре                | Description of method to change data                                                                                                    |
|---------------------|----------------------------------------------------------------------------------------------------|
| Parameter selection | Only the available parameter is displayed and blinks.<br>Select a number using the 🔶 key.                                               |
| Digital input       | All the digits are displayed. The digit to be changed blinks.<br>Select the digit using the → key.<br>Change the value using the ↑ key. |

After changing data, press the **ENT** key. The next function number is displayed. When the value is not to be changed, press the **ESC** key to return to the function number display.

- Step 5 Press the **ESC** key. The function number disappeared and the new parameters are stored in FRAM to return to Step 2. Press the **ESC** key again to return to weighing mode.
- □ The blinking decimal point means that the current value is not the weight value.
- □ If a data exceeding the available range is input, *Errdt* is displayed, and the data is canceled.
- □ The function code on the next page is used for command of the USB.

| Item Function code                  | Description, Range and Default value                                                                                                    |
|-------------------------------------|----------------------------------------------------------------------------------------------------|
| Fnc []   1201<br>Key switch disable | Each digit of the setting corresponds to a key switch. Only available in<br>weighing mode. Key assignment to each binary digit.0: Permission4th3rd2nd1st1: ProhibitionESC→♠0000to 1111                                                                                                    |
| Fnc02 1202<br>F key                 | 0: None7: Zero clear1: Manual print command8: Weighing start / Pause / Restart2: Hold9: Actual free fall input3: Operation switch 110: One shot, Small flow4: Operation switch 211: Sequence flow rate monitor5: Display exchange12: mV/V monitor6: Tare clear13: Digital filter 2                                                                                                    |
| Fnc D3 1203<br>Display update rate  | 1: 20 times/second 2: 10 times/second 3: 5 times/second                                                                                                    |
| Fnc04 1204<br>x display             | 0: None11 : Over1:Zero-tracking in progress12 : OK2:Alarm13 : Under3:Display operation switch14 : Fullstatus as on or off15 : Weighing end4:Near-zero16 : In weighing sequence5:HI output17 : Weighing sequence, error6:OK output18 : Normal batch/Loss-in-weight, Identification7:LO output19 to 24 : State of Coil IN 1 to 68:Large flow25 to 32 : Setting of Coil OUT 1 to 89:Medium flow10:Small flow                                          |
| Fnc05 1205<br>Digital filter 1      | Selects a cutoff frequency.         0: None       6:20.0 Hz       12:2.8 Hz         1:100.0 Hz       7:14.0 Hz       13:2.0 Hz         2: 70.0 Hz       8:10.0 Hz       14:1.4 Hz         3: 56.0 Hz       9: 7.0 Hz       15:1.0 Hz         4: 40.0 Hz       10: 5.6 Hz       16:0.7 Hz         5: 28.0 Hz       11: 4.0 Hz                                                                                                    |
| Fnc06 1206<br>Digital filter 2      | Selects a cutoff frequency.         0: None       6:20.0 Hz       12:2.8 Hz       18:0.40 Hz         1:100.0 Hz       7:14.0 Hz       13:2.0 Hz       19:0.28 Hz         2: 70.0 Hz       8:10.0 Hz       14:1.4 Hz       20:0.20 Hz         3: 56.0 Hz       9: 7.0 Hz       15:1.0 Hz       21:0.14 Hz         4: 40.0 Hz       10: 5.6 Hz       16:0.7 Hz       22:0.10 Hz         5: 28.0 Hz       11: 4.0 Hz       17:0.56Hz       23:0.07 Hz |
| Fnc07 1207<br>Hold                  | 1: Normal hold     2 : Peak hold     3 : Averaging hold                                                                                                    |
| Fnc DB 1208<br>Near-zero            | Decimal point position depends on $[-FD2]$ (Decimal point position).<br>-99999 to 10 to 99999                                                                                                    |

6.2.7.2. Basic Functions (Fnc F)

| Item Function code<br>Name                                 | Description, Range and Default value                                                                                                    |
|------------------------------------------------------------|----------------------------------------------------------------------------------------------------|
| Fnc []] 1209<br>Near-zero<br>comparison weight             | 1: Gross weight<br>2: Net weight                                                                                                    |
| Fnc ID 1210<br>Upper limit value                           | The decimal point position depends on $[-FD]$ (Decimal point position).<br>-99999 to 10 to 99999                                                    |
| Fnc     1211<br>Lower limit value                          | The decimal point position depends on $[-FD]$ (Decimal point position).<br>-99999 to $-10$ to 99999                                                 |
| Fnc 12 1212<br>Comparison mass of<br>upper and lower limit | 1: Gross weight<br>2: Net weight                                                                                                    |
| Fnc 13 1213<br>Full                                        | The reference value for the full value of gross weight.<br>The decimal point position depends on [-FD2 (Decimal point position).<br>-99999 to 99999 |

□ The function code is used for the USB command.

## 6.2.7.3. Hold Functions (HLd F)

| Item Function code<br>Name                        | Description, Range and Default value                                                                                                    |
|---------------------------------------------------|----------------------------------------------------------------------------------------------------|
| HL dD I 1301<br>Averaging time                    | Time to perform the averaging. 0.00 is not averaged.Scale: 0.01 seconds.0.00 to 9.99                                                                        |
| HL dD2 1302<br>Start wait time                    | Waiting time to commence a hold or average.Scale: 0.01 seconds.0.00 to 9.99                                                                                 |
| HL dD 3 1303<br>Automatic start<br>condition      | The condition to commence a hold or average.0: Disable2 : Above the near-zero1: Above the near-zero and stable                                              |
| HLdDY 1304<br>Release using<br>control input      | Release when control input of the hold terminal is falling.<br>0: Do not release Control Input ON<br>Hold state ON<br>OFF                                   |
| HL dD5 1305<br>Release time                       | Release after a set amount of time has passed. 0.00 is not averaged.Scale: 0.01 seconds.0.00 to 9.99                                                        |
| HL dDb 1306<br>Release using<br>fluctuation range | Release when fluctuation of the holding value exceeds a set value.<br>The decimal point position depends on $[-FD]$ (Decimal point position).<br>0 to 99999 |
| HLdD7 1307<br>Release at near-zero                | Release when the weighing value is in the near-zero.          0       : Do not release       1 : Release                                                    |

|                                | <b>3</b>                                                                                                    |
|--------------------------------|----------------------------------------------------------------------------------------------------|
| Item Function code Name        | Description, Range and Default value                                                                                |
| <b>59 D I</b> 1401             | The decimal point position depends on $\mathcal{L}$ - $\mathcal{F}\mathcal{D}\mathcal{P}$ (Decimal point position). |
| Final value                    | -99999 to 0 to 99999                                                                                                |
| 59 <i>02</i> 1402<br>Free fall | The decimal point position depends on $[-FD2]$ (Decimal point position).<br>-99999 to 0 to 99999                    |
| <b>59 07</b> 1403              | The decimal point position depends on $\Gamma$ -ED2 (Decimal point position)                                        |
| Preliminary                    | -99999  to  0  to  99999                                                                                            |
| <b>59 04</b> 1404              | The desired point position depends on $\int - \int \partial J \left( D \right)$                                     |
| Optional<br>preliminary        | -99999  to  0  to  99999                                                                                            |
| <b>59 05</b> 1405              | The decimal point position depends on $[-FD]$ (Decimal point position).                                             |
| Over                           | -99999 to 0 to 99999                                                                                                |
| 59 06 1406<br>Under            | The decimal point position depends on $[-FD]$ (Decimal point position).<br>-99999 to $0$ to 99999                   |
| <b>59 07</b> 1407              | 0: Disable 3: Specifying with control input                                                                         |
| Weighing mode                  | 1: Normal batch sequence       4: Specifying with Modbus RTU         2: Loss-in-weight sequence                     |
| <b>59 09</b> 1/08              | 0 : Disable                                                                                                    |
| Automatic free fall            | 1 : Moving average of last four times                                                                               |
| correction                     | 2 : Real-time free fall compensation (fixed coefficient)                                                            |
|                                | 3 : Real-time free fall compensation (updated coefficient)                                                          |
| 59 09 1409                     | The decimal point position depends on $[-FD2]$ (Decimal point position).                                            |
| Automatic free fall<br>band    | Veighing end value is compensated automatically when net weight is within (final value ± this band).                |
| <b>59 10</b> 1410              | Active free fall coefficient.                                                                                       |
| Active free fall coefficient   | Scale: 0.001 second -99.999 to 0.000 to 99.999                                                                      |
| <b>59</b> <i>I I</i> 1411      |                                                                                                    |
| OK/Over/Under                  | 1: AWays                                                                                                    |
| output timing                  |                                                                                                    |
| <b>59 12</b> 1412              |                                                                                                    |
| Wait for the weight value      | 0 : Disable                                                                                                    |
| to be stable before the        | 1: Enable                                                                                                    |
| judgment                       |                                                                                                    |
| 1413 IS                        | 0: Disable                                                                                                    |
| Automatic tare at              | 1 : Enable                                                                                                    |
| weigning start                 |                                                                                                    |
| <b>59</b> <i>21</i> 1421       | I ne period of the weighing sequence.                                                                               |
| Flow timeout time              | Scale: 1 second 0 to 600                                                                                            |
| 59 22 1422                     | Waiting time from the start of the weighing sequence to the output                                                  |
| Weighing start                 | Scale: 0.1 second $0.0$ to $0.0$ to $0.0$                                                                           |
| input delay time               |                                                                                                    |

6.2.7.4. Weighing Sequence Functions (59 F)

| Item Function<br>Name | n code | Description, Range and Default value                                   |
|-----------------------|--------|------------------------------------------------------------------------|
| 59 23                 | 1423   |                                                                        |
| Large flow            |        |                                                                        |
| comparison dis        | sable  |                                                                        |
| time                  |        | Time for preventing the gate from malfunctioning due to vibration when |
| 59 24                 | 1424   | opening and closing the gate                                           |
| Medium flow           |        |                                                                        |
| comparison dis        | sable  | Scale: 0.1 second                                                      |
| time                  |        | 0.0 to 60.0                                                            |
| 59 25                 | 1425   |                                                                        |
| Small flow            |        |                                                                        |
| comparison dis        | sable  |                                                                        |
| time                  |        |                                                                        |
| 59 26                 | 1426   | Wait time between closing small flow gate and outputting comparison.   |
| Judging delay t       | time   | Scale: 0.1 second 0.0 to 0.1 to 60.0                                   |
| 59 27                 | 1427   | $0.0 \cdot 1$ Intil the next weighing start                            |
| Weighing end          |        | Scale: 0.1 second                                                      |
| output time           |        |                                                                        |
| 59 28                 | 1428   |                                                                        |
| One-shot time         | for    | Scale: 0.01 second 0.00 to 6.00                                        |
| small flow rate       |        |                                                                        |

## 6.2.7.5. Flow Rate Functions $(F_r - F)$

| Item Function code<br>Name | Description, Range and Default value        |
|----------------------------|---------------------------------------------|
| Fr []   1901               |                                             |
| Filter of flow rate 1      | 1 : Digital filter 1                        |
| Fr 02 1902                 | 2 : Digital filter 2                        |
| Filter of flow rate 2      |                                             |
| Fr []] 1903                |                                             |
| Damping time for           | Suppress changes in flow rates.             |
| flow rate 1                | The higher value setting, the less changes. |
| Fr 04 1904                 | Scale: 1 second                             |
| Damping time for           | 1 to 5 to 1000                              |
| flow rate 2                |                                             |
| Fr 05 1905                 |                                             |
| +/- flow rate 1            | 0 : according to calculation                |
| Fr 06 1906                 |                                             |
| +/- flow rate 2            |                                             |

|    | ltem<br>Name              | Function code     | Description, Range and Default value                                                                                                    |              |
|----|---------------------------|-------------------|----------------------------------------------------------------------------------------------------|--------------|
|    | ہ 0 ا<br>Function         | 1601<br>i of IN1  | 0 : Disable       25 : Prohibit update of flow rate 1         1 to 6 : Reserved internally       OFF=Update ON=Not update         7 : Zero       26 : Prohibit update of flow rate 2         0 : Target       OFF=Update ON=Not update | ) to 7 to 28 |
|    | ים 02<br>Function         | 1602<br>of IN2    | 8: Tare       0FF=0pdate ON=Not update         9: Hold       27: Initialize flow rate 1         10: Gross / Net exchange 28: Initialize flow rate 2         11: Diagnose                                                               | ) to 8 to 28 |
| =  | ہ 03<br>Function          | 1603<br>of IN3    | 12 : Print command         13 : Weighing start         14 : Pause         15 : Restart                                                                                                    | 0 to 28      |
|    | 04 a<br>Function          | 1604<br>of IN4    | 13 : Restart         16 : Emergency stop OFF=Release ON=Stop         17 : Error reset         18 : Normal batch (=OFF)/ Loss-in-weight exchange(=ON)                                                                                   | 0 to 28      |
|    | 05 a<br>Function          | 1605<br>i of IN5  | <ul> <li>19 : Actual free fall input</li> <li>20 : One-shot small flow</li> <li>21 : Full open OFF=Not open ON=Open</li> <li>22 : Zero clear</li> </ul>                                                                                | 0 to 28      |
|    | ہ ۵۵<br>Function          | 1606<br>of IN6    | <ul> <li>23 : Tare clear</li> <li>24 : Operation same as a F key *</li> <li>* Not functioned for operation switch 2</li> </ul>                                                                                                    | 0 to 28      |
|    | ا مر<br>Function          | 1611<br>of OUT1   | 0 : Disable30 : In weighing (ON)1 to 8 : Reserved internally 31 : In weighing (1 Hz)0 :9 : Stability32 : In weighing (50 Hz)                                                                                                    | to 18 to 37  |
|    | ים ו <i>2</i><br>Function | 1612<br>of OUT2   | 10 : Over capacity33 : Alarm11 : Net display34 : Output operation switch12 : During tareis on or off                                                                                                    | ) to 9 to 37 |
|    | ا م<br>Function           | 1613<br>of OUT3   | 12 : During tails35 : Approximate flow rate13 : Hold35 : Approximate flow rate14 : Hold busyvalue of flow rate 115 : HI output36 : Approximate flow rate                                                                               | 0 to 37      |
| OC | 14 مر<br>Function         | 1614<br>of OUT4   | 16 : OK outputvalue of flow rate 217 : LO output37 : Remote I/O18 : Near-zero                                                                                                    | 0 to 37      |
| F  | ہ 15<br>Function          | 1615<br>of OUT5   | 19 : Full<br>20 : Over                                                                                                    | 0 to 37      |
|    | ு 16<br>Function          | 1616<br>of OUT6   | 21: OK<br>22: Under<br>23: Large flow                                                                                                    | 0 to 37      |
|    | 71 م<br>Function          | 1617<br>of OUT7   | 24 : Medium flow<br>25 : Small flow<br>26 : Normal batch(=OFF)/Loss-in-weight(=ON), Identification                                                                                                    | 0 to 37      |
|    | ہ ا8<br>Function          | 1618<br>of OUT8 ו | <ul> <li>27 : In weighing sequence</li> <li>28 : Weighing end</li> <li>29 : Weighing sequence error</li> </ul>                                                                                                    | 0 to 37      |

6.2.7.6. Control I/O Functions (10 F)

|   | Item Function<br>Name      | on code | Description, Range and Default value                                          |  |  |
|---|----------------------------|---------|-------------------------------------------------------------------------------|--|--|
|   | ہ 2 <i>ا</i><br>OUT1 Logic | 1621    | 1 : Inverting output<br>If data is "0" level, the output transistor turns ON. |  |  |
|   | ு 22<br>OUT2 Logic         | 1622    | 2 : Non-inverting output                                                      |  |  |
|   | ு 23<br>OUT3 Logic         | 1623    | Display unit                                                                  |  |  |
| o | ு 24<br>OUT4 Logic         | 1624    | Internal circuit Output terminal Resistance                                   |  |  |
| T | 0UT5 Logic                 | 1625    | Output transistor DC 50mA max.                                                |  |  |
|   | ाव 26<br>OUT6 Logic        | 1626    | COM (Common terminal)                                                         |  |  |
|   | ہ 27<br>OUT7 Logic         | 1627    | •••••••                                                                       |  |  |
|   | ு 28<br>OUT8 Logic         | 1628    |                                                                               |  |  |

## 6.2.7.7. Standard Serial Output Functions ([L F])

| ltem<br>Name           | Function code    |                           | Descriptio | on, Range and       | Default value          |
|------------------------|------------------|---------------------------|------------|---------------------|------------------------|
| [L_[]  <br>Serial data | 1701             | 1 : Weighing<br>2 : Gross | display    | 3 : Net<br>4 : Tare | 5 : Gross / Net / Tare |
| [L []2<br>Communicat   | 1702<br>ion mode | 1 : Stream                | 2 : Au     | tomatic print       | 3 : Manual print       |
| [L_0]<br>Baud rate     | 1703             | 1:600 bps                 | 2: 24      | 00 bps              |                        |

## 6.2.7.8. RS-485 Functions (r 5 F)

| ltem<br>Name    | Function code | Description, Range and Default value    |                    |         |
|-----------------|---------------|-----------------------------------------|--------------------|---------|
|                 |               | 5 : Modbus RTU                          |                    |         |
| r5 02           | 2102          | 6 : Interval output a                   | t 100 times/second |         |
| Communicati     | on mode       | 7 : Interval output at 200 times/second |                    |         |
|                 |               | 8: Interval output af                   | t 500 times/second |         |
| r5 03           | 2103          | 5 : 9600 bps                            | 7 : 38400 bps      |         |
| Baud rate       |               | 6:19200 bps                             | 8 : 115200 bps     |         |
| r5_0Ч<br>Parity | 2104          | 0:None                                  | 1 : <b>Odd</b>     | 2: Even |
| r5 06           | 2106          | 1.4 6#                                  | 0.0 hito           |         |
| Stop bit lengt  | h             |                                         | 2: Z DIIS          |         |
| r5 07           | 2107          |                                         |                    | 046     |
| Terminator      |               |                                         | 2: CR LF (UDI),    | UAN)    |
| r5 08           | 2108          |                                         | 1 4 00             |         |
| Slave addres:   | S             | 0:None                                  | 1 to 99            |         |

# 6.3. Interface

## 6.3.1. **RS-485**

The RS-485 has two kinds of communication modes (  $r 5 \ D2$  ).

- Modbus RTU (r5  $\Omega = 5$ )
- Interval output (r5 D2 = 6, 7, 8)

| RS-485 |   |       |  |
|--------|---|-------|--|
|        | 5 | SLD   |  |
|        | 4 | RTRM  |  |
|        | 3 | SG    |  |
|        | 2 | DATA- |  |
|        | 1 | DATA+ |  |

| Pin No. | Symbol           | Description                                                    |
|---------|------------------|----------------------------------------------------------------|
| Б       | 91 D             | Connected with FG ground terminal on the power                 |
| 5       | SLD              | supply connector.                                              |
| 4       |                  | Terminating resistor (100 $\Omega$ ) is connected to Pin 1.    |
| 4       |                  | Enable the terminating resistor with short-circuited to Pin 2. |
| 3       | SG Signal ground |                                                                |
| 2       | DATA-            | Minus side of the RS-485 communication line.                   |
| 1       | DATA+            | Plus side of the RS-485 communication line.                    |

#### **Communication Specifications**

| ltem                      | Data transfer mode ( -5 02 )          |                 |  |
|---------------------------|---------------------------------------|-----------------|--|
|                           | Modbus RTU                            | Interval output |  |
| Baud rate (r5 03)         | г5 🛯 (9600, 19200, 38400, 115200 bps) |                 |  |
| Start bit length          | 1 bit                                 |                 |  |
| Character bit length      | Fixed 8 bits                          |                 |  |
| Parity ( - 5 04 )         | Fixed even number                     | r5 04           |  |
| Stop bit length ( -5 06 ) | Fixed 1 bit                           | r5 06           |  |
| Terminator ( - 5 07 )     | Time                                  | r5 07           |  |
| Code                      | Binary                                | ASCII           |  |
| Slave address ( - 5 08 )  | 1 to 99 (0 : No address setting)      | Not used        |  |

### 6.3.1.1. Modbus RTU

Display unit is a slave device of the Modbus RTU. Refer to "6.3.5. Modbus RTU Data Address".

#### Interval output

Weighing display value is output periodically.

| Communication mode | Interval output                          | Reference                              |
|--------------------|------------------------------------------|----------------------------------------|
| 6                  | 10 millisecond output (100 times/second) | The output data format is common.      |
| 7                  | 5 millisecond output (200 times/second)  | Output data is weighing display value. |
| 8                  | 2 millisecond output ( 500 times/second) |                                        |

NOTE :100 times/second : Set the baud rate over 19200bps. 200 times/second : Set the baud rate over 38400bps.

500 times/second : Set the baud rate over 115200bps.

#### Output data format

|       | Weighing        | display value      | Terminator ( -5 07 ) |
|-------|-----------------|--------------------|----------------------|
| Digit | Sign ( 1 char ) | Figure ( 7 chars ) | 1 or 2 chars         |

NOTE: The state of the weighing display value, decimal point, and unit are not added to the weighing display value.

| 6.3.1.2. | Error Code of the | Modbus RTU ( | Data Address : 400065 - 400068 ) |
|----------|-------------------|--------------|----------------------------------|
|          |                   |              |                                  |

| Error code                                      |          | Error sub code |          | Poforonoo                                                               |
|-------------------------------------------------|----------|----------------|----------|-------------------------------------------------------------------------|
| Error item                                      | Code No. | ltem           | Code No. | Releice                                                                 |
| No error                                        | 0        | N/A            | 0        |                                                                         |
| A/D converter error                             | 1        | N/A            | 0        |                                                                         |
| Nonvolatile memory error                        | 2        | N/A            | 0        |                                                                         |
| RAM error                                       | 3        | N/A            | 0        |                                                                         |
| Calibration error                               | 4        |                | 1 to 8   | Refer to "3.2.2. Error Codes for Calibration ([ Er )"                   |
| Weighing display error                          | 5        | N/A            | 0        |                                                                         |
| Verification of the load cell connections error | 6        |                | 1 to 255 | Refer to the error code in "5.2.5. Display and Output of Verification". |

#### 6.3.1.3. Bit Address of Status Indicators (Data Address : 400009 – 400010)

| Data Address<br>( Holding Register ) | R/W | ltem                         | Reference                                 |  |
|--------------------------------------|-----|------------------------------|-------------------------------------------|--|
| 400009. 15-00                        |     | Reserved internally          | 0 fixed.                                  |  |
| 400010. 15-07                        |     | Reserved internally          | 0 fixed.                                  |  |
| 400010.06                            |     | Z : Zero                     |                                           |  |
| 400010.05                            |     | S : Stable                   |                                           |  |
| 400010.04                            | R   | G : Gross                    | LED to turn on = 1<br>LED to turn off = 0 |  |
| 400010.03                            |     | N : Net                      |                                           |  |
| 400010.02                            |     | H : Hold, Hold busy          |                                           |  |
| 400010.01                            |     | X : Basic function at Fnc 04 |                                           |  |
| 400010.00                            |     | Reserved internally          | 0 fixed.                                  |  |

#### 6.3.1.4. Internal Write Cycle/Write Result (Data Address : 400099 – 400100)

| No.    | ltem                 | Reference                                                |
|--------|----------------------|----------------------------------------------------------|
| 0      | Write success        |                                                          |
| 1      | Write failure        |                                                          |
| 1 to 8 | Calibration error    | Refer to "3.2.2. Error Codes for Calibration ([ Er)" for |
|        |                      | details.                                                 |
| 15     | Internal write cycle | Writing in the nonvolatile memory.                       |
| Other  | None                 | Not used.                                                |

#### 6.3.1.5. Access Interval Timer (Data Address : 400097 – 400098)

This is an interval timer to count up every 1 ms. When the values are read, the interval timer is initialized to "0". By reading the values periodically, an approximate communication time can be measured.
## 6.3.2. Control I/O

- □ Using a control input from peripherals, data can be monitored and be output.
- □ Using a control output, the weighing status and weighing result can be output.
- The input and output circuit are isolated from the DC power supply terminals and load cell terminals.
- DC +24 V is supplied between the power supply input terminal (I/O PWR +24V) and COM terminal.

| Part of input (IN1 ~ II | N6)                                              |
|-------------------------|--------------------------------------------------|
| Input circuit type      | No-voltage<br>contact input<br>( Photo coupler ) |
| Input open voltage      | According to use                                 |
| OFF current             | 0.1 mA max.                                      |
| ON current              | 2.7 mA min.                                      |
| Input threshold voltage | 2 V                                              |

## Part of output ( OUT1 ~ OUT8 )

| Output circuit type       | Open collector |
|---------------------------|----------------|
| Isolation                 | Photo coupler  |
| Output voltage            | DC 35 V max.   |
| Output current            | 50 mA max.     |
| Output saturation voltage | 1.1 V max.     |

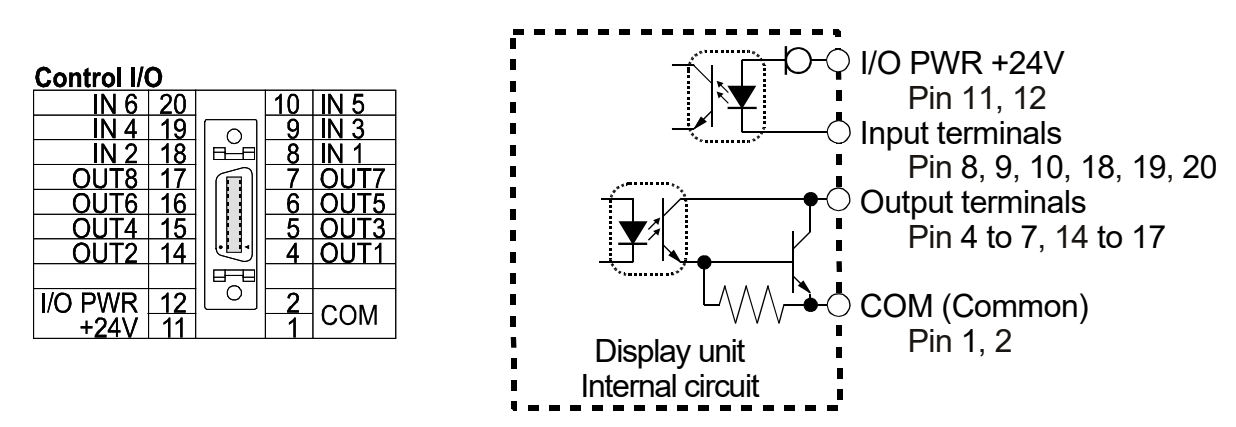

## Assigning functions to terminals

- Assign functions to these input terminals : ... [] / (IN1 function ) to ... [] (IN6 function )
- Assign functions to these output terminals : \_\_\_\_\_ / / (OUT1 function) to \_\_\_\_\_ / B (OUT8 function)
- Assign logic to these output terminals : 
  <sup>1</sup>
  <sup>2</sup>
  <sup>1</sup>
  <sup>(OUT1 logic)</sup> to <sup>1</sup>
  <sup>2</sup>
  <sup>B</sup>
  <sup>(OUT8 logic)</sup>

## 6.3.3. Standard Serial Output ( Current Loop )

- D The standard serial output (C.L.) circuit is isolated from all terminals.
- □ The standard serial output can connect to the A&D external display and printer.
- □ The standard serial output needs DC current supplied from an external DC power source.
- □ The standard serial output terminals of the display unit have non-polarity.
- □ The standard serial output terminals are pin 3 and 13 of the control I/O connector.

| Transmission | 0 – 20mA, Current loop |
|--------------|------------------------|
| Data length  | 7 bits                 |
| Start bit    | 1 bit                  |
| Parity bit   | Even                   |
| Stop bit     | 1 bit                  |
| Baud rate    | 600 bps, 2400 bps      |
| Code         | ASCII                  |

| Contro | 1/ | 0     |   |      |
|--------|----|-------|---|------|
|        |    |       |   |      |
|        |    | 1 Beg |   |      |
|        |    |       |   |      |
|        |    |       |   |      |
| C.L.   | 13 | Ē     | 3 | C.L. |
|        |    |       |   |      |

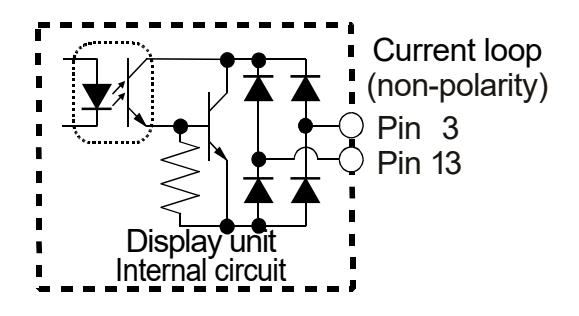

## 6.3.3.1. Data Format of Serial Output

The "A&D standard format" is used to the output format for communication with the A&D printer, and external display and consists of dual headers, data, unit and terminator.

## A&D standard format

| Header 1 H   | leader 2 |      | Data | a ( Pol | arity, 8 | digits | s includi             | ing de | cimal p | oint) | Un    | it T | ermir | nator |  |
|--------------|----------|------|------|---------|----------|--------|-----------------------|--------|---------|-------|-------|------|-------|-------|--|
| S T ,        | G S      | ,    | +    | 0       | 1        | 2      | 3                     | -      | 4       | 5     | SP    | g    | CR    | LF    |  |
| Item         | ASCII    | code | H    | lexac   | lecim    | al     |                       |        | D       | escri | ption |      |       |       |  |
|              | ST       |      | [5   | 53 54   | ]        |        | Stabl                 | е      |         |       |       |      |       |       |  |
| Header 1     | US       |      | [5   | 55 53   | ]        |        | Unsta                 | able   |         |       |       |      |       |       |  |
|              | OL       |      | [4   | IF 40   | )]       |        | <b>O</b> ver <b>I</b> | oad    |         |       |       |      |       |       |  |
|              | GS       |      | [4   | 17 53   | ]        |        | Gross                 | 5      |         |       |       |      |       |       |  |
| Header 2     | NT       |      | [4   | IE 54   | -]       |        | Net                   |        |         |       |       |      |       |       |  |
|              | TR       |      | [5   | 54 52   | ]        |        | Tare                  |        |         |       |       |      |       |       |  |
| Punctuation  | ,        |      | [2   | 2C]     |          |        | Comr                  | na     |         |       |       |      |       |       |  |
|              | 0 to 9   |      | [3   | 30 to   | 39]      |        | Numb                  | ber    |         |       |       |      |       |       |  |
| Dete         | +        |      | [2   | 2B]     |          |        | Positi                | ve si  | gn      |       |       |      |       |       |  |
| (ASCII code) | _        |      | [2   | 2D]     |          |        | Nega                  | tive s | ign     |       |       |      |       |       |  |
|              | SP       |      | [2   | 20]     |          |        | Space                 | е      |         |       |       |      |       |       |  |
|              | •        |      | [2   | 2E]     |          |        | Dot                   |        |         |       |       |      |       |       |  |

## Examples of the A&D standard format

|               |     |     |     |     |     |   | Da | ita ( | 8 dig | gits i | ncluc | ling | deci | mal |    |     |     |     |                                |
|---------------|-----|-----|-----|-----|-----|---|----|-------|-------|--------|-------|------|------|-----|----|-----|-----|-----|--------------------------------|
| ŀ             | lea | der | 1 H | lea | der | 2 | _  |       | ро    | int, p | olari | ty)  |      |     | Ur | nit | Ter | min | ator                           |
| Gross         | S   | Т   | ,   | G   | S   | , | +  | 0     | 0     | 1      | 2     | 3    | 4    | 5   | SP | g   | CR  | LF  | Header 2 [GS]                  |
| Net           | S   | Т   | ,   | Ν   | Τ   | , | +  | 0     | 0     | 1      | 0     | 0    | 0    | 0   | SP | g   | CR  | LF  | Header 2 [NT]                  |
| Tare          | S   | Т   | ,   | Т   | R   | , | +  | 0     | 0     | 0      | 2     | 3    | 4    | 5   | SP | g   | CR  | LF  | Header 2 [TR]                  |
| Including "." | S   | Т   | ,   | G   | S   | , | +  | 0     | 1     | 2      | 3     |      | 4    | 5   | SP | g   | CR  | LF  | Numerical part [.]             |
| +Over         | 0   | L   | ,   | G   | S   | , | +  | SP    | SP    | SP     | SP    |      | SP   | SP  | SP | g   | CR  | LF  | Header 1 [OL]                  |
| -Over         | 0   | L   | ,   | G   | S   | , | _  | SP    | SP    | SP     | SP    | -    | SP   | SP  | SP | g   | CR  | LF  | Header 1 [OL],<br>Polarity [-] |
| Unstable      | U   | S   | ,   | G   | S   | , | +  | 0     | 1     | 2      | 3     |      | 4    | 5   | SP | g   | CR  | LF  | Header 1 [US]                  |
| Output data   | 0   | L   | ,   | G   | S   | , | +  | SP    | SP    | SP     | SP    |      | SP   | SP  | SP | g   | CR  | LF  | Same as +Over                  |

The position of the decimal point is fixed even if data is out of range.

## 6.3.3.2. Transfer Mode of Serial Output

There are 3 types of current loop output ([L []2 ): Stream, automatic print and manual print.

| Stream             | The data is output at each display update. If the data cannot be<br>output completely due to a slow baud rate, the data is output at the<br>next update. The output data uses displayed data. Therefore,<br>hidden data is not output.                                                                                                    |
|--------------------|----------------------------------------------------------------------------------------------------|
| Automatic printing | <ul> <li>Automatic printing depends on the weighing mode setting.</li> <li>1. Weighing mode (59 07) = 0<br/>When a weighing value is 5d or more and is stable, the data is output only once. To output again, data is required to become less than 5d.<br/>Select "Normal hold (1)" in <i>Fnc</i>07 Hold function for the setting.</li> <li>Note: When "stability detection time" (<i>L</i> -<i>F</i>08) and "stability detection width"(<i>L</i> -<i>F</i>09) are set to "0" (stability detection is not performed), the data is output only once when it becomes 5d or more.</li> <li>2. Weighing mode (5907) = 1 or more (When batch weighing is used) Output once when the weighing sequence finished.</li> </ul> |
| Manual printing    | When "manual printing" is selected, data is output when receiving<br>a printing command from the control input, pressing the assigned<br>print key, or writing a coil from the Modbus RTU.                                                                                                    |

## 6.3.4. USB

- The function settings can be input and output from a device that is connected to the Micro-B USB connector.
- When the USB is connected to a personal computer (PC), the PC recognizes the USB as a virtual COM port. The setting of virtual COM port is shown below.
   Baud rate: 9600 bps, Data bits: 7 bits, Parity: even, Stop bit: 1
- □ The communication tool can be downloaded at A&D website. Communication parameters are fixed.
- While weighing, do not perform cable connections. It may be easily influenced by environmental noise.
- □ Use the standard Micro-B USB connector.
- □ Reading is available whenever the power is on.
- □ Reading and writing of the function from the USB is valid except weighing mode.

#### 6.3.4.1. Format

#### **Monitoring Command**

| Function code (4 fi | gures) Terminator |
|---------------------|-------------------|
| ۰ <b>۱</b>          |                   |

Example of the near-zero function (Fnc DB)

| Command | 1 | 2 | 0 | 8 | CR | LF |  |
|---------|---|---|---|---|----|----|--|
|         |   |   |   |   |    |    |  |

| Function co | de | (4 fi | gure | s) |   |   | Dat | a (7 | figu | ires) | - | Terr | mina | ator |  |
|-------------|----|-------|------|----|---|---|-----|------|------|-------|---|------|------|------|--|
| Response    | 1  | 2     | 0    | 8  | , | + | 0   | 0    | 0    | 0     | 1 | 0    | CR   | LF   |  |

## Storing Command and Response

| Function c | ode (4 | figure | s) | ~ |   | Dat | a (7 | ' figu | ires) |   | Ter | minato | r Example of the near-zero function<br>( הכםם ( F |
|------------|--------|--------|----|---|---|-----|------|--------|-------|---|-----|--------|---------------------------------------------------|
| Command    | 1 2    | 0      | 8  | , | + | 0   | 0    | 0      | 0     | 1 | 0   | CR LF  |                                                   |
| Function c | ode (4 | figure | s) |   |   | Dat | a (7 | ' figu | ıres) |   | Ter | minato | pr                                                |
| Response   | 1 2    | 0      | 8  | , | + | 0   | 0    | 0      | 0     | 1 | 0   | CR LF  |                                                   |

- □ The response of the monitoring command is the same as the storing command.
- □ "+999999" means an irregular response. Ex.: In case that the function code is not correct and the command is not performed.

## 6.3.4.2. Monitoring the Function Setting

This specifies a function code in the command code and monitors the data.

| Command  | Ν | Ν | Ν | Ν | CR | LF |   |   |   |   |   |   |    |    |
|----------|---|---|---|---|----|----|---|---|---|---|---|---|----|----|
| Response | Ν | Ν | Ν | Ν | ,  | ±  | Х | Х | Х | Х | Х | Х | CR | LF |

NNNN is code, ±XXXXXX is a number.

## 6.3.4.3. Storing the Function Setting

This specifies a function code in the command code and stores the data.

| Command  | Ν | Ν | Ν | Ν | , | ± | Х | Х | Х | Х | Х | Х | CR | LF |
|----------|---|---|---|---|---|---|---|---|---|---|---|---|----|----|
| Response | Ν | Ν | Ν | Ν | , | ± | Х | Х | Х | Х | Х | Х | CR | LF |

NNNN is code, ±XXXXXX is a number.

□ For the parameter type, the branch number is stored.

□ Fnc [] / (Key switch disable) is a decimal.

### 6.3.4.4. Reading the Whole Function Settings

All the functions can be read at once and a list of functions can be made.

Command N N N N CR LF

NNNN is a command.

| Command code | Description            |
|--------------|------------------------|
| 0999         | All functions          |
| 1000         | Calibration            |
| 1100         | Linearity              |
| 1200         | Basic                  |
| 1300         | Hold                   |
| 1400         | Sequence               |
| 1600         | Control I/O            |
| 1700         | Standard serial output |
| 1900         | Flow rate              |
| 2100         | RS-485                 |

#### 6.3.4.5. Reading Data

The functions below can be monitored.

Command N N N N CR LF

NNNN is a command.

| Command code | Description                      |
|--------------|----------------------------------|
| 0101         | Program version                  |
| 0102         | Serial No. (last 5 digits)       |
| 0103         | Program checksum                 |
| 0104         | FRAM checksum                    |
| 0201         | Gross count                      |
| 0202         | Net count                        |
| 0203         | Tare count                       |
| 0204         | Load cell output. Scale: 1 nV/V  |
| 0205         | Load cell output. Scale: 10 nV/V |

## 6.3.5. Modbus RTU Data Address

| Data Address (Coil) | R/W | Item                                                       | Description      |
|---------------------|-----|------------------------------------------------------------|------------------|
| 000001              |     | Near-zero                                                  |                  |
| 000002              |     | Under                                                      |                  |
| 000003              |     | Over                                                       |                  |
| 000004              |     | ОК                                                         |                  |
| 000005              |     | Large flow                                                 |                  |
| 000006              |     | Medium flow                                                |                  |
| 000007              |     | Small flow                                                 |                  |
| 000008              |     | Reserved internally                                        |                  |
| 000009              |     | Weighing end                                               |                  |
| 000010              |     | Full                                                       |                  |
| 000011              |     | Reserved internally                                        |                  |
| 000012              |     | HI                                                         |                  |
| 000013              |     | ОК                                                         |                  |
| 000014              |     | LO                                                         |                  |
| 000015              | -   | Reserved internally                                        |                  |
| 000016              | -   | Stability                                                  |                  |
| 000017              | -   | Gross/net (0/1) display                                    |                  |
| 000018              | -   | In weighing sequence                                       |                  |
| 000019              | -   | Weighing sequence error                                    |                  |
| 000020              | -   | Over-capacity                                              | Weighing display |
| 000021              | -   | Zero range setting error                                   |                  |
| 000022              |     | Tare error                                                 |                  |
| 000023              | R   | Reserved internally                                        |                  |
| 000024              | -   | Reserved internally                                        |                  |
| 000025              |     | Reserved internally                                        |                  |
| 000026              | -   | CAL operation error                                        |                  |
| 000027              |     | Tare status ( 1: During tare )                             |                  |
| 000028              |     | Normal batch/loss in weight (0/1) identification           |                  |
| 000029              |     | Update of flow rate 1 ( 0 : Enable )                       |                  |
| 000030              |     | Update of flow rate 2 (0 : Enable)                         |                  |
| 000031              |     | Approximate flow rate value of flow rate 1 (1:Approximate) |                  |
| 000032              |     | Approximate flow rate value of flow rate 2 (1:Approximate) |                  |
| 000033              |     | Net center of zero                                         |                  |
| 000034              |     | Gross center of zero                                       |                  |
| 000035              |     | Hold in progress ( 1: Hold )                               |                  |
| 000036              |     | Hold busy status ( 1: Hold busy )                          |                  |
| 000037              |     | Self-checking (1: Self-checking)                           |                  |
| 000038              |     | Net over                                                   |                  |
| 000039              |     | Net under                                                  |                  |
| 000040              |     | Gross over                                                 |                  |
| 000041              |     | Gross under                                                |                  |
| 000042              |     | A/D over                                                   |                  |
| 000043              |     | A/D under                                                  |                  |
| 000044 - 000100     |     | Reserved internally                                        |                  |

| 000101          |   | IN1 status          |  |
|-----------------|---|---------------------|--|
| 000102          |   | IN2 status          |  |
| 000103          |   | IN3 status          |  |
| 000104          |   | IN4 status          |  |
| 000105          |   | IN5 status          |  |
| 000106          |   | IN6 status          |  |
| 000107          |   | OUT1 status         |  |
| 000108          | R | OUT2 status         |  |
| 000109          |   | OUT3 status         |  |
| 000110          |   | OUT4 status         |  |
| 000111          |   | OUT5 status         |  |
| 000112          |   | OUT6 status         |  |
| 000113          |   | OUT7 status         |  |
| 000114          |   | OUT8 status         |  |
| 000115 - 000200 |   | Reserved internally |  |

| 000201       Zero adjustment         000202       Tare         000203       Weighing start         000204       Emergency stop         000205       Reserved internally         000206       Reserved internally         000207       Tare clear         000209       Reserved internally         000210       Reserved internally         000211       Print command         000213       Gross display         000216       Reserved internally         000217       Reserved internally         000218       Gross display         000219       Reserved internally         000216       Reserved internally         000217       Reserved internally         000218       Gross display         000219       Error reset         000220       One-shot small flow         000221       W         VW       Permit update of flow rate 1         000224       Prohibit update of flow rate 2         000225       Initiaize flow rate 2         000226       Permit update of flow rate 2         000227       Prohibit update of flow rate 2         000228       Initiaize flow rate 2         000229                                                                                                    | Data Address (Coil) | R/W      | Item                             | Description |
|----------------------------------------------------------------------------------------------------|---------------------|----------|----------------------------------|-------------|
| 000202       Tare         000203       Weighing start         000204       Emergency stop         000205       Reserved internally         000206       Reserved internally         000207       Tare clear         000210       Reserved internally         000211       Print command         000213       Gross display         000214       Pause         000215       Reserved internally         000216       Reserved internally         000217       Gross display         000218       Reserved internally         000221       Reserved internally         000222       Pause         000223       **1         000224       **1         000225       Permit update of flow rate 1         000226       Permit update of flow rate 2         000227       Prohibit update of flow rate 2         000228       Initialize flow rate 1         000229       Hold         000221       Setting of OUT1 to 0         000225       Setting of OUT1 to 0         000226       Reserved internally         000227       Prohibit update of flow rate 2         0000280       Setting of OUT1 to 1 </td <td>000201</td> <td></td> <td>Zero adjustment</td> <td></td>                                                                                                    | 000201              |          | Zero adjustment                  |             |
| 000203     Weighing start       000204     Emergency stop       000205     Reserved internally       000206     Reserved internally       000207     Tare clear       000208     Reserved internally       000210     Reserved internally       000211     Reserved internally       000212     Reserved internally       000213     Gross display       000216     Reserved internally       000217     Reserved internally       000218     Reserved internally       000216     Reserved internally       000217     Reserved internally       000218     Reserved internally       000219     Pause       000220     Reserved internally       000221     Exchange loss-in-weight sequence       000222     W       V1     Permit update of flow rate 1       000224     Permit update of flow rate 2       000225     Porhibit update of flow rate 2       000226     Permit update of flow rate 2       000227     Prohibit update of flow rate 2       000228     Prohibit update of flow rate 2       000229     Actual free fall input       000220     Setting of OUT1 to 1       000221     Setting of OUT2 to 1       000302     Setting of OUT2 to 0                                                                                                    | 000202              |          | Tare                             |             |
| 000204       Emergency stop         000205       Reserved internally         000207       Tare clear         000208       Reserved internally         000209       Reserved internally         000210       Reserved internally         000211       Print command         000213       Gross display         000214       Print command         000215       Reserved internally         000216       Restruct         000217       Gross display         000218       Restruct         000220       Restruct         000221       Error reset         000222       One-shot small flow         000224       One-shot small flow         000225       Prohibit update of flow rate 1         000226       Premit update of flow rate 1         000227       Prohibit update of flow rate 2         000228       Initialize flow rate 2         000229       Actual free fall input         000220       Reserved internally         000227       Prohibit update of flow rate 2         000228       Restruct of flow rate 2         000229       Actual free fall input         000210       Setting of OUT1 to 1      <                                                                                                    | 000203              |          | Weighing start                   |             |
| 000205       Reserved internally         000206       Reserved internally         000208       Reserved internally         000209       Reserved internally         000210       Reserved internally         000211       Print command         000213       Gross display         000214       Pause         000215       Reserved internally         000216       Reserved internally         000217       Reserved internally         000218       Reserved internally         000220       Net display         000218       Reserved internally         000221       Reserved internally         000222       Pause         000221       Reserved internally         000222       Pause         000223       Pause         000224       One-shot small flow         000225       Prohibit update of flow rate 1         000226       Prohibit update of flow rate 2         000227       Prohibit update of flow rate 2         000228       Prohibit update of flow rate 2         000229       Actual free fall input         000221       Net free fall input         000301       Setting of OUT1 to 1                                                                                                    | 000204              |          | Emergency stop                   |             |
| 000206         Reserved internally           000208         Reserved internally           000209         Reserved internally           000210         Reserved internally           000211         Reserved internally           000212         Gross display           000216         Gross display           000217         Reserved internally           000218         Pause           000219         Reserved internally           000216         Restart           000217         Reserved internally           000218         Restart           000220         Restart           000221         Error reset           000222         W           Exchange loss-in-weight sequence           000223         **1           000224         **1           V*1         Permit update of flow rate 1           000225         Initialize flow rate 2           000226         Prohibit update of flow rate 2           000227         Initialize flow rate 2           000228         Initialize flow rate 2           000229         Actual free fall input           000230         Setting of OUT1 to 1           000301         Setting of OUT2 to 1                                                                                                    | 000205              |          | Reserved internally              |             |
| 000207         Tare clear         Reserved internally           000209         Reserved internally         Reserved internally           000211         Print command         Reserved internally           000213         Gross display         Reserved internally           000214         Print command         Reserved internally           000215         Gross display         Reserved internally           000216         Reserved internally         Reserved internally           000217         Reserved internally         Reserved internally           000218         Reserved internally         Reserved internally           000220         Reserved internally         Reserved internally           000221         Reserved internally         Reserved internally           000221         Reserved internally         Reserved internally           000221         Reserved internally         Reserved internally           000222         Reserved internally         Reserved internally           000223         Permit update of flow rate 1         Permit update of flow rate 1           000225         Permit update of flow rate 2         Permit update of flow rate 2           000228         Initialize flow rate 2         Reserved internally           000229         Actu                                                                                                    | 000206              |          | Reserved internally              |             |
| 000208         Reserved internally         Reserved internally           000210         Reserved internally         Reserved internally           000211         Print command         Print command           000213         Gross display         Print command           000214         Print command         Print command           000215         Reserved internally         Print command           000216         Reserved internally         Print command           000217         Reserved internally         Print command           000218         Reserved internally         Print command           000220         Reserved internally         Print command           000221         Print is print print prin | 000207              |          | Tare clear                       |             |
| 000209Reserved internally000210Print command000211Zero clear000213Gross display000214Net display000215Pause000216Reserved internally000217Reserved internally000218Reserved internally000220Reserved internally000221Reserved internally000222W000223W000224Y1000225Pernit update of flow rate 1000226Pernit update of flow rate 1000227Pernit update of flow rate 2000228Initialize flow rate 2000229Actual free fall input000230Hold000301Setting of OUT1 to 1000302Setting of OUT2 to 0000305Setting of OUT2 to 0000306Setting of OUT3 to 1000307Setting of OUT3 to 1000308Setting of OUT4 to 0000309Setting of OUT4 to 0000300Setting of OUT4 to 0000300Setting of OUT4 to 0000300Setting of OUT4 to 0000300Setting of OUT4 to 0                                                                                                    | 000208              |          | Reserved internally              |             |
| 000210Reserved internally000211Print command000212Zero clear000213Gross display000216Net display000217Pause000218Reserved internally000220Reserved internally000221Error reset000222One-shot small flow000225Permit update of flow rate 1000226Permit update of flow rate 1000227Permit update of flow rate 2000228Initialize flow rate 2000229Actual free fall input000210Hold000226Setting of OUT1 to 0000301Setting of OUT2 to 0003030Setting of OUT3 to 1000304Setting of OUT3 to 100308Setting of OUT4 to 1003090Setting of OUT4 to 000300Setting of OUT4 to 000300Setting of OUT4 to 000308Setting of OUT4 to 000309Setting of OUT4 to 0                                                                                                    | 000209              |          | Reserved internally              |             |
| 000211         Print command           000212         Gross display           000214         Net display           000215         Pause           000216         Restart           000217         Reserved internally           000218         One-shot small flow           000220         One-shot small flow           000221         Exchange normal batch sequence           000222         W           1         Permit update of flow rate 1           000226         Permit update of flow rate 1           000227         Prohibit update of flow rate 2           000228         Initialize flow rate 2           000229         Actual free fall input           000230         Hold           000231         Setting of OUT1 to 1           000303         Setting of OUT2 to 1           000304         Setting of OUT2 to 0           00305         Setting of OUT3 to 1           Setting of OUT3 to 0         Setting of OUT3 to 0           Setting of OUT3 to 0         Setting of OUT4 to 0           Setting of OUT3 to 0         Setting of OUT4 to 0           Setting of OUT3 to 0         Setting of OUT4 to 0                                                                                                    | 000210              |          | Reserved internally              |             |
| 000212Zero clear000213Gross display000214Net display000215Pause000216Restart000217Reserved internally000218Cone-shot small flow000220One-shot small flow000221V000222V000223*1000226Permit update of flow rate 1000226Permit update of flow rate 1000226Permit update of flow rate 2000227Initialize flow rate 2000228Initialize flow rate 2000229Actual free fall input000230Setting of OUT1 to 1000301Setting of OUT1 to 000303Setting of OUT2 to 100304Setting of OUT3 to 100307Setting of OUT3 to 1Setting of OUT3 to 1Setting of OUT3 to 1Setting of OUT3 to 0Setting of OUT3 to 1Setting of OUT4 to 0Setting of OUT4 to 0Setting of OUT4 to 0Setting of OUT4 to 0Setting of OUT4 to 0Setting of OUT4 to 0Setting of OUT4 to 0Setting of OUT4 to 0Setting of OUT4 to 0Setting of OUT5 to 1                                                                                                    | 000211              |          | Print command                    |             |
| 000213Gross display000214Net display000215Pause000216Restart000217Reserved internally000218One-shot small flow000220One-shot small flow000221Exchange loss-in-weight sequence000223*1000224Permit update of flow rate 1000225Initialize flow rate 1000226Permit update of flow rate 2000227Initialize flow rate 2000228Initialize flow rate 2000229Actual free fall input000230Setting of OUT1 to 1000301Setting of OUT2 to 000304Setting of OUT2 to 000306Setting of OUT3 to 000307Setting of OUT4 to 0000309Setting of OUT4 to 0Setting of OUT4 to 0 <td< td=""><td>000212</td><td></td><td>Zero clear</td><td></td></td<>                                                                                                    | 000212              |          | Zero clear                       |             |
| 000214Net display000215Pause000216Restart000217Reserved internally000218Reserved internally000219Error reset000220One-shot small flow000221Exchange normal batch sequence000222Permit update of flow rate 1000224Permit update of flow rate 1000225Initialize flow rate 1000226Permit update of flow rate 2000227Initialize flow rate 2000228Initialize flow rate 2000229Actual free fall input000301Setting of OUT1 to 100302Setting of OUT2 to 100304Setting of OUT2 to 000307Setting of OUT3 to 100308Setting of OUT4 to 1000309Setting of OUT4 to 0Setting of OUT4 to 0Setting of OUT4                                                                                                    | 000213              |          | Gross display                    |             |
| 000215Pause000216Restart000217Reserved internally000218Reserved internally000220Reserved internally000221Reserved internally000222W000223W000224W000225Permit update of flow rate 1000226Permit update of flow rate 1000227Initialize flow rate 1000228Permit update of flow rate 2000229Reserved internally000230Reserved internally000231Reserved internally000302Reserved internally000303Setting of OUT1 to 1000304Setting of OUT2 to 0000305Setting of OUT3 to 0000308Setting of OUT4 to 1000309Setting of OUT4 to 1000309Setting of OUT4 to 0                                                                                                    | 000214              |          | Net display                      |             |
| 000216Restart000217Reserved internally000218Reserved internally000219Reserved internally000220Reserved internally000221Reserved internally000222Reserved internally000223Fror reset000224Reserved internally000225Remit update of flow rate 1000226Permit update of flow rate 1000227Prohibit update of flow rate 2000228Initialize flow rate 2000230Actual free fall input000231Reserved internally000302Setting of OUT1 to 1000303Setting of OUT2 to 1000304Setting of OUT3 to 1000307Setting of OUT3 to 0000308Setting of OUT4 to 0000309Setting of OUT4 to 0                                                                                                    | 000215              |          | Pause                            |             |
| 000217       Reserved internally         000218       Reserved internally         000219       Error reset         000220       One-shot small flow         000221       Exchange normal batch sequence         000223       *1         000224       *1         000225       Permit update of flow rate 1         000226       Permit update of flow rate 2         000227       Initialize flow rate 2         000228       Prohibit update of flow rate 2         000229       Actual free fall input         000231       Hold         000302       Setting of OUT1 to 1         000303       Setting of OUT2 to 1         000306       Setting of OUT3 to 1         000307       Setting of OUT3 to 0         000308       Setting of OUT4 to 0                                                                                                    | 000216              |          | Restart                          |             |
| 000218       Reserved internally         000219       Error reset         000220       One-shot small flow         000221       Exchange normal batch sequence         000223       *1         000224       *1         000225       Permit update of flow rate 1         000226       Permit update of flow rate 1         000227       Prohibit update of flow rate 2         000228       Initialize flow rate 2         000229       Actual free fall input         000231       Hold         000302       Setting of OUT1 to 1         000303       Setting of OUT2 to 1         000306       Setting of OUT3 to 1         000307       Setting of OUT3 to 0         000308       Setting of OUT4 to 0                                                                                                    | 000217              |          | Reserved internally              |             |
| 000219Error reset000220One-shot small flow000221W000222W000223*1000224*1000225Permit update of flow rate 1000226Permit update of flow rate 1000227Initialize flow rate 1000228Permit update of flow rate 2000229Prohibit update of flow rate 2000229Initialize flow rate 2000230Actual free fall input000301Reserved internally000302Setting of OUT1 to 1000303Setting of OUT2 to 1000306Setting of OUT3 to 1000307Setting of OUT3 to 1000308Setting of OUT4 to 0000309Setting of OUT4 to 0Setting of OUT4 to 0Setting of OUT4 to 0Setting of OUT4 to 1Setting of OUT4 to 0Setting of OUT4 to 0Setting of OUT4 to 0Setting of OUT4 to 0Setting of OUT4 to 0Setting of OUT4 to 0                                                                                                    | 000218              |          | Reserved internally              |             |
| 000220One-shot small flow000221Exchange normal batch sequence000222*1000223*1000224*1000225Permit update of flow rate 1000226Permit update of flow rate 2000227Initialize flow rate 2000228Initialize flow rate 2000229Actual free fall input000230Hold000231Reserved internally000302Setting of OUT1 to 1003036Setting of OUT2 to 000307Setting of OUT3 to 100308Setting of OUT4 to 0000309Setting of OUT4 to 0000309Setting of OUT4 to 0                                                                                                    | 000219              |          | Error reset                      |             |
| 000221Exchange normal batch sequence000222W000223*1000224*1000225Permit update of flow rate 1000226Permit update of flow rate 2000227Initialize flow rate 1000228Prohibit update of flow rate 2000229Actual free fall input000231Hold000232 - 000300Reserved internally000303Setting of OUT1 to 1000304Setting of OUT2 to 0000305Setting of OUT3 to 1000308Setting of OUT4 to 1000309Setting of OUT4 to 0000309Setting of OUT4 to 0                                                                                                    | 000220              |          | One-shot small flow              |             |
| 000222WExchange loss-in-weight sequence000223*1000224Permit update of flow rate 1000225Initialize flow rate 1000226Permit update of flow rate 2000227Prohibit update of flow rate 2000228Initialize flow rate 2000229Actual free fall input000231Hold cancellation000302Reserved internally000303Setting of OUT1 to 1000304Setting of OUT2 to 1000305Setting of OUT3 to 1000307Setting of OUT4 to 1000308Setting of OUT4 to 1000309Setting of OUT4 to 0                                                                                                    | 000221              |          | Exchange normal batch sequence   |             |
| 000223W<br>*1Permit update of flow rate 1000224*1Prohibit update of flow rate 1000225Initialize flow rate 1000226Permit update of flow rate 2000227Prohibit update of flow rate 2000228Initialize flow rate 2000229Actual free fall input000230Hold cancellation0000301Reserved internally000302Setting of OUT1 to 1000303Setting of OUT2 to 1000305Setting of OUT3 to 1000306Setting of OUT3 to 0000308Setting of OUT4 to 1000309Setting of OUT4 to 0                                                                                                    | 000222              |          | Exchange loss-in-weight sequence |             |
| 000224TProhibit update of flow rate 1000225Initialize flow rate 1000226Permit update of flow rate 2000227Prohibit update of flow rate 2000228Initialize flow rate 2000229Actual free fall input000230Hold000231Hold cancellation000302Setting of OUT1 to 1000303Setting of OUT1 to 1000304Setting of OUT2 to 1000305Setting of OUT3 to 1000307Setting of OUT4 to 1000308Setting of OUT4 to 1000309Setting of OUT4 to 0                                                                                                    | 000223              | VV<br>*4 | Permit update of flow rate 1     |             |
| 000225Initialize flow rate 1000226Permit update of flow rate 2000227Prohibit update of flow rate 2000228Initialize flow rate 2000229Actual free fall input000230Hold000231Hold cancellation000232 - 000300Reserved internally000301Setting of OUT1 to 1000302Setting of OUT2 to 1000304Setting of OUT2 to 1000305Setting of OUT3 to 1000307Setting of OUT4 to 1000308Setting of OUT4 to 0000309Setting of OUT4 to 0                                                                                                    | 000224              | 1 "1     | Prohibit update of flow rate 1   |             |
| 000226Permit update of flow rate 2000227Prohibit update of flow rate 2000228Initialize flow rate 2000229Actual free fall input000230Hold000231Hold cancellation000232 - 000300Reserved internally000301Setting of OUT1 to 1000302Setting of OUT2 to 1000303Setting of OUT2 to 1000305Setting of OUT3 to 1000306Setting of OUT3 to 0000307Setting of OUT4 to 1000308Setting of OUT4 to 0000309Setting of OUT4 to 1                                                                                                    | 000225              |          | Initialize flow rate 1           |             |
| 000227Prohibit update of flow rate 2000228Initialize flow rate 2000229Actual free fall input000230Hold000231Hold cancellation000232 - 000300Reserved internally000301Setting of OUT1 to 1000302Setting of OUT1 to 1000303Setting of OUT2 to 1000304Setting of OUT2 to 1000305Setting of OUT3 to 1000306Setting of OUT4 to 1000308Setting of OUT4 to 1000309Setting of OUT4 to 0                                                                                                    | 000226              |          | Permit update of flow rate 2     |             |
| 000228Initialize flow rate 2000229Actual free fall input000230Hold000231Hold cancellation000232 - 000300Reserved internally000301Setting of OUT1 to 1000302Setting of OUT1 to 0000303Setting of OUT2 to 1000304Setting of OUT2 to 1000305Setting of OUT3 to 1000307Setting of OUT4 to 1000308Setting of OUT4 to 0000309Setting of OUT4 to 1                                                                                                    | 000227              |          | Prohibit update of flow rate 2   |             |
| 000229Actual free fall input000230Hold000231Hold cancellation000232 - 000300Reserved internally000301Setting of OUT1 to 1000302Setting of OUT1 to 0000303Setting of OUT2 to 1000304Setting of OUT2 to 0000305Setting of OUT3 to 1000306Setting of OUT4 to 1000308Setting of OUT4 to 0000309Setting of OUT4 to 1                                                                                                    | 000228              |          | Initialize flow rate 2           |             |
| 000230         Hold           000231         Hold cancellation           000232 - 000300         Reserved internally           000301         Setting of OUT1 to 1           000302         Setting of OUT1 to 0           000303         Setting of OUT2 to 1           000304         Setting of OUT2 to 1           000305         Setting of OUT3 to 1           000307         Setting of OUT4 to 1           000308         Setting of OUT4 to 1           000309         Setting of OUT4 to 1                                                                                                    | 000229              |          | Actual free fall input           |             |
| 000231Hold cancellation000232 - 000300Reserved internally000301Setting of OUT1 to 1000302Setting of OUT1 to 0000303Setting of OUT2 to 1000304Setting of OUT2 to 0000305Setting of OUT3 to 1000306Setting of OUT3 to 0000307Setting of OUT4 to 1000308Setting of OUT4 to 1000309Setting of OUT4 to 1                                                                                                    | 000230              |          | Hold                             |             |
| 000232 - 000300         Reserved internally           000301         Setting of OUT1 to 1           000302         Setting of OUT1 to 0           000303         Setting of OUT2 to 1           000304         Setting of OUT2 to 0           000305         Setting of OUT3 to 1           000306         Setting of OUT4 to 1           000308         Setting of OUT4 to 1           000309         Setting of OUT4 to 1                                                                                                    | 000231              |          | Hold cancellation                |             |
| 000301         Setting of OUT1 to 1           000302         Setting of OUT1 to 0           000303         Setting of OUT2 to 1           000304         Setting of OUT2 to 0           000305         Setting of OUT3 to 1           000307         Setting of OUT4 to 1           000308         Setting of OUT4 to 1                                                                                                    | 000232 - 000300     |          | Reserved internally              |             |
| 000302         Setting of OUT1 to 0           000303         Setting of OUT2 to 1           000304         Setting of OUT2 to 0           000305         Setting of OUT3 to 1           000306         Setting of OUT3 to 0           000307         Setting of OUT4 to 1           000308         Setting of OUT4 to 1           000309         Setting of OUT4 to 1                                                                                                    | 000301              |          | Setting of OUT1 to 1             |             |
| 000303         Setting of OUT2 to 1           000304         Setting of OUT2 to 0           000305         Setting of OUT3 to 1           000306         Setting of OUT3 to 0           000307         Setting of OUT4 to 1           000308         Setting of OUT4 to 1           000309         Setting of OUT5 to 1                                                                                                    | 000302              |          | Setting of OUT1 to 0             |             |
| 000304         Setting of OUT2 to 0           000305         Setting of OUT3 to 1           000306         Setting of OUT3 to 0           000307         Setting of OUT4 to 1           000308         Setting of OUT4 to 1           000309         Setting of OUT4 to 1                                                                                                    | 000303              |          | Setting of OUT2 to 1             |             |
| 000305         Setting of OUT3 to 1           000306         Setting of OUT3 to 0           000307         Setting of OUT4 to 1           000308         Setting of OUT4 to 0           000309         Setting of OUT5 to 1                                                                                                    | 000304              |          | Setting of OUT2 to 0             |             |
| 000306         Setting of OUT3 to 0           000307         Setting of OUT4 to 1           000308         Setting of OUT4 to 0           000309         Setting of OUT5 to 1                                                                                                    | 000305              |          | Setting of OUT3 to 1             |             |
| 000307         Setting of OUT4 to 1           000308         Setting of OUT4 to 0           000309         Setting of OUT5 to 1                                                                                                    | 000306              |          | Setting of OUT3 to 0             |             |
| 000308         Setting of OUT4 to 0           000309         Setting of OUT5 to 1                                                                                                    | 000307              |          | Setting of OUT4 to 1             |             |
| 000309 Setting of OLITS to 1                                                                                                    | 000308              |          | Setting of OUT4 to 0             |             |
|                                                                                                    | 000309              |          | Setting of OUT5 to 1             |             |
| 000310 Setting of OUT5 to 0                                                                                                    | 000310              | 1        | Setting of OUT5 to 0             |             |
| 000311 Setting of OUT6 to 1                                                                                                    | 000311              | 1        | Setting of OUT6 to 1             |             |
| 000312 Setting of OUT6 to 0                                                                                                    | 000312              | 1        | Setting of OUT6 to 0             |             |
| 000313 Setting of OUT7 to 1                                                                                                    | 000313              | 1        | Setting of OUT7 to 1             |             |

| Data Address (Coil) | R/W     | Item                                        | Description |
|---------------------|---------|---------------------------------------------|-------------|
| 000314              |         | Setting of OUT7 to 0                        |             |
| 000315              |         | Setting of OUT8 to 1                        |             |
| 000316              |         | Setting of OUT8 to 0                        |             |
| 000317 - 000400     | \\/     | Reserved internally                         |             |
| 000401              | ₩<br>*1 | CAL zero                                    |             |
| 000402              | I       | CAL span                                    |             |
| 000403              |         | Self-check start                            |             |
| 000404              |         | Self-check stop ( Return to weighing mode ) |             |
| 000405 - 000500     |         | Reserved internally                         |             |

\*1 : The command is executed when "1" is written.

| Data Address         | R/W | Item                                          | Description                       |
|----------------------|-----|-----------------------------------------------|-----------------------------------|
| (Holding Register)*5 |     |                                               |                                   |
| 400001 - 400002      | -   | Weighing display ( Digital filter 1 )         |                                   |
| 400003 - 400004      | -   | Gross (Digital filter 1)                      |                                   |
| 400005 - 400006      |     | Net ( Digital filter 1 )                      |                                   |
| 400007 - 400008      |     | Tare weight                                   |                                   |
| 400009 - 400010      |     | Status indicator (Status LED)                 | *3                                |
| 400011 - 400012      |     | Reserved internally                           |                                   |
| 400013 - 400014      |     | Reserved internally                           |                                   |
| 400015 - 400016      |     | Reserved internally                           |                                   |
| 400017 - 400018      |     | Gross value of weighing sequence end          |                                   |
| 400019 - 400020      |     | Net value of weighing sequence end            |                                   |
| 400021 - 400022      |     | Tare weight value of weighing sequence end    |                                   |
| 400023 - 400024      |     | Sequence number                               | *1                                |
| 400025 - 400026      |     | Reserved internally                           |                                   |
| 400027 - 400028      |     | Flow rate 1 ( per second )                    |                                   |
| 400029 - 400030      |     | Flow rate 2 (per second)                      |                                   |
| 400031 - 400032      |     | Flow rate 1 (per minute)                      |                                   |
| 400033 - 400034      |     | Flow rate 2 (per minute)                      |                                   |
| 400035 - 400036      |     | Flow rate 1 (per hour)                        |                                   |
| 400037 - 400038      |     | Flow rate 2 (per hour)                        |                                   |
| 400039 - 400040      |     | Flow rate 1                                   | Changes in a time set at $F_r$ 03 |
| 400041 - 400042      |     | Flow rate 2                                   | Changes in a time set at $F_r$ D4 |
| 400043 - 400044      | R   | Weighing display ( Digital filter 2 )         |                                   |
| 400045 - 400046      |     | Gross (Digital filter 2)                      |                                   |
| 400047 - 400048      |     | Net ( Digital filter 2 )                      |                                   |
| 400049 - 400050      |     | Reserved internally                           |                                   |
| 400051 - 400052      |     | Reserved internally                           |                                   |
| 400053 - 400054      |     | Batch error                                   |                                   |
| 400055 - 400056      |     | Actual free fall                              |                                   |
| 400057 - 400058      |     | Free fall (Average)                           |                                   |
| 400059 - 400060      |     | Active free fall coefficient ( average )      |                                   |
| 400061 - 400062      |     | Flow rate ( In small flow off )               |                                   |
| 400063 - 400064      |     | Flow rate (Real time, per second)             |                                   |
| 400065 - 400066      |     | Error code                                    | *2                                |
| 400067 - 400068      |     | Error sub code                                | *2                                |
| 400069 - 400070      |     | Program version                               |                                   |
| 400071 - 400072      |     | Serial number                                 |                                   |
| 400073 - 400074      |     | Program checksum                              |                                   |
| 400075 - 400076      |     | Memory checksum                               |                                   |
| 400077 - 400094      |     | Reserved internally                           |                                   |
| 400095 - 400096      | 1   | Output voltage of load cell ( nV/V )          |                                   |
| 400097 - 400098      | 1   | Access interval timer ( ms )                  |                                   |
| 400099 - 400100      | 1   | During an internal write cycle / Write result | *4                                |

\*1 : Refer to "6.2.3.9. Sequence Numbers" for details.
\*2 : Refer to "6.3.1.2. Error Code of the Modbus RTU ( Data Address : 400065 - 400068)" for details.
\*3 : Refer to "6.3.1.3. Bit Address of Status Indicators ( Data Address : 400009 - 400010)" for details.
\*4 : Refer to "6.3.1.4. Internal Write Cycle/Write Result ( Data Address : 400099 - 400100)" for details.
\*5 : Double Word order is low word first ( L/H ). Following data of Holding registers are the same.

| Data Address<br>(Holding Register) | R/W | Item                                                   | Description |
|------------------------------------|-----|--------------------------------------------------------|-------------|
| 400101 - 400102                    |     | [-F0] Unit                                             |             |
| 400103 - 400104                    |     | [-F02 Decimal point position                           |             |
| 400105 - 400106                    |     | [-F0] Minimum division                                 |             |
| 400107 - 400108                    |     | [-F04 Maximum capacity                                 |             |
| 400109 - 400110                    |     | [-F05 Zero range                                       |             |
| 400111 - 400112                    |     | [-FD6 Zero-tracking time                               |             |
| 400113 - 400114                    |     | [-F0] Zero-tracking width                              |             |
| 400115 - 400116                    |     | [-FDB Stability detection time                         |             |
| 400117 - 400118                    |     | [-F09 Stability detection width                        |             |
| 400119 - 400120                    |     | [-F ID Tare and zero when unstable                     |             |
| 400121 - 400122                    |     | [-F     Tare when the gross weight is negative         |             |
| 400123 - 400124                    |     | [-F I2 Output when out of range and unstable           |             |
| 400125 - 400126                    |     | [-F I] Excessive negative gross weight                 |             |
| 400127 - 400128                    |     | [-F IY Excessive negative net weight                   |             |
| 400129 - 400130                    | _   | E-F IS Clear the zero value                            |             |
| 400131 - 400132                    | _   | E-F IB Zero when power is turned on                    |             |
| 400133 - 400134                    |     | [-F I7 Input voltage at zero                           |             |
| 400135 - 400136                    | _   | E-F IB Span input voltage                              |             |
| 400137 - 400138                    |     | E-F I9 Span input voltage weight                       |             |
| 400139 - 400150                    | R/W | Reserved internally                                    |             |
| 400151 - 400152                    | _   | E-F26 Gravity acceleration of the calibration location |             |
| 400153 - 400154                    |     | [-F27 Gravity acceleration of the usage location       |             |
| 400155 - 400156                    | _   | [-F28 Disable hold function                            |             |
| 400157 - 400158                    |     | Reserved internally                                    |             |
| 400159 - 400160                    | _   | Reserved internally                                    |             |
| 400161 - 400162                    |     | Reserved internally                                    |             |
| 400163 - 400164                    |     | Reserved internally                                    |             |
| 400165 - 400170                    |     | Reserved internally                                    |             |
| 400171 - 400172                    |     | Reserved internally                                    |             |
| 400173 - 400174                    | _   | Reserved internally                                    |             |
| 400175 - 400176                    |     | Reserved internally                                    |             |
| 400177 - 400178                    |     | Reserved internally                                    |             |
| 400179 - 400180                    |     | Reserved internally                                    |             |
| 400181 - 400182                    |     | Reserved internally                                    |             |
| 400183 - 400184                    |     | Reserved internally                                    |             |
| 400185 - 400186                    |     | Reserved internally                                    |             |
| 400187 - 400188                    |     | Reserved internally                                    |             |
| 400189 - 400190                    |     | Reserved internally                                    |             |
| 400191 - 400200                    |     | Reserved internally                                    |             |

| Data Address<br>(Holding Register) | R/W | Item                 | Description                   |
|------------------------------------|-----|----------------------|-------------------------------|
| 400201 - 400202                    |     | Final value          |                               |
| 400203 - 400204                    |     | Free fall            |                               |
| 400205 - 400206                    |     | Preliminary          | The same as $100401 + 100412$ |
| 400207 - 400208                    |     | Optional preliminary | The same as 400401 - 400412   |
| 400209 - 400210                    |     | Over                 |                               |
| 400211 - 400212                    |     | Under                |                               |
| 400213 - 400214                    |     | Full                 |                               |
| 400215 - 400216                    |     | Near-zero            | The same as 400315 - 400316   |
| 400217 - 400218                    |     | Reserved internally  |                               |
| 400219 - 400220                    |     | Upper limit value    | The same as 400321 - 400322   |
| 400221 - 400222                    | ]   | Lower limit value    | The same as 400323 - 400324   |
| 400223 - 400300                    | ]   | Reserved internally  |                               |

| Data Address       |         | Itom                                     | Description                 |  |
|--------------------|---------|------------------------------------------|-----------------------------|--|
| (Holding Register) |         | Item                                     | Description                 |  |
| 400301 - 400302    | FncOl   | Key switch disable                       |                             |  |
| 400303 - 400304    | Fnc02   | F key                                    |                             |  |
| 400305 - 400306    | Fnc03   | Display update rate                      |                             |  |
| 400307 - 400308    | Fnc04   | X display                                |                             |  |
| 400309 - 400310    | FncOS   | Digital filter 1                         |                             |  |
| 400311 - 400312    | Fnc06   | Digital filter 2                         |                             |  |
| 400313 - 400314    | FncO7   | Hold                                     |                             |  |
| 400315 - 400316    | FncOB   | Near-zero                                | The same as 400215 - 400216 |  |
| 400317 - 400318    | Fnc09   | Near-zero comparison weight              |                             |  |
| 400319 - 400320    | Fnc 10  | Upper limit value                        | The same as 400219 - 400220 |  |
| 400321 - 400322    | Fnc 11  | Lower limit value                        | The same as 400221 - 400222 |  |
| 400323 - 400324    | Fnc 12  | Comparison mass of upper and lower limit |                             |  |
| 400325 - 400326    | Fnc 13  | Full                                     |                             |  |
| 400327 - 400400    | Reserve | ed internally                            |                             |  |

| Data Address<br>(Holding Register) | R/W |     |      | Item                                                       | Description                 |
|------------------------------------|-----|-----|------|------------------------------------------------------------|-----------------------------|
| 400401 - 400402                    |     | 59  | 01   | Final value                                                |                             |
| 400403 - 400404                    |     | 59  | 50   | Free fall                                                  |                             |
| 400405 - 400406                    |     | 59  | 03   | Preliminary                                                | The serves as 400004 400040 |
| 400407 - 400408                    |     | 59  | 04   | Optional preliminary                                       | The same as 400201 - 400212 |
| 400409 - 400410                    |     | 59  | 05   | Over                                                       |                             |
| 400411 - 400412                    |     | 59  | 06   | Under                                                      |                             |
| 400413 - 400414                    |     | 59  | ٢0   | Weighing mode                                              |                             |
| 400415 - 400416                    |     | 59  | 08   | Automatic free fall correction                             |                             |
| 400417 - 400418                    |     | 59  | 09   | Automatic free fall band                                   |                             |
| 400419 - 400420                    |     | 59  | 10   | Active free fall coefficient                               |                             |
| 400421 - 400422                    |     | 59  | 11   | OK/Over/Under output timing                                |                             |
| 400423 - 400424                    | R/W | 59  | 12   | Wait for the weight value to be stable before the judgment |                             |
| 400425 - 400426                    |     | 59  | IJ   | Automatic tare at weighting start                          |                             |
| 400427 - 400440                    |     | Res | serv | ed internally                                              |                             |
| 400441 - 400442                    |     | 59  | 21   | Flow timeout time                                          |                             |
| 400443 - 400444                    |     | 59  | 22   | Weighting start input delay time                           |                             |
| 400445 - 400446                    |     | 59  | 23   | Large flow comparison disable time                         |                             |
| 400447 - 400448                    |     | 59  | 24   | Medium flow comparison disable time                        |                             |
| 400449 - 400450                    |     | 59  | 25   | Small flow comparison disable time                         |                             |
| 400451 - 400452                    |     | 59  | 26   | Judging delay time                                         |                             |
| 400453 - 400454                    |     | 59  | 27   | Weighing end output time                                   |                             |
| 400455 - 400456                    |     | 59  | 28   | One-shot time for small flow rate                          |                             |
| 400457 - 400500                    |     | Res | serv | ed internally                                              |                             |

| Data Address (Holding Register) | R/W |         | ltem            | Description |
|---------------------------------|-----|---------|-----------------|-------------|
| 400501 - 400502                 |     | 10 O I  | Function of IN1 |             |
| 400503 - 400504                 |     | 10 O2   | Function of IN2 |             |
| 400505 - 400506                 |     | io 03   | Function of IN3 |             |
| 400507 - 400508                 | R/W | 10 OY   | Function of IN4 |             |
| 400509 - 400510                 |     | 10 OS   | Function of IN5 |             |
| 400511 - 400512                 |     | 10 OG   | Function of IN6 |             |
| 400513 - 400600                 |     | Reserve | ed internally   |             |

| Data Address (Holding Register) | R/W |      |      | Item             | Description |
|---------------------------------|-----|------|------|------------------|-------------|
| 400601 - 400602                 |     | 10   | 11   | Function of OUT1 |             |
| 400603 - 400604                 |     | 10   | 12   | Function of OUT2 |             |
| 400605 - 400606                 |     | 10   | IЗ   | Function of OUT3 |             |
| 400607 - 400608                 |     | 10   | 14   | Function of OUT4 |             |
| 400609 - 400610                 |     | 10   | IS   | Function of OUT5 |             |
| 400611 - 400612                 |     | 10   | 16   | Function of OUT6 |             |
| 400613 - 400614                 |     | 10   | П    | Function of OUT7 |             |
| 400615 - 400616                 |     | 10   | 18   | Function of OUT8 |             |
| 400617 - 400618                 | R/W | 10 1 | 21   | OUT1 Logic       |             |
| 400619 - 400620                 |     | 10 1 | 22   | OUT2 Logic       |             |
| 400621 - 400622                 |     | 10 1 | 23   | OUT3 Logic       |             |
| 400623 - 400624                 |     | 10 1 | 24   | OUT4 Logic       |             |
| 400625 - 400626                 |     | 10 1 | 25   | OUT5 Logic       |             |
| 400627 - 400628                 |     | 10 1 | 26   | OUT6 Logic       |             |
| 400629 - 400630                 |     | 10 1 | 27   | OUT7 Logic       |             |
| 400631 - 400632                 |     | 10 1 | 28   | OUT8 Logic       |             |
| 400633 - 400700                 |     | Res  | erve | ed internally    |             |

| Data Address (Holding Register) | R/W     |         | ltem               | Description |
|---------------------------------|---------|---------|--------------------|-------------|
| 400701 - 400702                 |         | CL DI   | Serial data        |             |
| 400703 - 400704                 |         | CL 02   | Communication mode |             |
| 400705 - 400706                 | F(/ V V | CL 03   | Baud rate          |             |
| 400707 - 400800                 |         | Reserve | ed internally      |             |

| Data Address (Holding Register) | R/W | ltem                     | Description |
|---------------------------------|-----|--------------------------|-------------|
| 400901 - 400902                 |     | Reserved internally      |             |
| 400903 - 400904                 |     | r5 02 Communication mode |             |
| 400905 - 400906                 |     | r5 03 Baud rate          |             |
| 400907 - 400908                 |     | г5 04 Parity             |             |
| 400909 - 400910                 | R/W | Reserved internally      |             |
| 400911 - 400912                 |     | г5 🛯 Stop bit length     |             |
| 400913 - 400914                 |     | r 5 07 Terminator        |             |
| 400915 - 400916                 |     | r 5 DB Slave address     |             |
| 400917 - 401000                 |     | Reserved internally      |             |

| Data Address (Holding Register) | R/W |         | Item                            | Description |
|---------------------------------|-----|---------|---------------------------------|-------------|
| 401201 - 401202                 |     | HLdO I  | Averaging time                  |             |
| 401203 - 401204                 |     | HL dO2  | Start wait time                 |             |
| 401205 - 401206                 |     | HL d03  | Automatic start condition       |             |
| 401207 - 401208                 |     | HLdO4   | Release using control input     |             |
| 401209 - 401210                 |     | HLdOS   | Release time                    |             |
| 401211 - 401212                 |     | HL d06  | Release using fluctuation range |             |
| 401213 - 401214                 |     | HLdO7   | Release at near-zero            |             |
| 401215 - 401300                 |     | Reserve | ed internally                   |             |

| Data Address (Holding Register) | R/W |         | ltem                         | Description |
|---------------------------------|-----|---------|------------------------------|-------------|
| 401401 - 401402                 |     | Fr 01   | Filter of flow rate 1        |             |
| 401403 - 401404                 |     | Fr 02   | Filter of flow rate 2        |             |
| 401405 - 401406                 |     | Fr 03   | Damping time for flow rate 1 |             |
| 401407 - 401408                 | R/W | Fr 04   | Damping time for flow rate 2 |             |
| 401409 - 401410                 |     | Fr OS   | +/- flow rate 1              |             |
| 401411 - 401412                 |     | Fr 06   | +/- flow rate 2              |             |
| 401413 - 401500                 |     | Reserve | ed internally                |             |

## 6.4. Maintenance

#### 6.4.1. Parameter

When performing maintenance, use the following list as a memorandum. When making inquiries about the product, inform your local A&D dealer of the user settings.

| 5.4.1.1. Calibration Functions (L Fnc) |                                             |              |  |  |  |  |
|----------------------------------------|---------------------------------------------|--------------|--|--|--|--|
| Item Function code<br>Name             | Description, Range and Default value        | User setting |  |  |  |  |
| <b>[-F]]</b> 1001                      | 1:g                                         |              |  |  |  |  |
|                                        |                                             |              |  |  |  |  |
|                                        | 3: 0.000                                    |              |  |  |  |  |
| Decimal point position                 |                                             |              |  |  |  |  |
| L - F U J 1003                         | 1:1 2:2 3:5                                 |              |  |  |  |  |
|                                        | 4:10 5:20 6:50                              |              |  |  |  |  |
| L - F U 4 1004                         | AD4212L-R50:50000                           |              |  |  |  |  |
| Maximum capacity                       | AD4212L-R100+100000                         |              |  |  |  |  |
| <b><i>L</i>-<i>F</i><b>0</b>5 1005</b> | 0  to  2  to  100                           |              |  |  |  |  |
| Zero range                             |                                             |              |  |  |  |  |
| <b>С-ГОБ</b> 1006                      | 0.0 to 5.0                                  |              |  |  |  |  |
| Zero-tracking time                     |                                             |              |  |  |  |  |
| <b><i>L</i>-<i>F</i><b>D</b>7 1007</b> | 0.0 to 9.9                                  |              |  |  |  |  |
| Zero-tracking width                    |                                             |              |  |  |  |  |
| <b><i>L</i>-<i>F</i><b>0B</b> 1008</b> | 0.0 to $1.0$ to $9.9$                       |              |  |  |  |  |
| Stability detection time               |                                             |              |  |  |  |  |
| <b><i>L</i>-<i>F</i><b>09</b> 1009</b> | 0 to $2$ to $100$                           |              |  |  |  |  |
| Stability detection width              |                                             |              |  |  |  |  |
| <b><i>L</i>-F <i>ID</i></b> 1010       | 0: Disable both functions                   |              |  |  |  |  |
| Tare and zero when                     | 1: Enable both functions                    |              |  |  |  |  |
| unstable                               |                                             |              |  |  |  |  |
| <b><i>E</i>-F <i>I I</i> 1011</b>      | 0: Disable tare                             |              |  |  |  |  |
| Tare when the gross                    | 1: Enable tare                              |              |  |  |  |  |
| weight is negative                     |                                             |              |  |  |  |  |
| <b><i>L</i>-F <i>I</i></b> 1012        | 0 · Disable output                          |              |  |  |  |  |
| Output when out of range               | 1: Enable output                            |              |  |  |  |  |
| and unstable                           |                                             |              |  |  |  |  |
| <b><i>L</i>-F I3</b> 1013              | 1: Gross weight < -99999                    |              |  |  |  |  |
| Excessive negative gross               | 2: Gross weight < Negative maximum capacity |              |  |  |  |  |
| weight                                 | 3: Gross weight < -19d                      |              |  |  |  |  |
| <b><i>E</i>-F IY</b> 1014              | 1. Net weight < $-99999$                    |              |  |  |  |  |
| Excessive negative net                 | 2 Net weight < Negative maximum capacity    |              |  |  |  |  |
| weight                                 |                                             |              |  |  |  |  |
| <b><i>L</i>-F IS</b> 1015              | 0: Disable                                  |              |  |  |  |  |
| Clear the zero value                   | 1: Enable                                   |              |  |  |  |  |
| <b><i>C-F IG</i></b> 1016              | 0 <sup>.</sup> Disable                      |              |  |  |  |  |
| Zero when power is turned              | 1 · Fnable                                  |              |  |  |  |  |
| on                                     |                                             |              |  |  |  |  |
| <b><i>E-F 17</i></b> 1017              | -7.0000 to 7.0000                           |              |  |  |  |  |

#### 6 4 1 1 Calila / F \_ F . \_ .. .

| Item Function code Name                          | Description, Range and Default value | User setting |
|--------------------------------------------------|--------------------------------------|--------------|
| Input voltage at zero                            |                                      |              |
| <b><i>С</i>-<i>F IB</i></b> 1018                 | 0.0100  to  0.0000                   |              |
| Span input voltage                               | 0.0100 to 9.9999                     |              |
| <b><i>L</i>-F <i>I</i>9</b> 1019                 | 1 to 100000                          |              |
| Span input voltage weight                        | 10010000                             |              |
| <b><i>L</i>-<i>F</i>26</b> 1026                  |                                      |              |
| Gravity acceleration of the calibration location | 9.7500 to 9.7980 to 9.8500           |              |
| <b>[-F27</b> 1027                                |                                      |              |
| Gravity acceleration of the                      | 9.7500 to 9.7980 to 9.8500           |              |
| usage location                                   |                                      |              |
| <b><i>L</i>-<i>F2B</i></b> 1028                  | 0: Enable                            |              |
| Disable hold function                            | 1: Disable                           |              |

## 6.4.1.2. Linearization Functions (L-Fnc)

| Item Fund<br>Name          | tion code | Description, Range and Default value | User setting |
|----------------------------|-----------|--------------------------------------|--------------|
| L-F0                       | 1101      |                                      |              |
| Number of input po         | oints     |                                      |              |
| L-F02                      | 1102      | 7 0000 to 0 0000 to 7 0000           |              |
| Linear-zero                |           |                                      |              |
| L-F03                      | 1103      | 0 to 100000                          |              |
| Setting value for lin      | ear 1     | 0 10 100000                          |              |
| L-F04                      | 1104      | 0.0000 to 9.9999                     |              |
| Span at linear 1           |           | 0.0000 10 9.9999                     |              |
| L-FOS                      | 1105      | 0 to 100000                          |              |
| Setting value for linear 2 |           | 0 10 100000                          |              |
| L-F06                      | 1106      | 0.0000 to 9.9999                     |              |
| Span at linear 2           |           | 0.0000 10 9.9999                     |              |
| L-FO7                      | 1107      | 0 to 100000                          |              |
| Setting value for lin      | ear 3     | 0 10 100000                          |              |
| L-F08                      | 1108      | 0.0000 to 0.0000                     |              |
| Span at linear 3           |           | 0.0000 10 9.9999                     |              |
| L-F09                      | 1109      | 0 to 100000                          |              |
| Setting value for lin      | ear 4     | 0 10 100000                          |              |
| L-F 10                     | 1110      | 0.0000 to 0.0000                     |              |
| Span at linear 4           |           | 0.0000 0 9.9999                      |              |

| Item Function code<br>Name          | Description, Range and Default value                                                                                                    | User setting |
|-------------------------------------|----------------------------------------------------------------------------------------------------|--------------|
| Fnc []   1201<br>Key switch disable | 0000 to 1111                                                                                                    |              |
| Fnc02 1202<br>F key                 | 0: None<br>1: Manual print command<br>2: Hold<br>3: Operation switch 1<br>4: Operation switch 2<br>5: Display exchange<br>6: Tare clear<br>7: Zero clear<br>8: Weighing start / Pause / Restart<br>9: Actual free fall input<br>10: One shot, Small flow<br>11: Sequence flow rate monitor<br>12: mV/V monitor<br>13: Digital filter 2                                                                                                    |              |
| Fnc[]] 1203<br>Display update rate  | 1: 20 times/second2: 10 times/second3: 5 times/second                                                                                                    |              |
| Fnc04 1204<br>x display             | <ul> <li>0: None</li> <li>1: Zero-tracking in progress</li> <li>2: Alarm</li> <li>3: Display operation switch status as on or off</li> <li>4: Near-zero</li> <li>5: HI output</li> <li>6: OK output</li> <li>7: LO output</li> <li>8: Large flow</li> <li>9: Medium flow</li> <li>10: Small flow</li> <li>11: Over</li> <li>12: OK</li> <li>13: Under</li> <li>14: Full</li> <li>15: Weighing end</li> <li>16: In weighing sequence</li> <li>17: Weighing sequence, error</li> <li>18: Normal batch/Loss-in-weight, Identification</li> <li>19 to 24 : State of Coil IN 1 to 6</li> <li>25 to 32 : Setting of Coil OUT 1 to 8</li> </ul> |              |

## 6.4.1.3. Basics Functions (Fnc F)

| Item Function code<br>Name                                 | Description, Range and Default value                                                                                                    | User setting |
|------------------------------------------------------------|----------------------------------------------------------------------------------------------------|--------------|
| Fnc05 1205<br>Digital filter 1                             | 0: None       8:10.0 Hz       16: 0.7 Hz         1: 100.0 Hz       9: 7.0 Hz       16: 0.7 Hz         2: 70.0 Hz       10: 5.6 Hz       11: 4.0 Hz         3: 56.0 Hz       11: 4.0 Hz       12: 2.8 Hz         5: 28.0 Hz       13: 2.0 Hz         6: 20.0 Hz       14: 1.4 Hz         7: 14.0 Hz       15: 1.0 Hz |              |
| Fոc06 1206<br>Digital Filter 2                             | 0: None8:10.0 Hz16: 0.7 Hz1: 100.0 Hz9: 7.0 Hz17: 0.56 Hz2: 70.0 Hz10: 5.6 Hz18: 0.40 Hz3: 56.0 Hz11: 4.0 Hz19: 0.28 Hz4: 40.0 Hz12: 2.8 Hz20: 0.20 Hz5: 28.0 Hz13: 2.0 Hz21: 0.14 Hz6: 20.0 Hz14: 1.4 Hz22: 0.10 Hz7: 14.0 Hz15: 1.0 Hz23: 0.07 Hz                                                                 |              |
| Fnc07 1207<br>Hold                                         | <ol> <li>Normal hold</li> <li>Peak hold</li> <li>Averaging hold</li> </ol>                                                                                                    |              |
| Fnc[]][] 1208<br>Near-zero                                 | -99999 to 10 to 99999                                                                                                    |              |
| Fnc []] 1209<br>Near-zero<br>comparison weight             | 1: Gross weight<br>2: Net weight                                                                                                    |              |
| Fחב II 1210<br>Upper limit value                           | -99999 to 10 to 99999                                                                                                    |              |
| Fחב I I 1211<br>Lower limit value                          | -99999 to -10 to 99999                                                                                                    |              |
| Fnc 12 1212<br>Comparison mass of<br>upper and lower limit | 1: Gross weight2: Net weight                                                                                                    |              |
| Fnc 13 1213<br>Full                                        | -99999 to 99999                                                                                                    |              |

| 6.4.1.4. | <b>Hold Functions</b> | (HLd | F) |
|----------|-----------------------|------|----|
|          |                       |      |    |

| Item Function of Name                          | code        | Description, Range and Default value                                      | User setting |
|------------------------------------------------|-------------|---------------------------------------------------------------------------|--------------|
| HL dD I 1<br>Averaging time                    | 301         | 0.00 to 9.99                                                              |              |
| HLdD2 1<br>Start wait time                     | 302         | 0.00 to 9.99                                                              |              |
| HL dD3 1<br>Automatic start<br>condition       | 303         | 0: Enable<br>1: Above the near-zero, and stable<br>2: Above the near-zero |              |
| HLd04 1<br>Release using<br>control input      | 304         | 0: Do not release<br>1: Release                                           |              |
| HL d05 1<br>Release time                       | 305         | 0.00 to 9.99                                                              |              |
| HL dDb 1<br>Release using<br>fluctuation range | 306<br>€    | 0 to 99999                                                                |              |
| HLd07 1<br>Release at near-                    | 307<br>zero | 0: Do not release<br>1: Release                                           |              |

## 6.4.1.5. Weighing Sequence Programs (59 F)

| ltem<br>Name                            | Function code     | Description, Range and Default value                                                                                                    | User setting |
|-----------------------------------------|-------------------|----------------------------------------------------------------------------------------------------|--------------|
| 59 0 1                                  | 1401              |                                                                                                    |              |
| Final value                             | ;                 | -99999 10 0 10 99999                                                                                                    |              |
| 59 02                                   | 1402              | -99999 to 0 to 99999                                                                                                    |              |
| Free fall                               |                   |                                                                                                    |              |
| 59 03                                   | 1403              | -99999 to 0 to 99999                                                                                                    |              |
| Preliminar                              | У                 |                                                                                                    |              |
| 59 04                                   | 1404              | -99999 to 0 to 99999                                                                                                    |              |
| Optional preliminary                    |                   |                                                                                                    |              |
| 59 05                                   | 1405              | -99999 to 0 to 99999                                                                                                    |              |
| Over                                    |                   |                                                                                                    |              |
| 59 06                                   | 1406              | -99999 to 0 to 99999                                                                                                    |              |
| Under                                   |                   |                                                                                                    |              |
| 59 07 1407<br>Weighing mode             |                   | <ul> <li>0: Disable</li> <li>1: Normal batch sequence</li> <li>2: Loss-in-weigh sequence</li> <li>3: Specifying with control input</li> <li>4: Specifying with Modbus RTU</li> </ul> |              |
| 59 <i>08</i><br>Automatic<br>correction | 1408<br>free fall | 0: Disable<br>1: Moving average of last four times<br>2: Real-time free fall compensation (fixed coefficient)<br>3: Real-time free fall compensation (updated coefficient)           |              |

| Item Function code<br>Name                                                                   | Description, Range and Default value                  | User setting |
|----------------------------------------------------------------------------------------------|-------------------------------------------------------|--------------|
| 59 09 1409<br>Automatic free fall<br>band                                                    | 0 to 99999                                            |              |
| 59ID1410Active free fallcoefficient                                                          | Scale: 0.001 second<br>-99.999 to 0.000 to 99.999     |              |
| 59 / / 1411<br>OK/Over/Under<br>output timing                                                | 1 : Always<br>2: In synchronization with weighing end |              |
| <b>59</b> <i>I2</i> 1412<br>Wait for the weight value to<br>be stable before the<br>judgment | 0 : Disable<br>1 : Enable                             |              |
| 59I31413Automatic tare at<br>weighing start                                                  | 0: Disable<br>1 : Enable                              |              |
| 59 2 I1421Flow timeout time                                                                  | 0 to 600                                              |              |
| 59 22 1422<br>Weighing start input<br>delay time                                             | 0.0 to 60.0                                           |              |
| 59 231423Large flow comparisondisable time                                                   |                                                       |              |
| Medium flow comparison<br>disable time                                                       | 0.0 to 60.0                                           |              |
| 59 251425Small flow comparisondisable time                                                   |                                                       |              |
| 59 26 1426                                                                                   | 0.0 to 0.1 to 60.0                                    |              |
| 59 27 1427<br>Weighing end output<br>time                                                    | 0.0 to 60.0                                           |              |
| 59 28 1428<br>One-shot time for<br>small flow rate                                           | 0.00 to 6.00                                          |              |

| Item Function code<br>Name                                                                                                    | Description, Range and Default value                                                                                | User setting |
|----------------------------------------------------------------------------------------------------|----------------------------------------------------------------------------------------------------|--------------|
| Fr         0         1901           Filter of flow rate         1           Fr         02         1902           Filter of flow rate         2                                           | 1 : Digital filter 1<br>2: Digital filter 2                                                                         |              |
| Fr       []]       1903         Damping time for       for         flow rate 1       1904         Fr       []4       1904         Damping time for       for         flow rate 2       1 | Suppress changes in flow rate.<br>The higher the value setting, the less changes.<br>Scale: 1 second 1 to 5 to 1000 |              |
| Fr         05         1905           +/- flow rate 1         1906           Fr         06         1906           +/- flow rate 2         1906                                            | 0 : according to calculation<br>1 : interchange +/-<br>2 : absolute value                                           |              |

## 6.4.1.6. Flow Rate Functions $(F_r - F)$

## 6.4.1.7. Control I/O Functions ( 10 F )

| lter<br>Na | n Function code<br>me          | Description, Range and Default v                                                                                                    | alue         | User setting |
|------------|--------------------------------|----------------------------------------------------------------------------------------------------|--------------|--------------|
|            | ا 0 مى<br>Function of IN1      | 0 : Disable<br>1 to 6 : Reserved internally<br>7 : Zero<br>8 : Tare                                                                                                    | 0 to 7 to 28 |              |
|            | ە 1602 ق<br>Function of IN2    | 9 : Hold<br>10 : Gross / Net exchange<br>11 : Diagnose<br>12 : Print command                                                                                                    | 0 to 8 to 28 |              |
|            | 1603 ق<br>Function of IN3      | <ul> <li>12 : Print command</li> <li>13 : Weighing start</li> <li>14 : Pause</li> <li>15 : Restart</li> <li>16 : Emergency stop</li> <li>17 : Error reset</li> <li>18 : Normal batch/Loss-in-weight exchange</li> <li>19 : Actual free fall input</li> <li>20 : One-shot small flow</li> <li>21 : Full open</li> <li>22 : Zero clear</li> <li>23 : Tare clear</li> <li>24 : Operation same as a F key</li> </ul> | 0 to 28      |              |
|            | 1604 الاط ا<br>Function of IN4 |                                                                                                    | 0 to 28      |              |
|            | ە 05 1605<br>Function of IN5   |                                                                                                    | 0 to 28      |              |
|            | 06 1606<br>Function of IN6     | <ul> <li>25 : Prohibit update of flow rate 1</li> <li>26 : Prohibit update of flow rate 2</li> <li>27 : Initialize flow rate 1</li> <li>28 : Initialize flow rate 2</li> </ul>                                                                                                    | 0 to 28      |              |

| Item Function code<br>Name |                                                     | Description, Range and Default value                                                                                                    |                      | User setting |  |
|----------------------------|-----------------------------------------------------|----------------------------------------------------------------------------------------------------|----------------------|--------------|--|
| -                          | 1611 مر<br>Function of OUT1                         | 0 : Disable<br>1 to 8 : Reserved internally<br>9 : Stability<br>10 : Over capacity                                                                                                    | 0 to <u>18</u> to 37 |              |  |
|                            | <i>ہو ا</i> ک <sup>2</sup> 1612<br>Function of OUT2 | 11 : Net display<br>12 : During tare<br>13 : Hold                                                                                                    | 0 to 9 to 37         |              |  |
|                            | ا م 13 1613<br>Function of OUT3                     | 15 : HI output<br>16 : OK output<br>17 : LO output                                                                                                    | 0 to 37              |              |  |
| Q                          | 1614 IY ا م<br>Function of OUT4                     | 19 : Full<br>20 : Over<br>21 : OK                                                                                                    | 0 to 37              |              |  |
| UT                         | <b>اں الے ا5</b> 1615<br>Function of OUT5           | <ul> <li>22 : Onder</li> <li>23 : Large flow</li> <li>24 : Medium flow</li> <li>25 : Small flow</li> </ul>                                                                                              | 0 to 37              |              |  |
|                            | اں م <i>ا</i> ل 1616<br>Function of OUT6            | <ul> <li>26 : Normal batch/Loss-in-weight, identification</li> <li>27 : In weighing sequence</li> <li>28 : Weighing end</li> <li>29 : Weighing sequence error</li> </ul>                                | 0 to 37              |              |  |
|                            | ا مر 17 1617<br>Function of OUT7                    | 30 : In weighing (ON)<br>31 : In weighing (1 Hz)<br>32 : In weighing (50 Hz)<br>33 : Alarm                                                                                                    | 0 to 37              |              |  |
|                            | ا م ال 1618<br>Function of OUT8                     | <ul> <li>34 . Output operation switch is on or on</li> <li>35 : Approximate flow rate value of flow rate 1</li> <li>36 : Approximate flow rate value of flow rate 2</li> <li>37 : Remote I/O</li> </ul> | 0 to 37              |              |  |
|                            | ю 21 1621<br>ОUT1 Logic                             |                                                                                                    |                      |              |  |
|                            | 1622 0UT2 Logic                                     |                                                                                                    |                      |              |  |
|                            | и 23 1623<br>ОUT3 Logic                             | 1. Inverting output                                                                                                    |                      |              |  |
| OUT                        |                                                     | If data is "0" level, the output transisto                                                                                                    | r conducts           |              |  |
|                            | 0014 Logic<br>1625<br>0015 Logic                    | <ul> <li>2: Non-inverting output</li> <li>If data is "1" level, the output transisto</li> </ul>                                                                                                    | r conducts           |              |  |
|                            | م 26 1626<br>OUT6 Logic                             | (ON).                                                                                                    |                      |              |  |
|                            | م 27 1627<br>OUT7 Logic                             |                                                                                                    |                      |              |  |
|                            | 1628 م ا<br>OUT8 Logic                              | 1628                                                                                                    |                      |              |  |

AD4212L series

| ltem<br>Name                              | Function code             | Description, Range and Default value                                                                            | User setting |
|-------------------------------------------|---------------------------|----------------------------------------------------------------------------------------------------|--------------|
| [L ]] I<br>Serial data                    | 1701                      | 1: Weighing display<br>2: Gross<br>3: Net<br>4: Tare<br>5: Gross / Net / Tare                                   |              |
| [L 02<br>Communicat<br>[L 03<br>Baud rate | 1702<br>tion mode<br>1703 | <ol> <li>Stream</li> <li>Automatic print</li> <li>Manual print</li> <li>600 bps</li> <li>2: 2400 bps</li> </ol> |              |

## 6.4.1.8. Standard Serial Output Functions ([L F])

## 6.4.1.9. **RS-485** Functions (*r* 5 *F* )

| Item<br>Name                     | Function code | Description, Range and Default value                                                                                               |                                 |         |  |
|----------------------------------|---------------|----------------------------------------------------------------------------------------------------|---------------------------------|---------|--|
| г5 02 2102<br>Communication mode |               | 5: Modbus RTU6 : Interval output at 100 times/second7 : Interval output at 200 times/second8 : Interval output at 500 times/second |                                 |         |  |
| r 5_0∃<br>Baud rate              | 2103          | 5 : 9600 bps<br>6 : 19200 bps                                                                                                    | 7 : 38400 bps<br>8 : 115200 bps |         |  |
| r-5_0Ч<br>Parity                 | 2104          | 0:None                                                                                                    | 1 : <b>Odd</b>                  | 2: Even |  |
| r 5 06<br>Stop bit lengt         | 2106<br>th    | 1: 1 bit                                                                                                    | 2 : <b>2</b> bits               |         |  |
| r 5 07<br>Terminator             | 2107          | 1 : CR (0Dh)                                                                                                    | 2: CR LF (0Dh, 0Ah)             |         |  |
| r 5 08<br>Slave addres           | 2108<br>ss    | 0 : None                                                                                                    | 1 to 99                         |         |  |

# 7. Specifications

| Model                                                                                              | AD4212L-R50                                       | AD4212L-R100                    |  |
|----------------------------------------------------------------------------------------------------|---------------------------------------------------|---------------------------------|--|
| Weighing capacity                                                                                  | 51 g                                              | 110 g                           |  |
| Maximum display                                                                                    | 51.008 g                                          | 110.008 g *                     |  |
| Minimum weighing<br>value                                                                          | 0.001 g                                           | 0.001 g                         |  |
| (Tugit)<br>Depentebility                                                                           | 0.004                                             | 0.000                           |  |
| (Standard deviation)                                                                               | 0.001 g                                           | 0.002 g                         |  |
| Linearity                                                                                          | ±0.002 g                                          | ±0.002 g                        |  |
| Stabilization time in<br>seconds<br>(at an appropriate filter<br>setting in a good<br>environment) | 0 to 5 g approx. 0.3 second                       | 0 to 5 g approx. 0.3 second     |  |
|                                                                                                    | 5 to 51 g approx. 1.0 second                      | 5 to 110 g approx. 1.3 second   |  |
| I/O unit                                                                                           | RS-485 (Modbus RT                                 | U), conform to USB 2.0          |  |
| Sampling rate                                                                                      | 1000 time                                         | es / second                     |  |
| Sensitivity drift                                                                                  | ±30 ppr                                           | m/°C typ                        |  |
| Zero temperature                                                                                   | ±50 ppr                                           | m/°C typ                        |  |
| coefficient                                                                                        |                                                   |                                 |  |
| Operating                                                                                          | -10 °C to +40 °C, 85%RH or less (no condensation) |                                 |  |
| environment                                                                                        |                                                   |                                 |  |
| Weighing pan                                                                                       | φ20.5 mm                                          |                                 |  |
| dimension                                                                                          |                                                   |                                 |  |
| Weighing unit                                                                                      | 30 (W) × 165 (D) × 56 (H) mm/ approx. 400 g       |                                 |  |
| external                                                                                           |                                                   |                                 |  |
| dimension/mass                                                                                     |                                                   |                                 |  |
| Display unit external                                                                              | 35.3 (W) × 101.3 (D) × 110 (H) mm/ approx. 200 g  |                                 |  |
| dimension/mass                                                                                     |                                                   |                                 |  |
| Cable                                                                                              | ∳4.5 mm/10 n                                      | n/ approx. 350 g                |  |
| diameter/length/mass                                                                               |                                                   |                                 |  |
| Power voltage                                                                                      | DC24V +                                           | -10%/-15%                       |  |
| Power consumption                                                                                  | 6W                                                | / Max                           |  |
| Memory back up                                                                                     | Nonvolatile memory, data sto                      | rage duration: 10 years or more |  |
| Ability of the stopper                                                                             | 1 kg                                              |                                 |  |
| to withstand overload                                                                              |                                                   |                                 |  |
| Allowable moment                                                                                   | 0.015 Nm or less                                  | 0.03 Nm or less                 |  |
| Specific frequency                                                                                 | 65 Hz 95 Hz                                       |                                 |  |
| Water-proof level                                                                                  | IP42                                              |                                 |  |
| (weighing unit)                                                                                    |                                                   |                                 |  |
| Accessories                                                                                        | RS-485 connector made by 3M: 35505-6200-A00 GF 2  |                                 |  |
| Branch connector made by 3M: 35715-L010-A00 AK 1                                                   |                                                   | 5-L010-A00 AK 1                 |  |
|                                                                                                    | Leveling feet 3                                   |                                 |  |

\* When exceeding 100g, all digits blink. The largest digit "1" is not displayed.

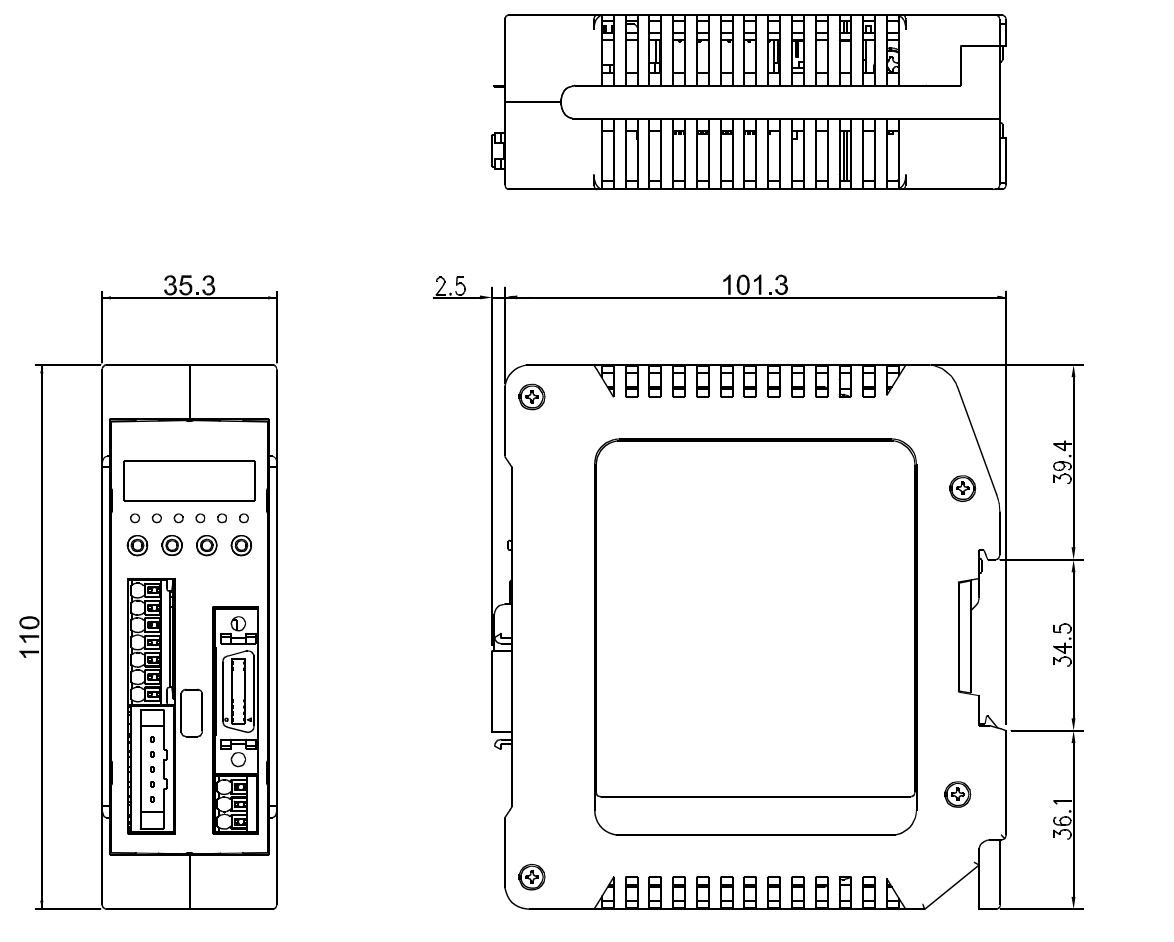

Unit: mm

Illustration 14. External dimensions (display unit)

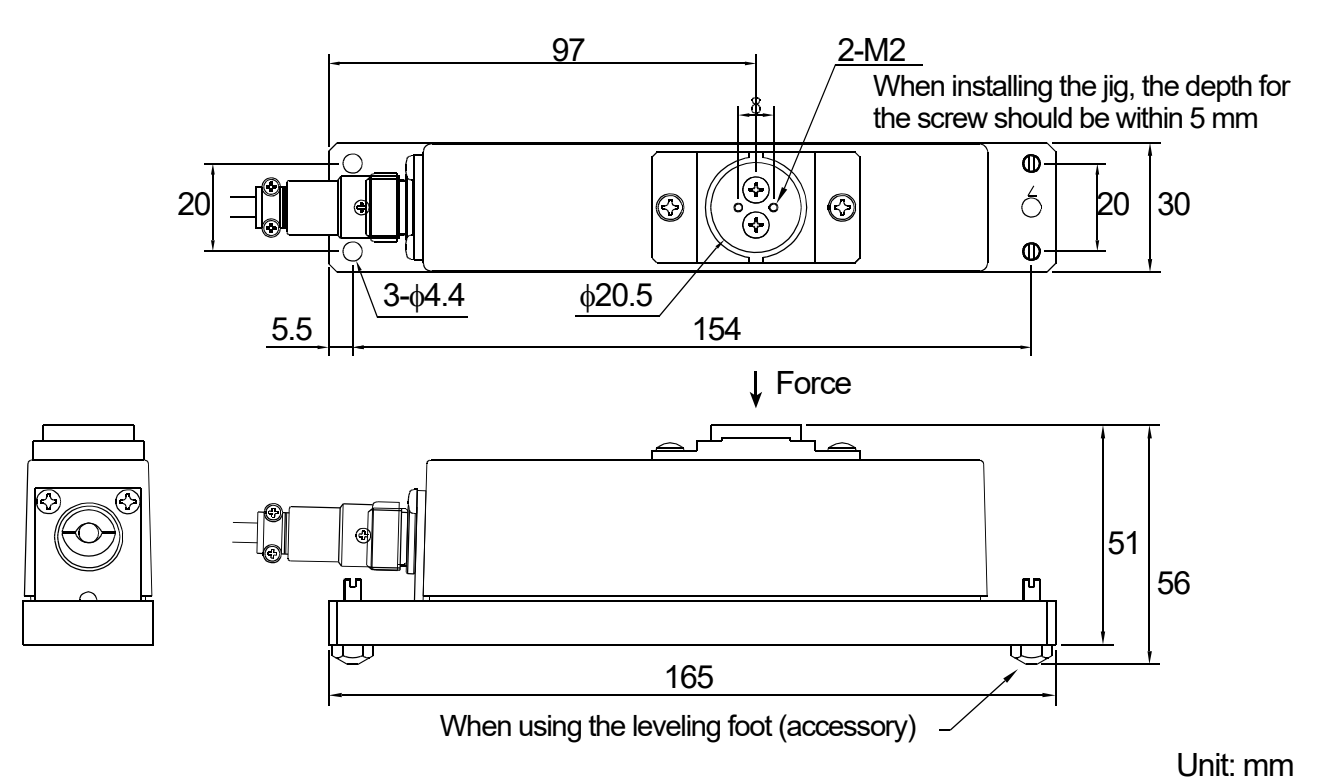

Illustration 15. External dimensions (weighing unit)

THIS PAGE INTENTIONALLY LEFT BLANK.

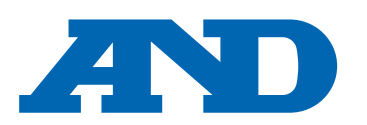

#### A&D Company, Limited

3-23-14 Higashi-Ikebukuro, Toshima-ku, Tokyo 170-0013, JAPAN Telephone: [81] (3) 5391-6132 Fax: [81] (3) 5391-1566

#### A&D ENGINEERING, INC.

 47747 Warm Springs Blvd, Fremont, California
 94539, U.S.A.

 Tel: [1] (800) 726-3364
 Weighing Support: [1] (888) 726-5931

Inspection Support:[1] (855) 332-8815

#### **A&D INSTRUMENTS LIMITED**

Unit 24/26 Blacklands Way, Abingdon Business Park, Abingdon, Oxfordshire OX14 1DY United Kingdom Telephone: [44] (1235) 550420 Fax: [44] (1235) 550485

#### A&D AUSTRALASIA PTY LTD

32 Dew Street, Thebarton, South Australia 5031, AUSTRALIA Telephone: [61] (8) 8301-8100 Fax: [61] (8) 8352-7409

#### A&D KOREA Limited

한국에이.엔.디(주)

서울특별시 영등포구 국제금융로6길33 (여의도동) 맨하탄빌딩 817 우편 번호 07331 (817, Manhattan Bldg., 33. Gukjegeumyung-ro 6-gil, Yeongdeungpo-gu, Seoul, 07331 Korea) 전화: [82] (2) 780-4101 팩스: [82] (2) 782-4264

#### OOO A&D RUS

#### ООО "ЭЙ энд ДИ РУС"

Почтовый адрес:121357, Российская Федерация, г.Москва, ул. Верейская, дом 17 Юридический адрес: 117545, Российская Федерация, г. Москва, ул. Дорожная, д.3, корп.6, комн. 86 ( 121357, Russian Federation, Moscow, Vereyskaya Street 17 ) тел.: [7] (495) 937-33-44 факс: [7] (495) 937-55-66

## A&D Instruments India Private Limited ऐक्ष्डी इन्स्ट्रयूमेन्ट्स इण्डिया प्रा0 लिमिटेड

D-48, उद्योग विहार , फेस –5, गुड़गांव – 122016, हरियाणा , भारत ( D-48, Udyog Vihar, Phase–V, Gurgaon – 122016, Haryana, India ) फोन : [91] (124) 4715555 फैक्स : [91] (124) 4715599

#### A&D SCIENTECH TAIWAN LIMITED. A&D台灣分公司 艾安得股份有限公司

台湾台北市中山區南京東路 2 段 206 號 11 樓之 2 ( 11F-2, No.206, Sec.2, Nanjing E.Rd., Zhongshan Dist., Taipei City 10489, Taiwan, R.O.C. ) Tel : [886](02) 2322-4722 Fax : [886](02) 2392-1794

A&D INSTRUMENTS (THAILAND) LIMITED บริษัท เอ แอนด์ ดี อินสทรูเม้นท์ (ไทยแลนด์) จำกัด 168/16 หมู่ที่ 1 ตำบลรังสิต อำเภอธัญบุรี จังหวัดปทุมธานี 12110 ประเทศไทย ( 168/16 Moo 1, Rangsit, Thanyaburi, Pathumthani 12110 Thailand ) Tel : [66] 20038911